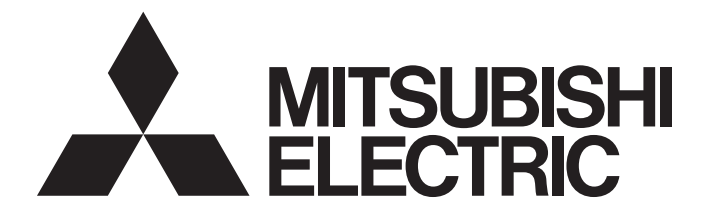

# Programmable Controller

# MELSEC iQ-R

# MELSEC iQ-R PROFINET IO Controller Module User's Manual (Application)

-RJ71PN92

# SAFETY PRECAUTIONS

(Read these precautions before using this product.)

Before using this product, please read this manual and the relevant manuals carefully and pay full attention to safety to handle the product correctly.

The precautions given in this manual are concerned with this product only. For the safety precautions of the programmable controller system, refer to the MELSEC iQ-R Module Configuration Manual.

In this manual, the safety precautions are classified into two levels: " A WARNING" and " CAUTION".

| Indicates that incorrect handling may cause hazardous conditions, resulting in death or severe injury.                      |
|----------------------------------------------------------------------------------------------------|
| Indicates that incorrect handling may cause hazardous conditions, resulting in minor or moderate injury or property damage. |

Under some circumstances, failure to observe the precautions given under " CAUTION" may lead to serious consequences.

Observe the precautions of both levels because they are important for personal and system safety.

Make sure that the end users read this manual and then keep the manual in a safe place for future reference.

- Configure safety circuits external to the programmable controller to ensure that the entire system operates safely even when a fault occurs in the external power supply or the programmable controller.
   Failure to do so may result in an accident due to an incorrect output or malfunction.
  - (1) Emergency stop circuits, protection circuits, and protective interlock circuits for conflicting operations (such as forward/reverse rotations or upper/lower limit positioning) must be configured external to the programmable controller.
  - (2) When the programmable controller detects an abnormal condition, it stops the operation and all outputs are:
    - Turned off if the overcurrent or overvoltage protection of the power supply module is activated.
    - Held or turned off according to the parameter setting if the self-diagnostic function of the CPU module detects an error such as a watchdog timer error.
  - (3) All outputs may be turned on if an error occurs in a part, such as an I/O control part, where the CPU module cannot detect any error. To ensure safety operation in such a case, provide a safety mechanism or a fail-safe circuit external to the programmable controller. For a fail-safe circuit example, refer to "General Safety Requirements" in the MELSEC iQ-R Module Configuration Manual.
  - (4) Outputs may remain on or off due to a failure of a component such as a relay and transistor in an output circuit. Configure an external circuit for monitoring output signals that could cause a serious accident.
- In an output circuit, when a load current exceeding the rated current or an overcurrent caused by a load short-circuit flows for a long time, it may cause smoke and fire. To prevent this, configure an external safety circuit, such as a fuse.
- Configure a circuit so that the programmable controller is turned on first and then the external power supply. If the external power supply is turned on first, an accident may occur due to an incorrect output or malfunction.
- Configure a circuit so that the external power supply is turned off first and then the programmable controller. If the programmable controller is turned off first, an accident may occur due to an incorrect output or malfunction.
- For the operating status of each station after a communication failure, refer to manuals for the network used. For the manuals, please consult your local Mitsubishi representative. Incorrect output or malfunction due to a communication failure may result in an accident.
- When connecting an external device with a CPU module or intelligent function module to modify data of a running programmable controller, configure an interlock circuit in the program to ensure that the entire system will always operate safely. For other forms of control (such as program modification, parameter change, forced output, or operating status change) of a running programmable controller, read the relevant manuals carefully and ensure that the operation is safe before proceeding. Improper operation may damage machines or cause accidents. When a Safety CPU is used, data cannot be modified while the Safety CPU is in SAFETY MODE.

### [Design Precautions]

# 

- Especially, when a remote programmable controller is controlled by an external device, immediate action cannot be taken if a problem occurs in the programmable controller due to a communication failure. To prevent this, configure an interlock circuit in the program, and determine corrective actions to be taken between the external device and CPU module in case of a communication failure.
- Do not write any data to the "system area" and "write-protect area" of the buffer memory in the module. Also, do not use any "use prohibited" signals as an output signal from the CPU module to each module. Doing so may cause malfunction of the programmable controller system. For the "system area", "write-protect area", and the "use prohibited" signals, refer to the user's manual for the module used. For areas used for safety communications, they are protected from being written by users, and thus safety communications failure caused by data writing does not occur.
- If a communication cable is disconnected, the network may be unstable, resulting in a communication failure of multiple stations. Configure an interlock circuit in the program to ensure that the entire system will always operate safely even if communications fail. Incorrect output or malfunction due to a communication failure may result in an accident. When safety communications are used, an interlock by the safety station interlock function protects the system from an incorrect output or malfunction.
- For the operating status of each IO device after a communication failure, refer to Page 127 TROUBLESHOOTING in this manual. Incorrect output or malfunction due to a communication failure may result in an accident.
- Configure an interlock circuit in the program to ensure that the entire system will always operate safely even if communications fail in multiple IO devices. Incorrect output or malfunction due to a communication failure may result in an accident.

### [Design Precautions]

- Do not install the control lines or communication cables together with the main circuit lines or power cables. Doing so may result in malfunction due to electromagnetic interference. Keep a distance of 100mm or more between those cables.
- During control of an inductive load such as a lamp, heater, or solenoid valve, a large current (approximately ten times greater than normal) may flow when the output is turned from off to on. Therefore, use a module that has a sufficient current rating.
- After the CPU module is powered on or is reset, the time taken to enter the RUN status varies depending on the system configuration, parameter settings, and/or program size. Design circuits so that the entire system will always operate safely, regardless of the time.
- Do not power off the programmable controller or reset the CPU module while the settings are being written. Doing so will make the data in the flash ROM and SD memory card undefined. The values need to be set in the buffer memory and written to the flash ROM and SD memory card again. Doing so also may cause malfunction or failure of the module.
- When changing the operating status of the CPU module from external devices (such as the remote RUN/STOP functions), select "Do Not Open by Program" for "Opening Method" of "Module Parameter". If "Open by Program" is selected, an execution of the remote STOP function causes the communication line to close. Consequently, the CPU module cannot reopen the line, and external devices cannot execute the remote RUN function.

## [Security Precautions]

# WARNING

• To maintain the security (confidentiality, integrity, and availability) of the programmable controller and the system against unauthorized access, denial-of-service (DoS) attacks, computer viruses, and other cyberattacks from external devices via the network, take appropriate measures such as firewalls, virtual private networks (VPNs), and antivirus solutions.

# 

• Shut off the external power supply (all phases) used in the system before mounting or removing the module. Failure to do so may result in electric shock or cause the module to fail or malfunction.

# [Installation Precautions]

# 

- Use the programmable controller in an environment that meets the general specifications in the Safety Guidelines included with the base unit. Failure to do so may result in electric shock, fire, malfunction, or damage to or deterioration of the product.
- To mount a module, place the concave part(s) located at the bottom onto the guide(s) of the base unit, and push in the module until the hook(s) located at the top snaps into place. Incorrect interconnection may cause malfunction, failure, or drop of the module.
- To mount a module with no module fixing hook, place the concave part(s) located at the bottom onto the guide(s) of the base unit, push in the module, and fix it with screw(s). Incorrect interconnection may cause malfunction, failure, or drop of the module.
- When using the programmable controller in an environment of frequent vibrations, fix the module with a screw.
- Tighten the screws within the specified torque range. Undertightening can cause drop of the component or wire, short circuit, or malfunction. Overtightening can damage the screw and/or module, resulting in drop, short circuit, or malfunction. For the specified torque range, refer to the MELSEC iQ-R Module Configuration Manual.
- When using an extension cable, connect it to the extension cable connector of the base unit securely. Check the connection for looseness. Poor contact may cause malfunction.
- When using an SD memory card, fully insert it into the SD memory card slot. Check that it is inserted completely. Poor contact may cause malfunction.
- Securely insert an extended SRAM cassette or a battery-less option cassette into the cassette connector of the CPU module. After insertion, close the cassette cover and check that the cassette is inserted completely. Poor contact may cause malfunction.
- Do not directly touch any conductive parts and electronic components of the module, SD memory card, extended SRAM cassette, battery-less option cassette, or connector. Doing so can cause malfunction or failure of the module.

# [Wiring Precautions]

# 

- Shut off the external power supply (all phases) used in the system before installation and wiring. Failure to do so may result in electric shock or cause the module to fail or malfunction.
- After installation and wiring, attach a blank cover module (RG60) to each empty slot before powering on the system for operation. Also, attach an extension connector protective cover<sup>\*1</sup> to each unused extension cable connector as necessary. Directly touching any conductive parts of the connectors while power is on may result in electric shock.

\*1 For details, please consult your local Mitsubishi Electric representative.

# [Wiring Precautions]

# 

- Individually ground the FG and LG terminals of the programmable controller with a ground resistance of 100 ohms or less. Failure to do so may result in electric shock or malfunction.
- Use applicable solderless terminals and tighten them within the specified torque range. If any spade solderless terminal is used, it may be disconnected when the terminal screw comes loose, resulting in failure.
- Check the rated voltage and signal layout before wiring to the module, and connect the cables correctly. Connecting a power supply with a different voltage rating or incorrect wiring may cause fire or failure.
- Connectors for external devices must be crimped or pressed with the tool specified by the manufacturer, or must be correctly soldered. Incomplete connections may cause short circuit, fire, or malfunction.
- Securely connect the connector to the module. Poor contact may cause malfunction.
- Do not install the control lines or communication cables together with the main circuit lines or power cables. Doing so may result in malfunction due to noise. Keep a distance of 100mm or more between those cables.
- Place the cables in a duct or clamp them. If not, dangling cables may swing or inadvertently be pulled, resulting in malfunction or damage to modules or cables.

In addition, the weight of the cables may put stress on modules in an environment of strong vibrations and shocks.

Do not clamp the extension cables with the jacket stripped. Doing so may change the characteristics of the cables, resulting in malfunction.

- Check the interface type and correctly connect the cable. Incorrect wiring (connecting the cable to an incorrect interface) may cause failure of the module and external device.
- Tighten the terminal screws or connector screws within the specified torque range. Undertightening can cause drop of the screw, short circuit, fire, or malfunction. Overtightening can damage the screw and/or module, resulting in drop, short circuit, fire, or malfunction.
- When disconnecting the cable from the module, do not pull the cable by the cable part. For the cable with connector, hold the connector part of the cable. For the cable connected to the terminal block, loosen the terminal screw. Pulling the cable connected to the module may result in malfunction or damage to the module or cable.
- Prevent foreign matter such as dust or wire chips from entering the module. Such foreign matter can cause a fire, failure, or malfunction.
- When a protective film is attached to the top of the module, remove it before system operation. If not, inadequate heat dissipation of the module may cause a fire, failure, or malfunction.
- Programmable controllers must be installed in control panels. Connect the main power supply to the power supply module in the control panel through a relay terminal block. Wiring and replacement of a power supply module must be performed by qualified maintenance personnel with knowledge of protection against electric shock. For wiring, refer to the MELSEC iQ-R Module Configuration Manual.
- For Ethernet cables to be used in the system, select the ones that meet the specifications in the user's manual for the module used. If not, normal data transmission is not guaranteed.

# [Startup and Maintenance Precautions]

- Do not touch any terminal while power is on. Doing so will cause electric shock or malfunction.
- Correctly connect the battery connector. Do not charge, disassemble, heat, short-circuit, solder, or throw the battery into the fire. Also, do not expose it to liquid or strong shock. Doing so will cause the battery to produce heat, explode, ignite, or leak, resulting in injury and fire.
- Shut off the external power supply (all phases) used in the system before cleaning the module or retightening the terminal screws, connector screws, or module fixing screws. Failure to do so may result in electric shock.

# 

- When connecting an external device with a CPU module or intelligent function module to modify data of a running programmable controller, configure an interlock circuit in the program to ensure that the entire system will always operate safely. For other forms of control (such as program modification, parameter change, forced output, or operating status change) of a running programmable controller, read the relevant manuals carefully and ensure that the operation is safe before proceeding. Improper operation may damage machines or cause accidents.
- Especially, when a remote programmable controller is controlled by an external device, immediate action cannot be taken if a problem occurs in the programmable controller due to a communication failure. To prevent this, configure an interlock circuit in the program, and determine corrective actions to be taken between the external device and CPU module in case of a communication failure.
- Do not disassemble or modify the modules. Doing so may cause failure, malfunction, injury, or a fire.
- Use any radio communication device such as a cellular phone or PHS (Personal Handy-phone System) 25cm or more away in all directions from the programmable controller. Failure to do so may cause malfunction.
- Shut off the external power supply (all phases) used in the system before mounting or removing the module. Failure to do so may cause the module to fail or malfunction.
- Tighten the screws within the specified torque range. Undertightening can cause drop of the component or wire, short circuit, or malfunction. Overtightening can damage the screw and/or module, resulting in drop, short circuit, or malfunction.
- After the first use of the product, do not perform each of the following operations more than 50 times (IEC 61131-2/JIS B 3502 compliant).

Exceeding the limit may cause malfunction.

- · Mounting/removing the module to/from the base unit
- Inserting/removing the extended SRAM cassette or battery-less option cassette to/from the CPU module
- Mounting/removing the terminal block to/from the module
- After the first use of the product, do not insert/remove the SD memory card to/from the CPU module more than 500 times. Exceeding the limit may cause malfunction.
- Do not touch the metal terminals on the back side of the SD memory card. Doing so may cause malfunction or failure of the module.
- Do not touch the integrated circuits on the circuit board of an extended SRAM cassette or a batteryless option cassette. Doing so may cause malfunction or failure of the module.
- Do not drop or apply shock to the battery to be installed in the module. Doing so may damage the battery, causing the battery fluid to leak inside the battery. If the battery is dropped or any shock is applied to it, dispose of it without using.

# [Startup and Maintenance Precautions]

# 

- Startup and maintenance of a control panel must be performed by qualified maintenance personnel with knowledge of protection against electric shock. Lock the control panel so that only qualified maintenance personnel can operate it.
- Before handling the module, touch a conducting object such as a grounded metal to discharge the static electricity from the human body. Failure to do so may cause the module to fail or malfunction.
- After unpacking, eliminate static electricity from the module to prevent electrostatic discharge from affecting the module. If an electrostatically charged module comes in contact with a grounded metal object, a sudden electrostatic discharge of the module may cause failure. For details on how to eliminate static electricity from the module, refer to the following.
   Antistatic Presentations Deferse Using MELCEC io Deceries Preducts (EA A 0200).
- Antistatic Precautions Before Using MELSEC iQ-R Series Products (FA-A-0368)
- Use a clean and dry cloth to wipe off dirt on the module.

# [Operating Precautions]

# 

- When changing data and operating status, and modifying program of the running programmable controller from an external device such as a personal computer connected to an intelligent function module, read relevant manuals carefully and ensure the safety before operation. Incorrect change or modification may cause system malfunction, damage to the machines, or accidents.
- Do not power off the programmable controller or reset the CPU module while the setting values in the buffer memory are being written to the flash ROM in the module. Doing so will make the data in the flash ROM and SD memory card undefined. The values need to be set in the buffer memory and written to the flash ROM and SD memory card again. Doing so can cause malfunction or failure of the module.

### [Disposal Precautions]

- When disposing of this product, treat it as industrial waste.
- When disposing of batteries, separate them from other wastes according to the local regulations. For details on battery regulations in EU member states, refer to the MELSEC iQ-R Module Configuration Manual.

- When transporting lithium batteries, follow the transportation regulations. For details on the regulated models, refer to the MELSEC iQ-R Module Configuration Manual.
- The halogens (such as fluorine, chlorine, bromine, and iodine), which are contained in a fumigant used for disinfection and pest control of wood packaging materials, may cause failure of the product. Prevent the entry of fumigant residues into the product or consider other methods (such as heat treatment) instead of fumigation. The disinfection and pest control measures must be applied to unprocessed raw wood.

# **CONDITIONS OF USE FOR THE PRODUCT**

(1) MELSEC programmable controller ("the PRODUCT") shall be used in conditions;

i) where any problem, fault or failure occurring in the PRODUCT, if any, shall not lead to any major or serious accident; and

ii) where the backup and fail-safe function are systematically or automatically provided outside of the PRODUCT for the case of any problem, fault or failure occurring in the PRODUCT.

(2) The PRODUCT has been designed and manufactured for the purpose of being used in general industries. MITSUBISHI ELECTRIC SHALL HAVE NO RESPONSIBILITY OR LIABILITY (INCLUDING, BUT NOT LIMITED TO ANY AND ALL RESPONSIBILITY OR LIABILITY BASED ON CONTRACT, WARRANTY, TORT, PRODUCT LIABILITY) FOR ANY INJURY OR DEATH TO PERSONS OR LOSS OR DAMAGE TO PROPERTY CAUSED BY the PRODUCT THAT ARE OPERATED OR USED IN APPLICATION NOT INTENDED OR EXCLUDED BY INSTRUCTIONS, PRECAUTIONS, OR WARNING CONTAINED IN MITSUBISHI ELECTRIC USER'S, INSTRUCTION AND/OR SAFETY MANUALS, TECHNICAL BULLETINS AND GUIDELINES FOR the PRODUCT. ("Prohibited Application")

Prohibited Applications include, but not limited to, the use of the PRODUCT in;

- Nuclear Power Plants and any other power plants operated by Power companies, and/or any other cases in which the public could be affected if any problem or fault occurs in the PRODUCT.
- Railway companies or Public service purposes, and/or any other cases in which establishment of a special quality assurance system is required by the Purchaser or End User.
- Aircraft or Aerospace, Medical applications, Train equipment, transport equipment such as Elevator and Escalator, Incineration and Fuel devices, Vehicles, Manned transportation, Equipment for Recreation and Amusement, and Safety devices, handling of Nuclear or Hazardous Materials or Chemicals, Mining and Drilling, and/or other applications where there is a significant risk of injury to the public or property.

Notwithstanding the above restrictions, Mitsubishi Electric may in its sole discretion, authorize use of the PRODUCT in one or more of the Prohibited Applications, provided that the usage of the PRODUCT is limited only for the specific applications agreed to by Mitsubishi Electric and provided further that no special quality assurance or fail-safe, redundant or other safety features which exceed the general specifications of the PRODUCTs are required. For details, please contact the Mitsubishi Electric representative in your region.

(3) Mitsubishi Electric shall have no responsibility or liability for any problems involving programmable controller trouble and system trouble caused by DoS attacks, unauthorized access, computer viruses, and other cyberattacks.

# INTRODUCTION

will not cause system control problems.

Thank you for purchasing the Mitsubishi Electric MELSEC iQ-R series programmable controllers.

This manual describes the functions, parameter settings, programming, and troubleshooting of the relevant product listed below.

Before using this product, please read this manual and the relevant manuals carefully and develop familiarity with the functions and performance of the MELSEC iQ-R series programmable controller to handle the product correctly. When applying the program examples provided in this manual to an actual system, ensure the applicability and confirm that it

Please make sure that the end users read this manual.

#### **Relevant product**

RJ71PN92

# CONTENTS

| SAFETY PRECAUTIONS                | 1  |
|-----------------------------------|----|
| CONDITIONS OF USE FOR THE PRODUCT | 11 |
| INTRODUCTION                      | 11 |
| RELEVANT MANUALS                  | 15 |
| TERMS                             | 16 |
| GENERIC TERMS AND ABBREVIATIONS   | 16 |

| СНА | APTER 1 FUNCTIONS                     | 17 |
|-----|---------------------------------------|----|
| 1.1 | Data Exchange Function.               |    |
|     | Flow of I/O data                      |    |
|     | Setting method                        |    |
|     | Operating procedure                   |    |
|     | Timing to start the I/O data exchange |    |
|     | Precautions                           |    |
| 1.2 | Data Consistency Function             | 23 |
|     | Setting method                        |    |
|     | Access control on input data areas    |    |
|     | Access control on output data areas   |    |
| 1.3 | Service Interface Function            |    |
|     | Setting method                        |    |
|     | Operating procedure                   |    |
|     | Service execution timing              |    |
|     | Service request area format           |    |
|     | Service response area format          |    |
|     | Details of each service               |    |
| 1.4 | Alarm Acquisition Function            |    |
|     | Controlling alarms                    |    |
|     | Processing details                    |    |
|     | Alarm log acquisition                 |    |
| 1.5 | Communication Stop at CPU STOP        |    |
|     | Setting method                        |    |

#### CHAPTER 2 PARAMETER SETTINGS

| 5 | 5 |
|---|---|
| υ | J |

| 2.1 | Setting Parameters                                     | . 55 |
|-----|--------------------------------------------------------|------|
| 2.2 | Basic Setting                                          | . 56 |
| 2.3 | PROFINET Module Settings (Starting GX Configurator-PN) | . 58 |
| 2.4 | Refresh Setting                                        | . 59 |
|     | Applicable buffer memory areas                         | . 59 |
|     | Assignment method                                      | . 60 |
|     | Setting items                                          | .61  |
|     | Refresh timing                                         | .63  |
|     | Refresh processing time                                | . 64 |
| 2.5 | Updating PROFINET Labels                               | . 65 |
| 2.6 | Writing Parameters                                     | . 66 |
|     | Writing the PROFINET module setting                    | . 66 |
| 2.7 | Precautions                                            | . 67 |

### CHAPTER 3 GX Configurator-PN

| 3.1                  | Window Structure                                                                                                    | 68  |
|----------------------|----------------------------------------------------------------------------------------------------|-----|
|                      | Menu                                                                                                    | 69  |
|                      | Device Library                                                                                                    |     |
|                      | Network Detection                                                                                                    |     |
|                      | Network configuration settings                                                                                                    |     |
|                      | List of items                                                                                                    |     |
|                      | List of operation information                                                                                                    | 102 |
| 3.2                  | Procedure of Registering IO Devices                                                                                                    |     |
|                      | When adding IO devices online                                                                                                    | 103 |
|                      | When adding IO devices offline                                                                                                    | 104 |
| 3.3                  | GX Configurator-PN Backup File                                                                                                    | 105 |
|                      | Backup with GX Works3                                                                                                    | 105 |
|                      | Backup with the RJ71PN92                                                                                                    | 107 |
| 3.4                  | Checking the Software Version                                                                                                    |     |
| СН                   | APTER 4 PROGRAMMING                                                                                                    | 110 |
| 11                   | System configuration example                                                                                                    | 110 |
| 4.1<br>1 2           | System computation example                                                                                                    | 444 |
| 4.Z<br>1 2           | Checking the Network Statue                                                                                                    | 447 |
| 4.5                  | Brogrom Example of the Date Consistency Function                                                                                                    | 440 |
| 4.4                  |                                                                                                    |     |
|                      |                                                                                                    |     |
| A E                  | Dreamer Exemple of the Service Interface Eulertian                                                                                                    |     |
| 4.5                  | Program Example of the Alerm Acquisition Function                                                                                                    |     |
| 4.6                  | Program Example of the Alarm Acquisition Function                                                                                                    |     |
| СН                   | APTER 5 TROUBLESHOOTING                                                                                                    | 127 |
| 5.1                  | Checking with LED                                                                                                    |     |
| 5.2                  | Checking the Module Status                                                                                                    | 129 |
| 5.3                  | Checking the Network Status                                                                                                    | 131 |
|                      | Checking with the buffer memory                                                                                                    | 131 |
|                      | Network diagnostics of GX Configurator-PN                                                                                                    | 133 |
| 5.4                  | Automatic Hardware Test                                                                                                    |     |
| 5.5                  | Troubleshooting by Symptom                                                                                                    |     |
| 5.6                  | List of Error Codes                                                                                                    | 141 |
| 5.7                  | Event List                                                                                                    | 144 |
| APF                  | PENDICES                                                                                                    | 145 |
| Арре                 | endix 1 I/O Signals                                                                                                    |     |
|                      | List of I/O signals.                                                                                                    |     |
|                      | Details of input signals                                                                                                    |     |
|                      |                                                                                                    |     |
| -                    | Details of output signals                                                                                                    |     |
| Appe                 | Details of output signals                                                                                                    |     |
| Арре                 | Details of output signals                                                                                                    |     |
| Арре                 | Details of output signals                                                                                                    |     |
| Арре                 | Details of output signals                                                                                                    |     |
| Арре                 | Details of output signals                                                                                                    |     |
| Арре<br>Арре         | Details of output signals                                                                                                    |     |
| Арре<br>Арре<br>Арре | Details of output signals<br>endix 2 Buffer Memory<br>List of buffer memory addresses<br>Corresponding list of buffer memory areas and global labels<br>Details of buffer memory addresses<br>endix 3 Processing Time<br>Transmission delay time<br>endix 4 Added and Enhanced Functions |     |

68

| INDEX      | 162 |
|------------|-----|
|            |     |
| REVISIONS  |     |
| WARRANTY   |     |
| TRADEMARKS |     |

# **RELEVANT MANUALS**

| Manual name [manual number]                                                               | Description                                                                                                    | Available form  |
|-------------------------------------------------------------------------------------------|----------------------------------------------------------------------------------------------------|-----------------|
| MELSEC iQ-R PROFINET IO Controller Module User's                                          | Functions, parameter settings, operation methods of GX Configurator-PN,                                                                     | Print book      |
| Manual (Application)<br>[SH-081680ENG] (this manual)                                      | programming, troubleshooting, I/O signals, and buffer memory of the<br>PROFINET IO controller module                                        | e-Manual<br>PDF |
| MELSEC iQ-R Module Configuration Manual                                                   | The combination of the MELSEC iQ-R series modules, common                                                                                   | Print book      |
| [SH-081262ENG]                                                                            | information on the installation/wiring in the system, and specifications of the power supply module, base unit, SD memory card, and battery | e-Manual<br>PDF |
| MELSEC iQ-R PROFINET IO Controller Module User's                                          | Specifications, procedures before operation, system configuration, wiring,                                                                  | Print book      |
| Manual (Startup)<br>[SH-081679ENG]                                                        | and communication examples of the PROFINET IO controller module                                                                             | e-Manual<br>PDF |
| MELSEC iQ-R PROFINET IO Controller Module<br>Function Block Reference<br>[BCN-P5999-0740] | Specifications of the MELSEC iQ-R PROFINET IO controller module FBs                                                                         | e-Manual<br>PDF |
| GX Works3 Operating Manual<br>[SH-081215ENG]                                              | System configuration, parameter settings, and online operations of GX Works3                                                                | e-Manual<br>PDF |
| ······································                                                    |                                                                                                    | . = .           |

### Point P

e-Manual refers to the Mitsubishi Electric FA electronic book manuals that can be browsed using a dedicated tool.

- e-Manual has the following features:
- Required information can be cross-searched in multiple manuals.
- Other manuals can be accessed from the links in the manual.
- The hardware specifications of each part can be found from the product figures.
- Pages that users often browse can be bookmarked.
- Sample programs can be copied to an engineering tool.

# TERMS

| Term                        | Description                                                                                                    |
|-----------------------------|----------------------------------------------------------------------------------------------------|
| Acyclic communications      | Acyclic data communications. Data are read/written from/to an IO device at the desired timing.                                                                                                    |
| Buffer memory               | Memory in an intelligent function module to store data such as setting values and monitor values.<br>For CPU modules, it refers to memory to store data such as setting values and monitor values of the Ethernet function,<br>or data used for data communication of the multiple CPU system function.       |
| Cycle time                  | Time required for one cycle of I/O data exchange between the RJ71PN92 and each IO device                                                                                                    |
| Device                      | A memory of a CPU module to store data. Devices such as X, Y, M, D, and others are provided depending on the intended use.                                                                                                    |
| Engineering tool            | A tool used for setting up programmable controllers, programming, debugging, and maintenance.                                                                                                    |
| Global label                | A label that is valid for all the program data when multiple program data are created in the project.<br>There are two types of global label: a module specific label (module label), which is generated automatically by GX<br>Works3, and an optional label, which can be created for any specified device. |
| GSDML file                  | A file based on XML for PROFINET. The file contains information required for PROFINET configuration, such as an IO device attribute, module types, setting data of modules, and error messages.                                                                                                    |
| Intelligent function module | A module that has functions other than an input or output, such as an A/D converter module and D/A converter module                                                                                                    |
| Item                        | Items are used for setting parameters such as I/O data for each module of the IO device.                                                                                                    |
| Module                      | A component of an IO device, which can be easily added or replaced                                                                                                    |
| Order number                | A product number assigned to each IO device or module                                                                                                    |
| PROFINET                    | An industrial Ethernet protocol offered by PROFIBUS & PROFINET International                                                                                                    |

# **GENERIC TERMS AND ABBREVIATIONS**

Unless otherwise specified, this manual uses the following generic terms and abbreviations.

| Generic term/abbreviation | Description                                                                                                    |
|---------------------------|----------------------------------------------------------------------------------------------------|
| ACK                       | An abbreviation for ACKnowledgement. This signal is sent to inform the sending side that the data transfer has been normally completed.                              |
| DCP                       | An abbreviation for Discovery and Configuration Protocol. A protocol used for setting and reading parameters, such as a name and IP address.                         |
| DHCP                      | An abbreviation for Dynamic Host Configuration Protocol. A protocol used for automatically assigning the information required for the network such as an IP address. |
| External device           | A generic term for devices connected by PROFINET for data exchange, such as a personal computer and IO devices                                                       |
| IO device                 | An abbreviation for the PROFINET IO devices                                                                                                    |
| RPC                       | An abbreviation for Remote Procedure Call. This protocol is used in the Acyclic communication of PROFINET.                                                           |
| RTA                       | An abbreviation for Real Time Acyclic. This protocol is used to send alarm information.                                                                              |

# **1** FUNCTIONS

# **1.1** Data Exchange Function

This function performs data exchange between the RJ71PN92 and IO devices in a specified period.

### Flow of I/O data

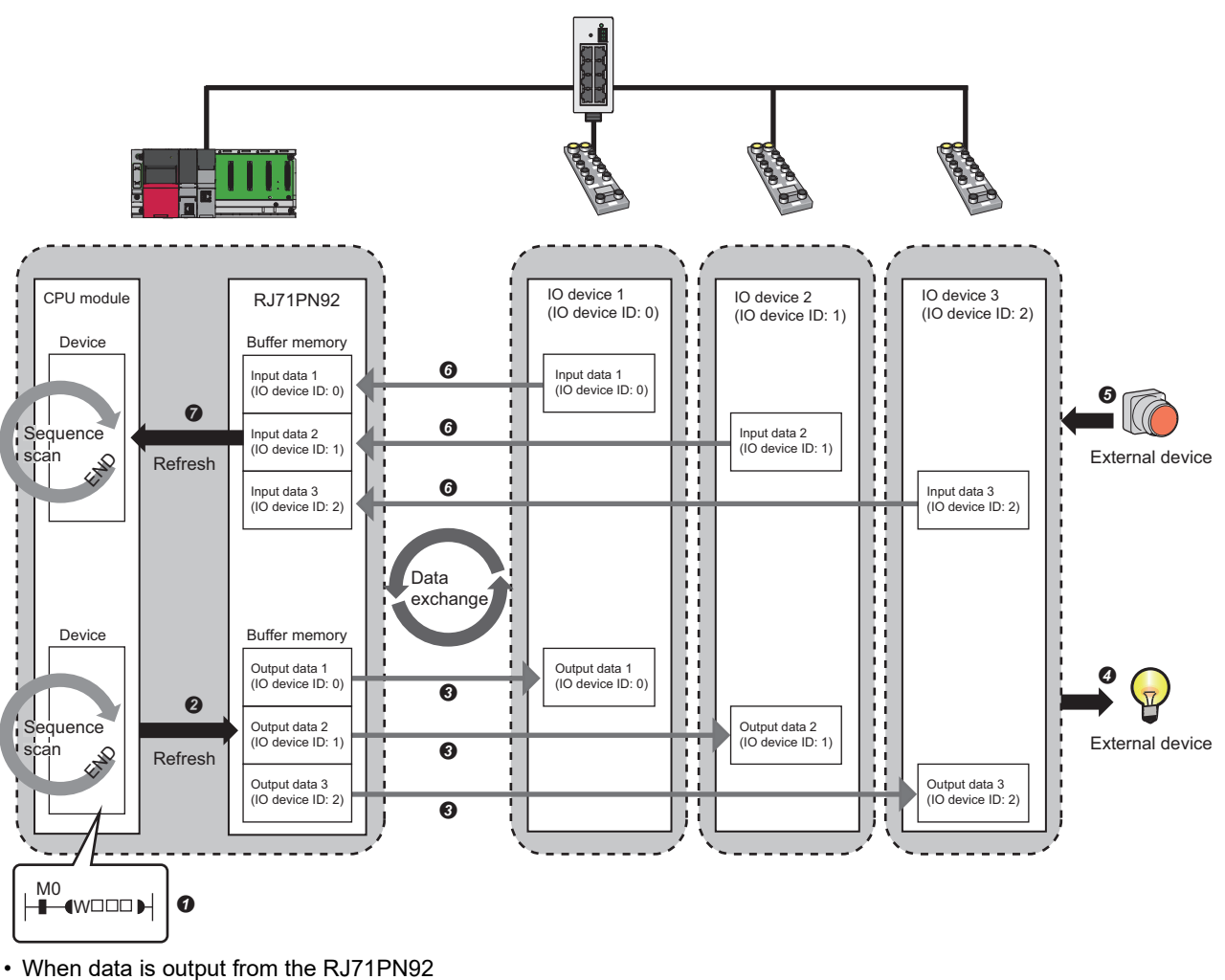

- The device of the CPU module turns on.
- 3 The device status of the CPU module is stored in 'Output data area' (Un\G31000 to Un\G35095) of the RJ71PN92 by refresh.
- The status of 'Output data area' (Un\G31000 to Un\G35095) of the RJ71PN92 is sent to an IO device by the I/O data exchange.
- It is the status stored in the IO device is output to an external device.
- · When data is input from an IO device
- **③** The status of the external device is stored in an IO device.
- The status stored in the IO device is sent to the RJ71PN92 and stored in 'Input data area' (Un\G36000 to Un\G40095) of the RJ71PN92 by the I/O data exchange.
- The status of 'Input data area' (Un\G36000 to Un\G40095) of the RJ71PN92 is stored in the device of the CPU module by refresh.

Point P

Set the IO device ID for each IO device on GX Configurator-PN. For I/O data exchange, specify a bit corresponding to an IO device ID to distinguish IO device IDs when using the buffer memory areas. For IO device IDs, refer to the following.

Page 87 [General Configuration] tab

# Setting method

#### Refresh

Input data and output data of the I/O data exchange are automatically refreshed to the devices of the CPU module by using the refresh settings.

Set the refresh as follows.

 $\texttt{Module Information} \Rightarrow [\texttt{RJ71PN92}] \Rightarrow \texttt{Right-click} \Rightarrow [\texttt{Autorefresh Settings}]$ 

For details, refer to the following.

Page 59 Refresh Setting

#### Selecting a method of starting the IO device data exchange

Set one of the methods of starting the IO device data exchange to the IO devices that exchanges I/O data with the RJ71PN92. Select the automatic start or manual start as the method of starting the IO device data exchange.

Set the method of starting the IO device data exchange in 'IO device data exchange start method setting area' (Un\G17001 to Un\G17008).

| Item            | Description                                                                                                    |
|-----------------|----------------------------------------------------------------------------------------------------|
| Automatic start | Automatically starts the I/O data exchange with IO devices. (Recommended setting)                                                                                                    |
| Manual start    | Manually establishes communications with IO devices. Select this method when starting and stopping data communications are required for each IO device.<br>Users can start and stop data communications with each IO device individually by operating the following areas.<br>• 'IO device data exchange management setting area' (Un\G17009 to Un\G17016)<br>• 'IO device data exchange management execution request' (Un\G17017 to Un\G17024) |

### **Operating procedure**

The following describes the procedure before starting the I/O data exchange.

#### When the automatic start is selected

**1.** Set the automatic start as the method of starting the IO device data exchange.

Turn off the bit of 'IO device data exchange start method setting area' (Un\G17001 to Un\G17008) corresponding to the IO device that exchanges the I/O data. (Default: OFF)

2. Check the status of 'Parameter setting status' (Un\G17118.0).

When it is on, the start of the I/O data exchange can be requested.

- 3. Request the start of the I/O data exchange.
- Turn on 'Data exchange start request' (Un\G17000.0).
- 4. The I/O data exchange with the IO device starts automatically.

#### Checking the communication status of the IO device

Check the communication status of the IO device in 'IO device communication status' (Un\G17153 to Un\G17160). When the bit corresponding to the IO device that exchanges I/O data is on, the data exchange is in progress.

#### Checking the error status of the IO device

Check if an error has occurred in the IO device in 'IO device error' (Un\G17161 to Un\G17168). When the bit corresponding to the IO device that exchanges I/O data is on, an error has occurred. Check the error details in 'IO device error details' (Un\G21858 to Un\G21921) and take actions. ( Page 158 IO device error details)

#### When the manual start is selected

1. Set the manual start as the method of starting the IO device data exchange.

Turn on the bit of 'IO device data exchange start method setting area' (Un\G17001 to Un\G17008) corresponding to the IO device that exchanges the I/O data.

2. Check the status of 'Parameter setting status' (Un\G17118.0).

When it is on, the start of the I/O data exchange can be requested.

3. Request the start of the I/O data exchange.

Turn on 'Data exchange start request' (Un\G17000.0).

4. Set the start request of the I/O data exchange for each IO device.

Turn on the bit of 'IO device data exchange management setting area' (Un\G17009 to Un\G17016) corresponding to the IO device that exchanges the I/O data.

5. Set the execution request of the I/O data exchange for each IO device.

Turn on the bit of 'IO device data exchange management execution request' (Un\G17017 to Un\G17024) corresponding to the IO device that exchanges the I/O data.

- 6. When the bit of 'IO device data exchange management execution completion' (Un\G17120 to Un\G17127) corresponding to the IO device that exchanges the I/O data is on, the start request of the IO device has successfully been completed.
- 7. The I/O data exchange with the specified IO device starts.

#### Checking the communication status of the IO device

Check the communication status of the IO device in 'IO device communication status' (Un\G17153 to Un\G17160). When the bit corresponding to the IO device that exchanges I/O data is on, the data exchange is in progress.

#### Checking the error status of the IO device

Check if an error has occurred in the IO device in 'IO device error' (Un\G17161 to Un\G17168). When the bit corresponding to the IO device that exchanges I/O data is on, an error has occurred. Check the error details in 'IO device error details' (Un\G21858 to Un\G21921) and take actions. ( F Page 158 IO device error details)

#### When the automatic start is selected

The following figure shows the timing chart of the I/O data exchange start with the IO device set to the automatic start.

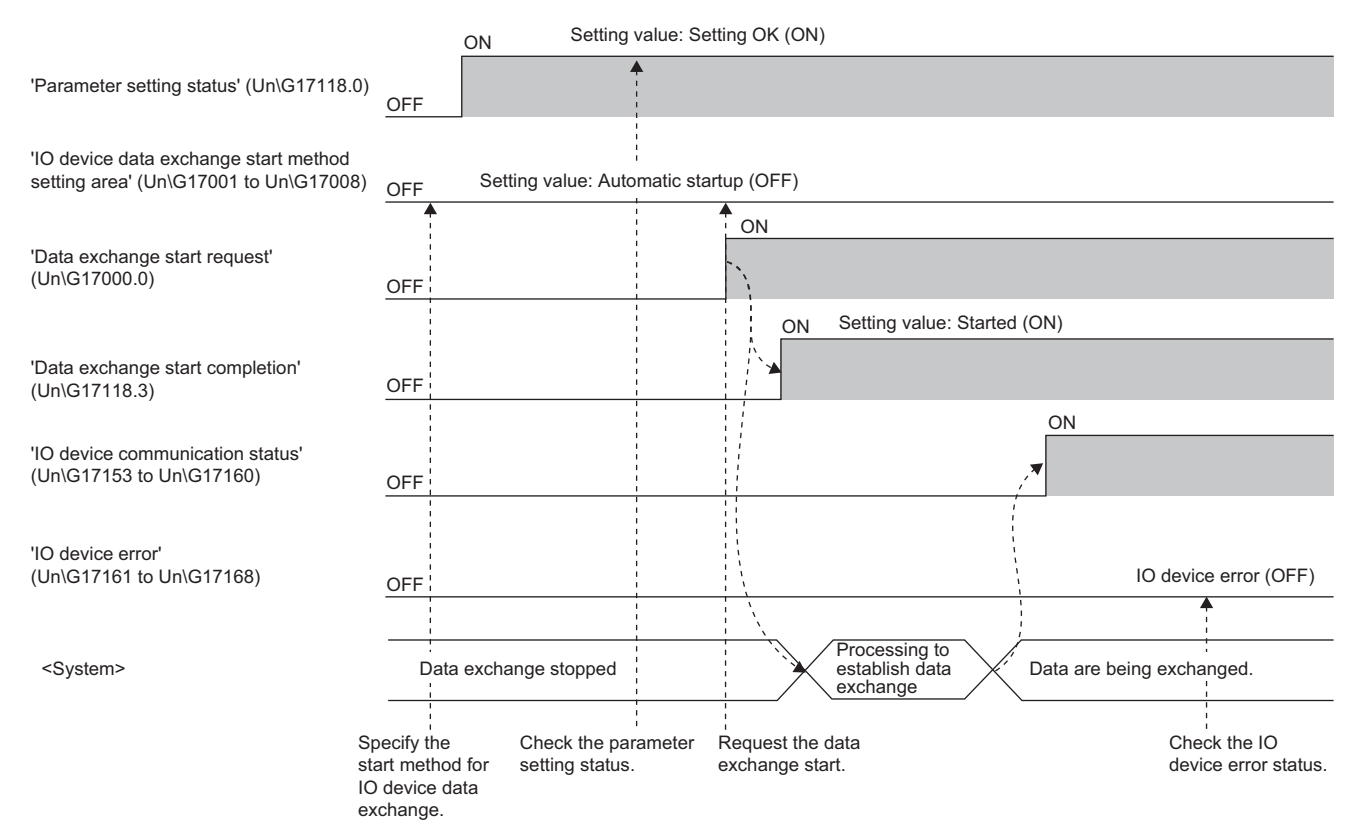

#### When the manual start is selected

The following figure shows the timing chart of the I/O data exchange start with the IO device set to the manual start.

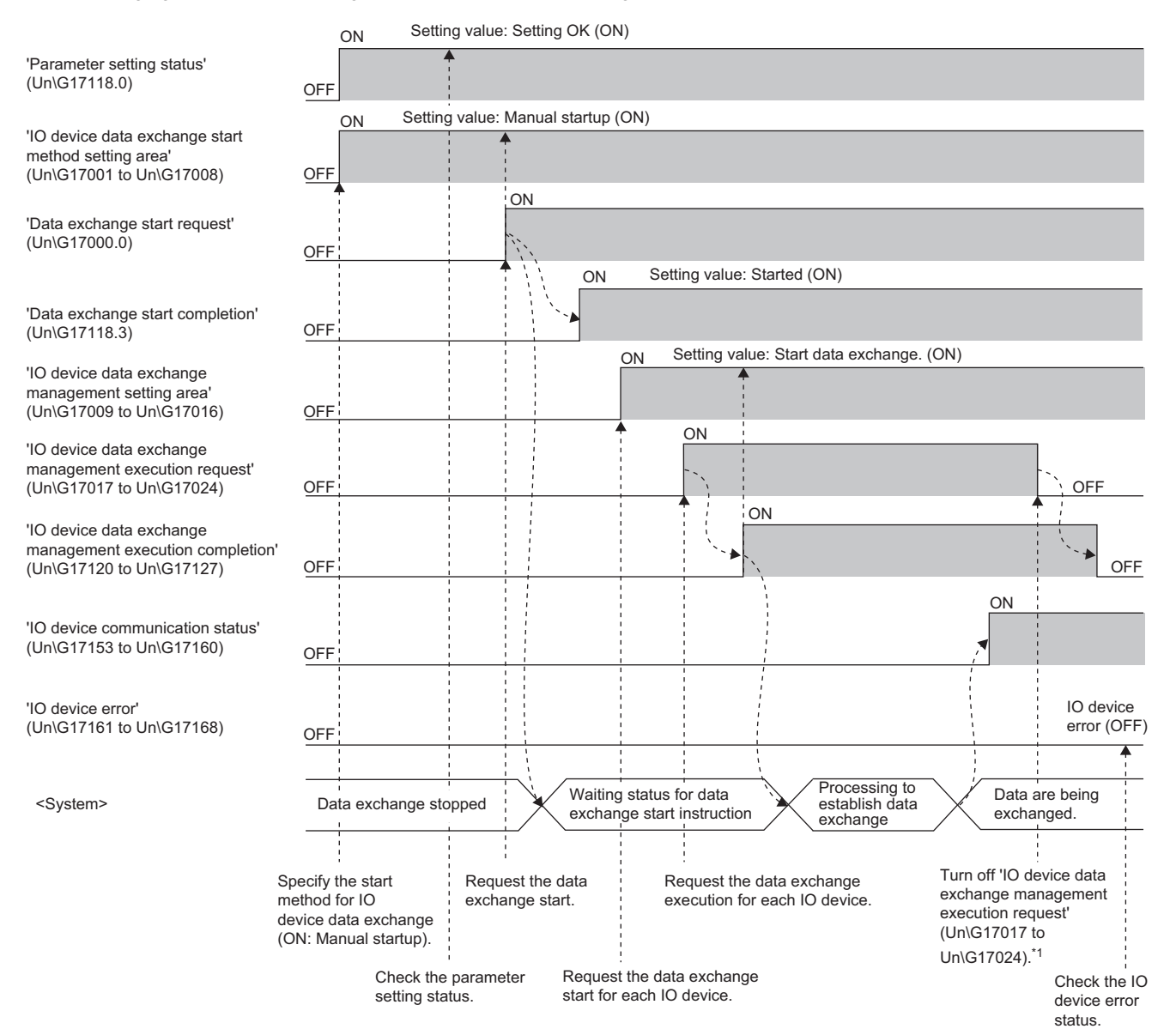

\*1 After the signal of 'IO device data exchange management execution completion' (Un\G17120 to Un\G17127) has turned on, the signal of 'IO device data exchange management execution request' (Un\G17017 to Un\G17024) can be turned off.

### **Precautions**

### Communication with a different segment

The RJ71PN92 cannot exchange the I/O data with IO devices on a different network segment. Set the same IP address segment as the RJ71PN92. ( Set Page 80 "Devices on the Network" window)

# **1.2** Data Consistency Function

This function ensures the consistency of input data and output data to be transferred by the I/O data exchange for each IO device.

Data inconsistency is prevented by using the buffer memory and performing interlocks on the access to the input areas or output areas between the CPU module and the RJ71PN92.

# Setting method

Enable the bit of 'Data consistency setting area' (Un\G17033 to Un\G17040) corresponding to the IO device that exchanges the I/O data to use this function.

Page 152 Data consistency setting area

### Access control on input data areas

For the access control on input data areas, use the following buffer memory areas and perform interlocks.

- · 'CPU to PN handshake flag (data consistency setting input area)' (Un\G17041 to Un\G17048)
- 'PN to CPU handshake flag (data consistency setting input area)' (Un\G17128 to Un\G17135)

#### Combinations of handshake flags

When the data consistency function is enabled, whether or not to read input data areas is determined depending on the combination of the settings of the buffer memory areas.

The following table lists the combinations of the settings of the buffer memory areas.

| 'CPU to PN handshake<br>flag (data consistency<br>setting input area)'<br>(Un\G17041 to<br>Un\G17048) | 'PN to CPU handshake<br>flag (data consistency<br>setting input area)'<br>(Un\G17128 to<br>Un\G17135) | Read<br>inhibited/<br>enabled | Operation of the RJ71PN92                                                                                                    | Control by<br>programs            |
|----------------------------------------------------------------------------------------------------|----------------------------------------------------------------------------------------------------|-------------------------------|----------------------------------------------------------------------------------------------------|-----------------------------------|
| OFF                                                                                                   | OFF                                                                                                   | Read<br>inhibited             | <ul> <li>The values in the input data area of the specified IO device are updated to the values in the internal memory of the RJ71PN92.</li> <li>After the data is updated, the bit of 'PN to CPU handshake flag (data consistency setting input area)' (Un\G17128 to Un\G17135) corresponding to the IO device that exchanges the I/O data turns on.</li> </ul>  | _                                 |
| OFF                                                                                                   | ON                                                                                                    | Read<br>enabled               | _                                                                                                    | Page 23<br>Control by<br>programs |
| ON                                                                                                    | ON                                                                                                    | Read<br>inhibited             | <ul> <li>The values in the input data area of the specified IO device are updated to the values in the internal memory of the RJ71PN92.</li> <li>After the data is updated, the bit of 'PN to CPU handshake flag (data consistency setting input area)' (Un\G17128 to Un\G17135) corresponding to the IO device that exchanges the I/O data turns off.</li> </ul> | _                                 |
| ON                                                                                                    | OFF                                                                                                   | Read<br>enabled               | -                                                                                                    | Page 23 Control by programs       |

#### Control by programs

Create a program to control data in the following order.

- Compare the bits of 'CPU to PN handshake flag (data consistency setting input area)' (Un\G17041 to Un\G17048) and 'PN to CPU handshake flag (data consistency setting input area)' (Un\G17128 to Un\G17135) corresponding to the IO device that exchanges the I/O data.
- 2. Read data from the input data area of the specified IO device when one of the bits is in the off state and the other is in the on state.
- **3.** After the data is read, reverse the on/off state of the bit of 'CPU to PN handshake flag (data consistency setting input area)' (Un\G17041 to Un\G17048) corresponding to the IO device that exchanges the I/O data. (Off  $\rightarrow$  On or On  $\rightarrow$  Off)

#### Timing to perform the access control

The following figure shows the timing chart of the access control on input data areas.

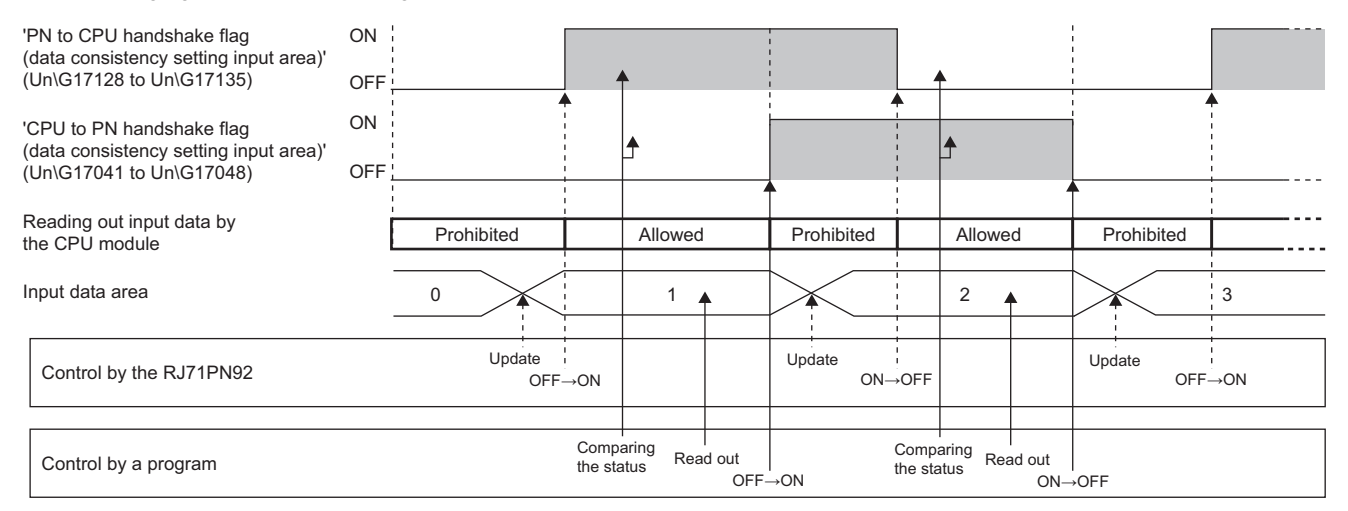

#### Precautions

When creating a program to read input data, follow the precautions below.

- When the bits of 'CPU to PN handshake flag (data consistency setting input area)' (Un\G17041 to Un\G17048) and 'PN to CPU handshake flag (data consistency setting input area)' (Un\G17128 to Un\G17135) corresponding to the IO device that exchanges the I/O data are both off or on, the consistency of input data is not ensured. When input data is read while the bits are both off or on, the input data before the update may be read.
- After data is read from the input data areas, reverse the on/off state of the bit of 'CPU to PN handshake flag (data consistency setting input area)' (Un\G17041 to Un\G17048) corresponding to the IO device that exchanges the I/O data. (On → Off or Off → On) If the on/off state of this bit is not reversed, the input data areas are not updated.

### Access control on output data areas

For the access control on output data areas, use the following buffer memory areas and perform interlocks.

- 'CPU to PN handshake flag (data consistency setting output area)' (Un\G17049 to Un\G17056)
- · 'PN to CPU handshake flag (data consistency setting output area)' (Un\G17136 to Un\G17143)

#### Combinations of handshake flags

When the data consistency function is enabled, whether or not to write output data areas is determined depending on the combination of the settings of the buffer memory areas.

| The following table lists the | combinations of the sett | tings of the buffer i | memory areas  |
|-------------------------------|--------------------------|-----------------------|---------------|
| The following lable lists the | complitations of the set | ungs of the buller i  | nemory areas. |

| 'CPU to PN<br>handshake flag (data<br>consistency setting<br>output area)'<br>(Un\G17049 to<br>Un\G17056) | 'PN to CPU<br>handshake flag (data<br>consistency setting<br>output area)'<br>(Un\G17136 to<br>Un\G17143) | Write<br>inhibited/<br>enabled | Operation of the RJ71PN92                                                                                                    | Control by<br>programs      |
|----------------------------------------------------------------------------------------------------|----------------------------------------------------------------------------------------------------|--------------------------------|----------------------------------------------------------------------------------------------------|-----------------------------|
| OFF                                                                                                    | OFF                                                                                                    | Write enabled                  | _                                                                                                    | Page 25 Control by programs |
| ON                                                                                                    | OFF                                                                                                    | Write<br>inhibited             | <ul> <li>The values in the internal memory of the RJ71PN92 are updated to the values in the output data area of the specified IO device.</li> <li>After the data is updated, the bit of 'PN to CPU handshake flag (data consistency setting output area)' (Un\G17136 to Un\G17143) corresponding to the IO device that exchanges the I/O data turns on.</li> </ul>  | _                           |
| ON                                                                                                    | ON                                                                                                    | Write enabled                  | _                                                                                                    | Page 25 Control by programs |
| OFF                                                                                                    | ON                                                                                                    | Write<br>inhibited             | <ul> <li>The values in the internal memory of the RJ71PN92 are updated to the values in the output data area of the specified IO device.</li> <li>After the data is updated, the bit of 'PN to CPU handshake flag (data consistency setting output area)' (Un\G17136 to Un\G17143) corresponding to the IO device that exchanges the I/O data turns off.</li> </ul> | _                           |

#### **Control by programs**

Create a program to control data in the following order.

- Compare the bits of 'CPU to PN handshake flag (data consistency setting output area)' (Un\G17049 to Un\G17056) and 'PN to CPU handshake flag (data consistency setting output area)' (Un\G17136 to Un\G17143) corresponding to the IO device that exchanges the I/O data.
- 2. Write data to the output data area of the specified IO device when the bits are both in the off state or the on state.
- **3.** After the data is written, reverse the on/off state of the bit of 'CPU to PN handshake flag (data consistency setting output area)' (Un\G17049 to Un\G17056) corresponding to the IO device that exchanges the I/O data. (Off  $\rightarrow$  On or On  $\rightarrow$  Off)

#### Timing to perform the access control

The following figure shows the timing chart for the access control on output data areas.

| 'PN to CPU handshake flag<br>(data consistency setting output area)'<br>(Un\G17136 to Un\G17143) | ON<br>OFF       | •                 |              |                      | •         |           |                               | <b>^</b> |               |          |
|--------------------------------------------------------------------------------------------------|-----------------|-------------------|--------------|----------------------|-----------|-----------|-------------------------------|----------|---------------|----------|
| 'CPU to PN handshake flag<br>(data consistency setting output area)'<br>(Un\G17049 to Un\G17056) | ON<br>OFF       | <u>+</u>          |              |                      | •         |           |                               | •        |               | <u> </u> |
| Output data writing by the CPU module                                                            |                 | Allowed           |              | Prohibited           | 4         | Allowed   | Prohibited                    | A        | llowed        |          |
| Output data area                                                                                 | _               | 0                 |              | 1                    | >         |           | 2                             |          |               | 3        |
| Control by the RJ71PN92                                                                          |                 |                   |              | Update<br>OFF→O      | 1         |           | Update<br>ON→OFF              |          |               |          |
| Control by a program                                                                             | Comp<br>the sta | aring W<br>atus W | rite<br>OFF- | Compari<br>the statu | ng ,<br>s | Write ON→ | Comparin<br>the status<br>OFF | a M      | /rite<br>OFF- | →ON      |

#### Precautions

When creating a program to write output data, follow the precautions below.

- When one of the bits of 'CPU to PN handshake flag (data consistency setting output area)' (Un\G17049 to Un\G17056) and 'PN to CPU handshake flag (data consistency setting output area)' (Un\G17136 to Un\G17143) corresponding to the IO device that exchanges the I/O data is in the on state and the other is in the off state, the consistency of output data is not ensured. When output data is written while one of the bits is in the on state and the other is in the off state, the output data before the update may be output to the IO device.
- After data is written to the output data area, reverse the on/off state of the bit of 'CPU to PN handshake flag (data consistency setting output area)' (Un\G17049 to Un\G17056) corresponding to the IO device that exchanges the I/O data. (On → Off or Off → On) If the on/off state of this bit is not reversed, the output data areas are not updated.

# **1.3** Service Interface Function

This function performs each of the following services at a timing different from that of the I/O data exchange. The following table lists the available services for the RJ71PN92.

| Service name                                          | Description                                                                                             | Reference                                                                              |
|-------------------------------------------------------|----------------------------------------------------------------------------------------------------|----------------------------------------------------------------------------------------|
| Network detection                                     | Detects IO devices on the same network as the RJ71PN92 and obtains the number of connected IO devices.  | Page 31 Network detection<br>(ServiceID: 0001H)                                        |
| IO device detection                                   | Obtains detailed information of the IO device that has been detected by the network detection.          | Page 33 IO device detection<br>(ServiceID: 0002H)                                      |
| Acyclic communication - Implicit<br>read data record  | Reads the specified data from the IO device where the PROFINET module has not been set in the RJ71PN92. | Page 35 Acyclic<br>communication - Implicit<br>read data record (ServiceID:<br>0003H)  |
| Acyclic communication - Explicit<br>write data record | Writes the specified data to the IO device where the PROFINET module has been set in the RJ71PN92.      | Page 37 Acyclic<br>communication - Explicit<br>write data record (ServiceID:<br>0004H) |
| Acyclic communication - Explicit read data record     | Reads the specified data from the IO device where the PROFINET module has been set in the RJ71PN92.     | Page 39 Acyclic<br>communication - Explicit<br>read data record (ServiceID:<br>0005H)  |
| Alarm request                                         | Reads information of an alarm that has currently occurred in the specific IO device.                    | Page 41 Alarm request<br>(ServiceID: 0006H)                                            |
| Alarm ACK                                             | Sends the alarm ACK to the specific IO device.                                                          | Page 44 Alarm ACK<br>(ServiceID: 0007H)                                                |
| IO device information<br>acquisition                  | This service reads the IO device information of the specific IO device.                                 | Page 46 IO device<br>information acquisition<br>(ServiceID: 0008H)                     |
| Alarm log acquisition                                 | Reads the alarm log stored in the RJ71PN92.                                                             | Page 49 Alarm log<br>acquisition (ServiceID:<br>0009H)                                 |

### Setting method

Use the following buffer memory areas to execute the services.

- · 'Service request area 1' (Un\G50000 to Un\G52087) or 'Service request area 2' (Un\G52250 to Un\G54337)
- · 'Service execution request 1, Service execution request 2' (Un\G17057)
- 'Service execution status' (Un\G17144)
- · 'Service response area 1' (Un\G57000 to Un\G59087) or 'Service response area 2' (Un\G59250 to Un\G61337)

### **Operating procedure**

The following describes the procedure before starting a service.

For an example, the following describes the procedure for using Service request area 1.

- 1. Set a setting value specified for each service in 'Service request area 1' (Un\G50000 to Un\G52087).
- 2. Turn on 'Service request area 1 execution request bit' (Un\G17057.0).
- **3.** After the system has turned on 'Service request area 1 execution request acceptance bit' (Un\G17144.8), 'Service request area 1 execution request completion bit' (Un\G17144.0) turns on.
- 4. Read the data stored in 'Service response area 1' (Un\G57000 to Un\G59087).
- 5. Turn off 'Service request area 1 execution request bit' (Un\G17057.0).
- **6.** After the system has turned off 'Service request area 1 execution request acceptance bit' (Un\G17144.8), 'Service request area 1 execution request completion bit' (Un\G17144.0) turns off.

### Service execution timing

The following describes the execution timing of a service.

For an example, the following figure shows a timing chart of when Service request area 1 is used.

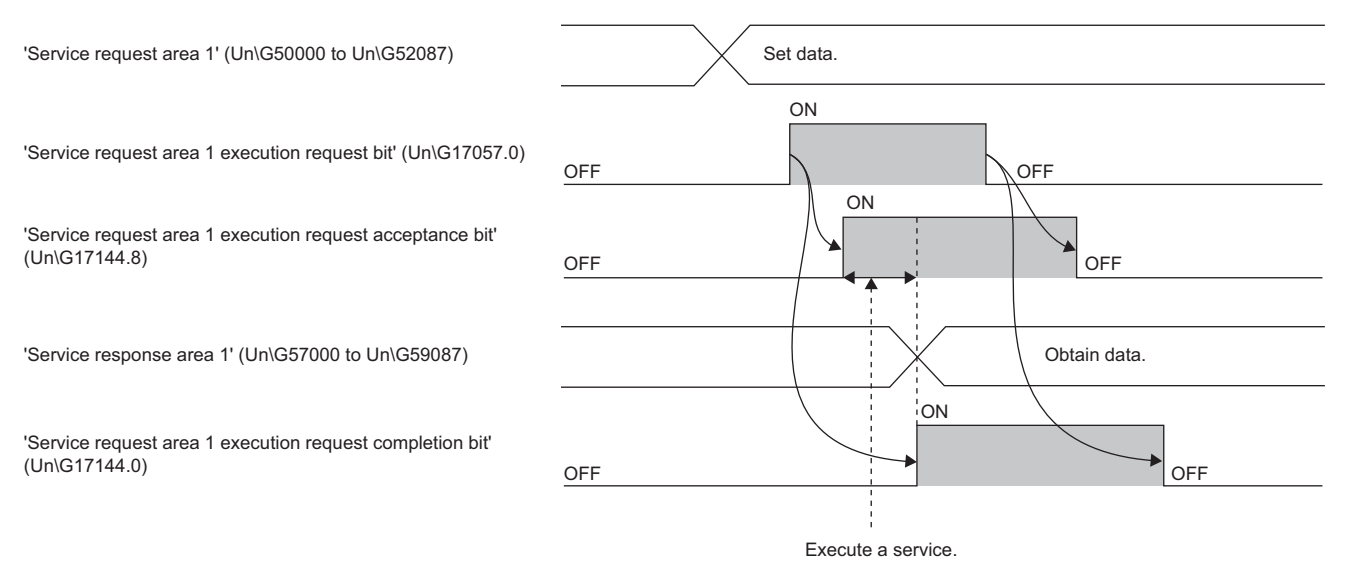

## Service request area format

Set a setting value specified for each service in Service request area to execute each service.

The following table lists Service request area formats.

| Classification | sification Buffer memory address<br>(decimal) |                | Item name         | Description                                                                                                    | Setting range                   |
|----------------|-----------------------------------------------|----------------|-------------------|----------------------------------------------------------------------------------------------------|---------------------------------|
|                | Service                                       | Service        |                   |                                                                                                    |                                 |
| Header         | 50000 to 50001                                | 52250 to 52251 | RequestID         | Specifies a number to relate a request and a response. <sup>*1</sup><br>For example, when 1H is set in RequestID of Service request area and a request is issued, 1H is stored in RequestID of Service response area of the response corresponding to the request. | 00000000H to<br>FFFFFFFH        |
|                | 50002                                         | 52252          | ServiceID         | Specifies a ServiceID corresponding to each service.                                                                                                    | 0001H to 0009H                  |
|                | 50003                                         | 52253          | Status            | Status of a request<br>(Fixed to 0055H)                                                                                                    | 0055H                           |
|                | 50004 to 50005                                | 52254 to 52255 | DeviceID          | Specifies an IO device ID. Set the IO device ID on GX<br>Configurator-PN. ( Page 87 IO device setting<br>window)                                                                                                    | 0 to 127                        |
|                | 50006 to 50007                                | 52256 to 52257 | API               | Specifies the API number of the IO device.                                                                                                    | 00000000H to<br>FFFFFFFH        |
|                | 50008                                         | 52258          | SlotNumber        | Specifies the slot number of the IO device.                                                                                                    | 0000H to<br>FFFFH <sup>*2</sup> |
|                | 50009                                         | 52259          | SubslotNumber     | Specifies the sub slot number of the IO device.                                                                                                    | 0000H to<br>FFFFH <sup>*3</sup> |
|                | 50010                                         | 52260          | Index             | Specifies the index number of the slot or sub slot of the IO device.                                                                                                    | 0000H to FFFFH                  |
|                | 50011                                         | 52261          | Data length(byte) | Stores the size of the write target data in units of bytes.                                                                                                    | 0 to 4116                       |
|                | 50012                                         | 52262          | PnDeviceID        | Specifies DeviceID of the IO device. (This ID has been<br>specified by the IO device manufacturer.)<br>Specify 0000H when executing a service other than<br>Acyclic communication - Implicit read data record.                                                     | _                               |
|                | 50013                                         | 52263          | PNVendorID        | Specifies VendorID of the IO device. (This ID has been<br>specified by the IO device manufacturer.)<br>Specify 0000H when executing a service other than<br>Acyclic communication - Implicit read data record.                                                     | -                               |
|                | 50014 to 50021                                | 52264 to 52271 | ARUUID            | Specify the value stored in "ObjectUUID_LocalIndex" of the GSDML file.                                                                                                    | —                               |
| Data           | 50030 to 52087                                | 52280 to 54337 | Data              | Specifies data to be written to the IO device.                                                                                                    | —                               |

\*1 Control and use the RequestID with a program. (For example, before issuing each request, create a program that increments RequestID.)

\*2 The valid range of SlotNumber is 0000H to 7FFFH.

\*3 The effective range of SubslotNumber is 0001H to 9FFFH.

# Service response area format

A response corresponding to the executed service is stored in Service response area. The following table lists Service response area formats.

| Classification | Buffer memory a            | ffer memory address (decimal) |                      | Description                                                                                                    |
|----------------|----------------------------|-------------------------------|----------------------|----------------------------------------------------------------------------------------------------|
|                | Service<br>response area 1 | Service<br>response area 2    |                      |                                                                                                    |
| Header         | 57000 to 57001             | 59250 to 59251                | RequestID            | Stores the RequestID that has been specified with the issued request.                                                                                                    |
|                | 57002                      | 59252                         | ServiceID            | Stores the ServiceID that has been specified with the issued request.                                                                                                    |
|                | 57003                      | 59253                         | Status               | Stores the execution result of the request.<br>When a request is successfully completed<br>0000H is stored.<br>When a request is completed with an error<br>The cause of the error is stored. |
|                | 57004 to 57005             | 59254 to 59255                | DeviceID             | Stores an IO device ID. Set the IO device ID on GX Configurator-PN.<br>(I Page 87 [General Configuration] tab)                                                                                |
|                | 57006                      | 59256                         | Data<br>length(byte) | Stores the size of the read data in units of bytes.                                                                                                    |
|                | 57007                      | 59257                         | ErrorDecode          | Stores a value other than 0000H when a request is completed with an error. <sup>*1</sup>                                                                                                    |
|                | 57008                      | 59258                         | ErrorCode1           | Stores a value other than 0000H when a request is completed with an error.*1                                                                                                    |
|                | 57009                      | 59259                         | ErrorCode2           | Stores a value other than 0000H when a request is completed with an error.*1                                                                                                    |
| Data           | 57020 to 59087             | 59270 to 61337                | Data                 | Stores the data read from the IO device.                                                                                                    |

\*1 Error details can be checked from combinations of ErrorDecode, ErrorCode1, and ErrorCode2. For details, refer to the manuals of the IO device.

### Details of each service

The following describes the request format and response format of each service.

#### Network detection (ServiceID: 0001H)

This service detects IO devices on the same network as the RJ71PN92 and acquires the number of connected IO devices (up to 128 devices).

Note that this service acquires only the number of connected IO devices. To acquire detailed information of the IO devices, execute the IO device detection. (ServiceID: 0002H))

#### ■Request format

The following table lists the request formats of this service.

| Buffer memory address (decimal) |                        | Item name         | Setting value         |
|---------------------------------|------------------------|-------------------|-----------------------|
| Service request area 1          | Service request area 2 | -                 |                       |
| 50000 to 50001                  | 52250 to 52251         | RequestID         | 00000000H to FFFFFFFH |
| 50002                           | 52252                  | ServiceID         | 0001H                 |
| 50003                           | 52253                  | Status            | 0055H                 |
| 50004 to 50005                  | 52254 to 52255         | DeviceID          | 0                     |
| 50006 to 50007                  | 52256 to 52257         | API               | 0000000H              |
| 50008                           | 52258                  | SlotNumber        | 0000Н                 |
| 50009                           | 52259                  | SubslotNumber     | 0000Н                 |
| 50010                           | 52260                  | Index             | 0000Н                 |
| 50011                           | 52261                  | Data length(byte) | 0                     |
| 50012                           | 52262                  | PnDeviceID        | 0000Н                 |
| 50013                           | 52263                  | PNVendorID        | 0000Н                 |

#### ■Response format

The following table lists the response formats for when the request of this service has been completed successfully.

| Buffer memory address (decimal) |                         | Item name         | Stored value                                            |
|---------------------------------|-------------------------|-------------------|---------------------------------------------------------|
| Service response area 1         | Service response area 2 |                   |                                                         |
| 57000 to 57001                  | 59250 to 59251          | RequestID         | Value set in the request format                         |
| 57002                           | 59252                   | ServiceID         | 0001H                                                   |
| 57003                           | 59253                   | Status            | 0000Н                                                   |
| 57004 to 57005                  | 59254 to 59255          | DeviceID          | 0                                                       |
| 57006                           | 59256                   | Data length(byte) | 1                                                       |
| 57007                           | 59257                   | ErrorDecode       | 0000Н                                                   |
| 57008                           | 59258                   | ErrorCode1        | 0000Н                                                   |
| 57009                           | 59259                   | ErrorCode2        | 0000Н                                                   |
| 57020 to 57021                  | 59270 to 59271          | Nr IO-Devices     | Number of detected IO devices<br>00000000H to 00000080H |

The following table lists the response format for when the request of this service has been completed with an error.

| Buffer memory address (decimal) |                         | Item name         | Stored value                                                                                                    |
|---------------------------------|-------------------------|-------------------|----------------------------------------------------------------------------------------------------|
| Service response area 1         | Service response area 2 |                   |                                                                                                    |
| 57000 to 57001                  | 59250 to 59251          | RequestID         | Value set in the request format                                                                                                    |
| 57002                           | 59252                   | ServiceID         | 0001H                                                                                                    |
| 57003                           | 59253                   | Status            | The cause of the error is stored.<br>The values are as follows.<br>• 0001H: Module not started<br>• 0002H: Not connected to network<br>• 0003H: IO device not detected<br>• 0008H: PROFINET error Check ErrorDecode,<br>ErrorCode1, and ErrorCode2.<br>• 000BH: Incorrect parameter |
| 57004 to 57005                  | 59254 to 59255          | DeviceID          | 0                                                                                                    |
| 57006                           | 59256                   | Data length(byte) | 0                                                                                                    |
| 57007                           | 59257                   | ErrorDecode       | Value other than 0000H <sup>*1</sup>                                                                                                    |
| 57008                           | 59258                   | ErrorCode1        | Value other than 0000H <sup>*1</sup>                                                                                                    |
| 57009                           | 59259                   | ErrorCode2        | Value other than 0000H <sup>*1</sup>                                                                                                    |

\*1 Error details can be checked from combinations of ErrorDecode, ErrorCode1, and ErrorCode2. For details, refer to the manuals of the IO device.

#### IO device detection (ServiceID: 0002H)

Obtains detailed information of the IO device that has been detected by the network detection.

Executing this service once obtains the information of one IO device.

Thus, execute this service for the number of IO devices detected in "Network detection" service.

#### ■Request format

The following table lists the request formats of this service.

| Buffer memory address (decimal) |                        | Item name         | Setting value         |
|---------------------------------|------------------------|-------------------|-----------------------|
| Service request area 1          | Service request area 2 |                   |                       |
| 50000 to 50001                  | 52250 to 52251         | RequestID         | 00000000H to FFFFFFFH |
| 50002                           | 52252                  | ServiceID         | 0002H                 |
| 50003                           | 52253                  | Status            | 0055H                 |
| 50004 to 50005                  | 52254 to 52255         | DeviceID          | 0                     |
| 50006 to 50007                  | 52256 to 52257         | API               | 0000000H              |
| 50008                           | 52258                  | SlotNumber        | 0000H                 |
| 50009                           | 52259                  | SubslotNumber     | 0000H                 |
| 50010                           | 52260                  | Index             | 0000H                 |
| 50011                           | 52261                  | Data length(byte) | 0                     |
| 50012                           | 52262                  | PnDeviceID        | 0000H                 |
| 50013                           | 52263                  | PNVendorID        | 0000H                 |

#### ■Response format

The following table lists the response formats for when the request of this service has been completed successfully.

| Buffer memory address (decimal) |                         | Item name         | Stored value                                                                                                    |
|---------------------------------|-------------------------|-------------------|----------------------------------------------------------------------------------------------------|
| Service response area 1         | Service response area 2 | ]                 |                                                                                                    |
| 57000 to 57001                  | 59250 to 59251          | RequestID         | Value set in the request format                                                                                                    |
| 57002                           | 59252                   | ServiceID         | 0002H                                                                                                    |
| 57003                           | 59253                   | Status            | 0000Н                                                                                                    |
| 57004 to 57005                  | 59254 to 59255          | DeviceID          | 0                                                                                                    |
| 57006                           | 59256                   | Data length(byte) | Number of bytes stored in Service response area                                                                                                    |
| 57007                           | 59257                   | ErrorDecode       | 0000Н                                                                                                    |
| 57008                           | 59258                   | ErrorCode1        | 0000Н                                                                                                    |
| 57009                           | 59259                   | ErrorCode2        | 0000Н                                                                                                    |
| 57020                           | 59270                   | VendorID          | VendorID of the IO device (This ID has been specified by the IO device manufacturer.)                                                                                                    |
| 57021                           | 59271                   | DeviceID          | DeviceID of the IO device (This ID has been specified<br>by the IO device manufacturer.)                                                                                                    |
| 57022 to 57023                  | 59272 to 59273          | IP address        | IP address of the IO device<br>01000000H to DFFFFFFH<br>The IP addresses are stored in the following order.<br>• 1st word lower byte: 4th octet<br>• 1st word upper byte: 3rd octet<br>• 2nd word lower byte: 2nd octet<br>• 2nd word upper byte: 1st octet                    |
| 57024 to 57025                  | 59274 to 59275          | Subnet mask       | Subnet mask of the IO device<br>00000000H to FFFFFF00H<br>The subnet masks are stored in the following order.<br>• 1st word lower byte: 4th octet<br>• 1st word upper byte: 3rd octet<br>• 2nd word lower byte: 2nd octet<br>• 2nd word upper byte: 1st octet                  |
| 57026 to 57027                  | 59276 to 59277          | Gateway           | Gateway IP address of the IO device<br>00000000H to FFFFFFFH<br>The gateway IP addresses are stored in the following<br>order.<br>• 1st word lower byte: 4th octet<br>• 1st word upper byte: 3rd octet<br>• 2nd word lower byte: 2nd octet<br>• 2nd word upper byte: 1st octet |

| Buffer memory address (decimal)                      |                                                      | Item name   | Stored value                                                                                                    |
|------------------------------------------------------|------------------------------------------------------|-------------|----------------------------------------------------------------------------------------------------|
| Service response area 1                              | Service response area 2                              |             |                                                                                                    |
| 27028 to 57030                                       | 59278 to 59280                                       | MAC address | MAC address of the IO device<br>00000000000H to FFFFFFFFFH<br>The MAC addresses are stored in the following order.<br>• 1st word lower byte: 6th octet<br>• 1st word upper byte: 5th octet<br>• 2nd word lower byte: 4th octet<br>• 2nd word upper byte: 3rd octet<br>• 3rd word lower byte: 2nd octet<br>• 3rd word upper byte: 1st octet |
| 57031                                                | 59281                                                | SizeName    | Number of characters in the IO device name (max. 240 bytes)                                                                                                    |
| 57032 to (57032+SizeName-1)                          | 59282 to (59282+SizeName-1)                          | DeviceName  | IO device name                                                                                                    |
| 57032+SizeName                                       | 59282+SizeName                                       | SizeType    | Type filed size (Max. 25 bytes)                                                                                                    |
| (57032+SizeName+1) to<br>(57032+SizeName+1+SizeType) | (59282+SizeName+1) to<br>(59282+SizeName+1+SizeType) | Туре        | IO device type                                                                                                    |

The following table lists the response format for when the request of this service has been completed with an error.

| Buffer memory address (decimal) |                         | Item name         | Stored value                                                                                                    |
|---------------------------------|-------------------------|-------------------|----------------------------------------------------------------------------------------------------|
| Service response area 1         | Service response area 2 |                   |                                                                                                    |
| 57000 to 57001                  | 59250 to 59251          | RequestID         | Value set in the request format                                                                                                    |
| 57002                           | 59252                   | ServiceID         | 0002H                                                                                                    |
| 57003                           | 59253                   | Status            | The cause of the error is stored.<br>The values are as follows.<br>• 0001H: Module not started<br>• 0004H: Incorrect data size<br>• 0005H: Not because of IO device<br>• 0006H: Not called "Network detection" service<br>• 000BH: Incorrect parameter |
| 57004 to 57005                  | 59254 to 59255          | DeviceID          | 0                                                                                                    |
| 57006                           | 59256                   | Data length(byte) | 0                                                                                                    |
| 57007                           | 59257                   | ErrorDecode       | Value other than 0000H <sup>*1</sup>                                                                                                    |
| 57008                           | 59258                   | ErrorCode1        | Value other than 0000H <sup>*1</sup>                                                                                                    |
| 57009                           | 59259                   | ErrorCode2        | Value other than 0000H <sup>*1</sup>                                                                                                    |

\*1 Error details can be checked from combinations of ErrorDecode, ErrorCode1, and ErrorCode2. For details, refer to the manuals of the IO device.
#### Acyclic communication - Implicit read data record (ServiceID: 0003H)

This service reads the specified data from the IO device where the PROFINET module has not been set in the RJ71PN92.

#### ■Request format

The following table lists the request formats of this service.

| Buffer memory address (decimal) |                        | Item name         | Setting value                                                                                                    |
|---------------------------------|------------------------|-------------------|----------------------------------------------------------------------------------------------------|
| Service request area 1          | Service request area 2 |                   |                                                                                                    |
| 50000 to 50001                  | 52250 to 52251         | RequestID         | 0000000H to FFFFFFFH                                                                                                    |
| 50002                           | 52252                  | ServiceID         | 0003H                                                                                                    |
| 50003                           | 52253                  | Status            | 0055H                                                                                                    |
| 50004 to 50005                  | 52254 to 52255         | DeviceID          | IP address of the target IO device<br>The IP addresses are stored in the<br>following order.<br>• 1st word lower byte: 4th octet<br>• 1st word upper byte: 3rd octet<br>• 2nd word lower byte: 2nd octet<br>• 2nd word upper byte: 1st octet |
| 50006 to 50007                  | 52256 to 52257         | API               | API number of the IO device <sup>*1</sup>                                                                                                    |
| 50008                           | 52258                  | SlotNumber        | Slot number of the IO device <sup>*1</sup>                                                                                                    |
| 50009                           | 52259                  | SubslotNumber     | Sub slot number of the IO device <sup>*1</sup>                                                                                                    |
| 50010                           | 52260                  | Index             | Index number of the IO device <sup>*1</sup>                                                                                                    |
| 50011                           | 52261                  | Data length(byte) | 0                                                                                                    |
| 50012                           | 52262                  | PnDeviceID        | DeviceID of the IO device (This ID has<br>been specified by the IO device<br>manufacturer.)                                                                                                    |
| 50013                           | 52263                  | PNVendorID        | VendorID of the IO device (This ID has<br>been specified by the IO device<br>manufacturer.)                                                                                                    |
| 50014 to 50021                  | 52264 to 52271         | ARUUID            | The value stored in<br>"ObjectUUID_LocalIndex" of the GSDML<br>file                                                                                                    |

\*1 For the setting value, refer to the manuals of the IO device.

#### ■Response format

The following table lists the response formats for when the request of this service has been completed successfully.

| Buffer memory address (decimal) |                         | Item name         | Stored value                    |
|---------------------------------|-------------------------|-------------------|---------------------------------|
| Service response area 1         | Service response area 2 |                   |                                 |
| 57000 to 57001                  | 59250 to 59251          | RequestID         | Value set in the request format |
| 57002                           | 59252                   | ServiceID         | 0003H                           |
| 57003                           | 59253                   | Status            | 0000Н                           |
| 57004 to 57005                  | 59254 to 59255          | DeviceID          | Value set in the request format |
| 57006                           | 59256                   | Data length(byte) | Size of read data<br>0 to 4116  |
| 57007                           | 59257                   | ErrorDecode       | 0000Н                           |
| 57008                           | 59258                   | ErrorCode1        | 0000Н                           |
| 57009                           | 59259                   | ErrorCode2        | 0000Н                           |
| 57020 to 59087                  | 59270 to 61337          | Data              | Read data                       |

The following table lists the response format for when the request of this service has been completed with an error.

| Buffer memory address (decimal) |                         | Item name         | Stored value                                                                                                    |
|---------------------------------|-------------------------|-------------------|----------------------------------------------------------------------------------------------------|
| Service response area 1         | Service response area 2 |                   |                                                                                                    |
| 57000 to 57001                  | 59250 to 59251          | RequestID         | Value set in the request format                                                                                                    |
| 57002                           | 59252                   | ServiceID         | 0003H                                                                                                    |
| 57003                           | 59253                   | Status            | The cause of the error is stored.<br>The values are as follows.<br>• 0001H: Module not started<br>• 0002H: Not connected to network<br>• 0003H: IO device not detected<br>• 0004H: Incorrect data size<br>• 0006H: IO device not connected<br>• 0007H: IO device not set<br>• 0008H: PROFINET error Check ErrorDecode,<br>ErrorCode1, and ErrorCode2.<br>• 000BH: Incorrect parameter |
| 57004 to 57005                  | 59254 to 59255          | DeviceID          | 0                                                                                                    |
| 57006                           | 59256                   | Data length(byte) | 0                                                                                                    |
| 57007                           | 59257                   | ErrorDecode       | Value other than 0000H <sup>*1</sup>                                                                                                    |
| 57008                           | 59258                   | ErrorCode1        | Value other than 0000H <sup>*1</sup>                                                                                                    |
| 57009                           | 59259                   | ErrorCode2        | Value other than 0000H <sup>*1</sup>                                                                                                    |

\*1 Error details can be checked from combinations of ErrorDecode, ErrorCode1, and ErrorCode2. For details, refer to the manuals of the IO device.

#### Acyclic communication - Explicit write data record (ServiceID: 0004H)

This service writes the specified data to the IO device where the PROFINET module has been set in the RJ71PN92.

#### ■Request format

The following table lists the request formats of this service.

| Buffer memory address (decimal) |                        | Item name         | Setting value                                  |
|---------------------------------|------------------------|-------------------|------------------------------------------------|
| Service request area 1          | Service request area 2 |                   |                                                |
| 50000 to 50001                  | 52250 to 52251         | RequestID         | 00000000H to FFFFFFFH                          |
| 50002                           | 52252                  | ServiceID         | 0004H                                          |
| 50003                           | 52253                  | Status            | 0055H                                          |
| 50004 to 50005                  | 52254 to 52255         | DeviceID          | Target IO device ID                            |
| 50006 to 50007                  | 52256 to 52257         | API               | API number of the IO device <sup>*1</sup>      |
| 50008                           | 52258                  | SlotNumber        | Slot number of the IO device <sup>*1</sup>     |
| 50009                           | 52259                  | SubslotNumber     | Sub slot number of the IO device <sup>*1</sup> |
| 50010                           | 52260                  | Index             | Index number of the IO device <sup>*1</sup>    |
| 50011                           | 52261                  | Data length(byte) | Size of write target data                      |
| 50012                           | 52262                  | PnDeviceID        | 0000Н                                          |
| 50013                           | 52263                  | PNVendorID        | 0000H                                          |
| 50030 to 52087                  | 52280 to 54337         | Data              | Write target data                              |

\*1 For the setting value, refer to the manuals of the IO device.

#### ■Response format

The following table lists the response formats for when the request of this service has been completed successfully.

| Buffer memory address (decimal) |                         | Item name         | Stored value                    |
|---------------------------------|-------------------------|-------------------|---------------------------------|
| Service response area 1         | Service response area 2 |                   |                                 |
| 57000 to 57001                  | 59250 to 59251          | RequestID         | Value set in the request format |
| 57002                           | 59252                   | ServiceID         | 0004H                           |
| 57003                           | 59253                   | Status            | 0000H                           |
| 57004 to 57005                  | 59254 to 59255          | DeviceID          | Value set in the request format |
| 57006                           | 59256                   | Data length(byte) | 0                               |
| 57007                           | 59257                   | ErrorDecode       | 0000H                           |
| 57008                           | 59258                   | ErrorCode1        | 0000H                           |
| 57009                           | 59259                   | ErrorCode2        | 0000H                           |

The following table lists the response format for when the request of this service has been completed with an error.

| Buffer memory address (decimal) |                         | Item name         | Stored value                                                                                                    |
|---------------------------------|-------------------------|-------------------|----------------------------------------------------------------------------------------------------|
| Service response area 1         | Service response area 2 |                   |                                                                                                    |
| 57000 to 57001                  | 59250 to 59251          | RequestID         | Value set in the request format                                                                                                    |
| 57002                           | 59252                   | ServiceID         | 0004H                                                                                                    |
| 57003                           | 59253                   | Status            | The cause of the error is stored.<br>The values are as follows.<br>• 0001H: Module not started<br>• 0002H: Not connected to network<br>• 0003H: IO device not detected<br>• 0004H: Incorrect data size<br>• 0006H: IO device not connected<br>• 0007H: IO device not set<br>• 0008H: PROFINET error Check ErrorDecode,<br>ErrorCode1, and ErrorCode2.<br>• 000BH: Incorrect parameter |
| 57004 to 57005                  | 59254 to 59255          | DeviceID          | 0                                                                                                    |
| 57006                           | 59256                   | Data length(byte) | 0                                                                                                    |
| 57007                           | 59257                   | ErrorDecode       | Value other than 0000H <sup>*1</sup>                                                                                                    |
| 57008                           | 59258                   | ErrorCode1        | Value other than 0000H <sup>*1</sup>                                                                                                    |
| 57009                           | 59259                   | ErrorCode2        | Value other than 0000H <sup>*1</sup>                                                                                                    |

\*1 Error details can be checked from combinations of ErrorDecode, ErrorCode1, and ErrorCode2. For details, refer to the manuals of the IO device.

#### Acyclic communication - Explicit read data record (ServiceID: 0005H)

This service reads the specified data from the IO device where the PROFINET module has been set in the RJ71PN92.

#### ■Request format

The following table lists the request formats of this service.

| Buffer memory address (decimal) |                        | Item name         | Setting value                                  |
|---------------------------------|------------------------|-------------------|------------------------------------------------|
| Service request area 1          | Service request area 2 |                   |                                                |
| 50000 to 50001                  | 52250 to 52251         | RequestID         | 00000000H to FFFFFFFH                          |
| 50002                           | 52252                  | ServiceID         | 0005H                                          |
| 50003                           | 52253                  | Status            | 0055H                                          |
| 50004 to 50005                  | 52254 to 52255         | DeviceID          | Target IO device ID                            |
| 50006 to 50007                  | 52256 to 52257         | API               | API number of the IO device <sup>*1</sup>      |
| 50008                           | 52258                  | SlotNumber        | Slot number of the IO device <sup>*1</sup>     |
| 50009                           | 52259                  | SubslotNumber     | Sub slot number of the IO device <sup>*1</sup> |
| 50010                           | 52260                  | Index             | Index number of the IO device <sup>*1</sup>    |
| 50011                           | 52261                  | Data length(byte) | 0                                              |
| 50012                           | 52262                  | PnDeviceID        | 0000H                                          |
| 50013                           | 52263                  | PNVendorID        | 0000H                                          |

\*1 For the setting value, refer to the manuals of the IO device.

#### ■Response format

The following table lists the response formats for when the request of this service has been completed successfully.

| Buffer memory address (decimal) |                         | Item name         | Stored value                    |
|---------------------------------|-------------------------|-------------------|---------------------------------|
| Service response area 1         | Service response area 2 |                   |                                 |
| 57000 to 57001                  | 59250 to 59251          | RequestID         | Value set in the request format |
| 57002                           | 59252                   | ServiceID         | 0005H                           |
| 57003                           | 59253                   | Status            | 0000Н                           |
| 57004 to 57005                  | 59254 to 59255          | DeviceID          | Value set in the request format |
| 57006                           | 59256                   | Data length(byte) | Size of read data<br>0 to 4116  |
| 57007                           | 59257                   | ErrorDecode       | 0000Н                           |
| 57008                           | 59258                   | ErrorCode1        | 0000Н                           |
| 57009                           | 59259                   | ErrorCode2        | 0000H                           |
| 57020 to 59087                  | 59270 to 61337          | Data              | Read data                       |

The following table lists the response format for when the request of this service has been completed with an error.

| Buffer memory address (decimal) |                         | Item name         | Stored value                                                                                                    |
|---------------------------------|-------------------------|-------------------|----------------------------------------------------------------------------------------------------|
| Service response area 1         | Service response area 2 |                   |                                                                                                    |
| 57000 to 57001                  | 59250 to 59251          | RequestID         | Value set in the request format                                                                                                    |
| 57002                           | 59252                   | ServiceID         | 0005H                                                                                                    |
| 57003                           | 59253                   | Status            | The cause of the error is stored.<br>The values are as follows.<br>• 0001H: Module not started<br>• 0002H: Not connected to network<br>• 0003H: IO device not detected<br>• 0004H: Incorrect data size<br>• 0007H: IO device not set<br>• 0008H: PROFINET error Check ErrorDecode,<br>ErrorCode1, and ErrorCode2.<br>• 000BH: Incorrect parameter |
| 57004 to 57005                  | 59254 to 59255          | DeviceID          | 0                                                                                                    |
| 57006                           | 59256                   | Data length(byte) | 0                                                                                                    |
| 57007                           | 59257                   | ErrorDecode       | Value other than 0000H <sup>*1</sup>                                                                                                    |
| 57008                           | 59258                   | ErrorCode1        | Value other than 0000H <sup>*1</sup>                                                                                                    |
| 57009                           | 59259                   | ErrorCode2        | Value other than 0000H <sup>*1</sup>                                                                                                    |

\*1 Error details can be checked from combinations of ErrorDecode, ErrorCode1, and ErrorCode2. For details, refer to the manuals of the IO device.

#### Alarm request (ServiceID: 0006H)

This service reads information of an alarm that has currently occurred in the specific IO device.

Use this service with 'IO device alarm management area' (Un\G17025 to Un\G17032) and 'IO device alarm indication area' (Un\G17145 to Un\G17152).

#### ■Request format

The following table lists the request formats of this service.

| Buffer memory address (decimal) |                        | Item name         | Setting value         |
|---------------------------------|------------------------|-------------------|-----------------------|
| Service request area 1          | Service request area 2 |                   |                       |
| 50000 to 50001                  | 52250 to 52251         | RequestID         | 00000000H to FFFFFFFH |
| 50002                           | 52252                  | ServiceID         | 0006H                 |
| 50003                           | 52253                  | Status            | 0055H                 |
| 50004 to 50005                  | 52254 to 52255         | DeviceID          | Target IO device ID   |
| 50006 to 50007                  | 52256 to 52257         | API               | 0000000H              |
| 50008                           | 52258                  | SlotNumber        | 0000H                 |
| 50009                           | 52259                  | SubslotNumber     | 0000H                 |
| 50010                           | 52260                  | Index             | 0000H                 |
| 50011                           | 52261                  | Data length(byte) | 0                     |
| 50012                           | 52262                  | PnDeviceID        | 0000H                 |
| 50013                           | 52263                  | PNVendorID        | 0000H                 |

#### ■Response format

The following table lists the response formats for when the request of this service has been completed successfully.

| Buffer memory address (decimal) |                         | Item name         | Stored value                                                                  |
|---------------------------------|-------------------------|-------------------|-------------------------------------------------------------------------------|
| Service response area 1         | Service response area 2 |                   |                                                                               |
| 57000 to 57001                  | 59250 to 59251          | RequestID         | Value set in the request format                                               |
| 57002                           | 59252                   | ServiceID         | 0006H                                                                         |
| 57003                           | 59253                   | Status            | 0000H                                                                         |
| 57004 to 57005                  | 59254 to 59255          | DeviceID          | Value set in the request format                                               |
| 57006                           | 59256                   | Data length(byte) | Number of bytes stored in Service response area<br>0 to 1456                  |
| 57007                           | 59257                   | ErrorDecode       | 0000H                                                                         |
| 57008                           | 59258                   | ErrorCode1        | 0000Н                                                                         |
| 57009                           | 59259                   | ErrorCode2        | 0000Н                                                                         |
| 57020 to 57021                  | 59270 to 59271          | API               | API number of the IO device <sup>*1</sup>                                     |
| 57022                           | 59272                   | Priority          | Alarm priority<br>• 0006H: High-priority alarm<br>• 0005H: Low-priority alarm |

| Buffer memory address (decimal) |                             | Item name                  | Stored value                                                                                                    |
|---------------------------------|-----------------------------|----------------------------|----------------------------------------------------------------------------------------------------|
| Service response area 1         | Service response area 2     |                            |                                                                                                    |
| 57023                           | 59273                       | Туре                       | Stores an alarm type.<br>The values are as follows.<br>• 0001H: Diagnostics<br>• 0002H: Process<br>• 0003H: Drawing<br>• 0004H: Insertion<br>• 0005H: Status<br>• 0006H: Update<br>• 0007H: Redundancy<br>• 0008H: Controlled by supervisor<br>• 0009H: Release<br>• 000AH: Sub module mounted incorrectly<br>• 0008H: Sub module restored<br>• 000CH: Diagnostics disappearance<br>• 000DH: Multicast communication mismatch notification<br>• 000EH: Port data change notification<br>• 000FH: Synchronous data change notification<br>• 0010H: Isochronous mode problem notification<br>• 0011H: Network device problem notification<br>• 0012H: Time data change notification<br>• 0013H: Dynamic Frame Packing problem notification<br>• 0014H: MRPD (Media Redundancy for Planned<br>Duplication) problem notification<br>• 0015H: Redundancy system<br>• 001EH: Upload and search notification<br>• 001FH: Module drawing<br>• 0020H to 007FH: Manufacturer-specific part<br>• 0080H to 00FFH: Reserved values for profile |
| 57024                           | 50274                       | SubalatNumber              | Sub slat number of the IO device <sup>*1</sup>                                                                                                    |
| 57025<br>57026                  | 59275<br>59276              | SubslotNumber<br>Specifier | Sub slot number of the IO device <sup>*1</sup><br>Alarm specifier                                                                                                    |
|                                 |                             |                            | <ul> <li>b0 to 10: Sequence number (The value increments before each request. The value range is 0 to 2047.)</li> <li>b11: Path diagnostics (0: Not diagnosable, 1: Diagnosable)</li> <li>b12: Special diagnostics (0: Not diagnosable, 1: Diagnosable)</li> <li>b13: Submodule diagnostics (0: Not diagnosable, 1: Diagnosable)</li> <li>b14: System area</li> <li>b15: AR diagnostics (0: Not diagnosable, 1: Diagnosable)</li> </ul>                                                                                                    |
| 57027 to 57028                  | 59277 to 59278              | Module Ident number        | Module ID (This ID has been specified by the IO device manufacturer.)                                                                                                    |
| 57029 to 57030                  | 59279 to 59280              | Submodule Ident number     | Submodule ID (This ID has been specified by the IO device manufacturer.)                                                                                                    |
| 57031                           | 59281                       | Data length(byte)          | Size of read data<br>0 to 1432                                                                                                    |
| 57032 to (57032 + Data - 1)     | 59282 to (59282 + Data - 1) | Data                       | Read data (Max. 1432 bytes)                                                                                                    |

\*1 For the stored value, refer to the manuals of the IO device.

The following table lists the response format for when the request of this service has been completed with an error.

| Buffer memory address (decimal) |                         | Item name         | Stored value                                                                                                    |
|---------------------------------|-------------------------|-------------------|----------------------------------------------------------------------------------------------------|
| Service response area 1         | Service response area 2 |                   |                                                                                                    |
| 57000 to 57001                  | 59250 to 59251          | RequestID         | Value set in the request format                                                                                                    |
| 57002                           | 59252                   | ServiceID         | 0006H                                                                                                    |
| 57003                           | 59253                   | Status            | The cause of the error is stored.<br>The values are as follows.<br>• 0001H: Module not started<br>• 0007H: IO device not set<br>• 0008H: PROFINET error Check ErrorDecode,<br>ErrorCode1, and ErrorCode2.<br>• 0009H: No alarm occurred in the target IO device<br>• 000BH: Incorrect parameter |
| 57004 to 57005                  | 59254 to 59255          | DeviceID          | 0                                                                                                    |
| 57006                           | 59256                   | Data length(byte) | 0                                                                                                    |
| 57007                           | 59257                   | ErrorDecode       | Value other than 0000H <sup>*2</sup>                                                                                                    |
| 57008                           | 59258                   | ErrorCode1        | Value other than 0000H <sup>*2</sup>                                                                                                    |
| 57009                           | 59259                   | ErrorCode2        | Value other than 0000H <sup>*2</sup>                                                                                                    |

\*2 Error details can be checked from combinations of ErrorDecode, ErrorCode1, and ErrorCode2. For details, refer to the manuals of the IO device.

#### Alarm ACK (ServiceID: 0007H)

This service sends the alarm ACK to the specific IO device.

Use this service with 'IO device alarm management area' (Un\G17025 to Un\G17032) and 'IO device alarm indication area' (Un\G17145 to Un\G17152).

#### ■Request format

The following table lists the request formats of this service.

| Buffer memory address (decimal) |                        | Item name         | Setting value                                                                 |
|---------------------------------|------------------------|-------------------|-------------------------------------------------------------------------------|
| Service request area 1          | Service request area 2 |                   |                                                                               |
| 50000 to 50001                  | 52250 to 52251         | RequestID         | 00000000H to FFFFFFFH                                                         |
| 50002                           | 52252                  | ServiceID         | 0007H                                                                         |
| 50003                           | 52253                  | Status            | 0055H                                                                         |
| 50004 to 50005                  | 52254 to 52255         | DeviceID          | Target IO device ID                                                           |
| 50006 to 50007                  | 52256 to 52257         | API               | API number of the IO device <sup>*1</sup>                                     |
| 50008                           | 52258                  | SlotNumber        | Slot number of the IO device <sup>*1</sup>                                    |
| 50009                           | 52259                  | SubslotNumber     | Sub slot number of the IO device <sup>*1</sup>                                |
| 50010                           | 52260                  | Index             | Alarm priority<br>• 0006H: High-priority alarm<br>• 0005H: Low-priority alarm |
| 50011                           | 52261                  | Data length(byte) | 0                                                                             |
| 50012                           | 52262                  | PnDeviceID        | 0000H                                                                         |
| 50013                           | 52263                  | PNVendorID        | 0000H                                                                         |

\*1 For the setting value, refer to the manuals of the IO device.

#### ■Response format

The following table lists the response formats for when the request of this service has been completed successfully.

| Buffer memory address (decimal) |                         | Item name         | Stored value                    |
|---------------------------------|-------------------------|-------------------|---------------------------------|
| Service response area 1         | Service response area 2 |                   |                                 |
| 57000 to 57001                  | 59250 to 59251          | RequestID         | Value set in the request format |
| 57002                           | 59252                   | ServiceID         | 0007H                           |
| 57003                           | 59253                   | Status            | 0000H                           |
| 57004 to 57005                  | 59254 to 59255          | DeviceID          | Value set in the request format |
| 57006                           | 59256                   | Data length(byte) | 0                               |
| 57007                           | 59257                   | ErrorDecode       | 0000H                           |
| 57008                           | 59258                   | ErrorCode1        | 0000H                           |
| 57009                           | 59259                   | ErrorCode2        | 0000H                           |

The following table lists the response format for when the request of this service has been completed with an error.

| Buffer memory address (decimal) |                         | Item name         | Stored value                                                                                                    |
|---------------------------------|-------------------------|-------------------|----------------------------------------------------------------------------------------------------|
| Service response area 1         | Service response area 2 |                   |                                                                                                    |
| 57000 to 57001                  | 59250 to 59251          | RequestID         | Value set in the request format                                                                                                    |
| 57002                           | 59252                   | ServiceID         | 0007H                                                                                                    |
| 57003                           | 59253                   | Status            | The cause of the error is stored.<br>The values are as follows.<br>• 0001H: Module not started<br>• 0007H: IO device not set<br>• 0008H: PROFINET error Check ErrorDecode,<br>ErrorCode1, and ErrorCode2.<br>• 0009H: No alarm occurred in the target IO device<br>• 000BH: Incorrect parameter |
| 57004 to 57005                  | 59254 to 59255          | DeviceID          | 0                                                                                                    |
| 57006                           | 59256                   | Data length(byte) | 0                                                                                                    |
| 57007                           | 59257                   | ErrorDecode       | Value other than 0000H <sup>*1</sup>                                                                                                    |
| 57008                           | 59258                   | ErrorCode1        | Value other than 0000H <sup>*1</sup>                                                                                                    |
| 57009                           | 59259                   | ErrorCode2        | Value other than 0000H <sup>*1</sup>                                                                                                    |

\*1 Error details can be checked from combinations of ErrorDecode, ErrorCode1, and ErrorCode2. For details, refer to the manuals of the IO device.

#### IO device information acquisition (ServiceID: 0008H)

This service reads the IO device information of the specific IO device.

#### ■Request format

The following table lists the request formats of this service.

| Buffer memory address (decimal) |                        | Item name         | Setting value        |
|---------------------------------|------------------------|-------------------|----------------------|
| Service request area 1          | Service request area 2 |                   |                      |
| 50000 to 50001                  | 52250 to 52251         | RequestID         | 0000000H to FFFFFFFH |
| 50002                           | 52252                  | ServiceID         | 0008H                |
| 50003                           | 52253                  | Status            | 0055H                |
| 50004 to 50005                  | 52254 to 52255         | DeviceID          | Target IO device ID  |
| 50006 to 50007                  | 52256 to 52257         | API               | 0000000H             |
| 50008                           | 52258                  | SlotNumber        | 0000Н                |
| 50009                           | 52259                  | SubslotNumber     | 0000Н                |
| 50010                           | 52260                  | Index             | 0000Н                |
| 50011                           | 52261                  | Data length(byte) | 0                    |
| 50012                           | 52262                  | PnDeviceID        | 0000H                |
| 50013                           | 52263                  | PNVendorID        | 0000Н                |

#### ■Response format

The following table lists the response formats for when the request of this service has been completed successfully.

| Buffer memory address (deci | imal)                   | Item name                          | Stored value                                                                                                    |
|-----------------------------|-------------------------|------------------------------------|----------------------------------------------------------------------------------------------------|
| Service response area 1     | Service response area 2 |                                    |                                                                                                    |
| 57000 to 57001              | 59250 to 59251          | RequestID                          | Value set in the request format                                                                                                    |
| 57002                       | 59252                   | ServiceID                          | 0008H                                                                                                    |
| 57003                       | 59253                   | Status                             | 0000Н                                                                                                    |
| 57004 to 57005              | 59254 to 59255          | DeviceID                           | Value set in the request format                                                                                                    |
| 57006                       | 59256                   | Data length(byte)                  | Size of read data<br>0 to 36                                                                                                    |
| 57007                       | 59257                   | ErrorDecode                        | 0000Н                                                                                                    |
| 57008                       | 59258                   | ErrorCode1                         | 0000Н                                                                                                    |
| 57009                       | 59259                   | ErrorCode2                         | 0000Н                                                                                                    |
| 57020 to 57022              | 59270 to 59272          | MAC address                        | MAC address of the IO device<br>00000000000H to FFFFFFFFFH<br>The MAC addresses are stored in the following order.<br>• 1st word lower byte: 6th octet<br>• 1st word upper byte: 5th octet<br>• 2nd word lower byte: 4th octet<br>• 2nd word upper byte: 3rd octet<br>• 3rd word lower byte: 2nd octet<br>• 3rd word upper byte: 1st octet |
| 57023 to 57024              | 59273 to 59274          | IP address                         | IP address of the IO device<br>01000000H to DFFFFFFH<br>The IP addresses are stored in the following order.<br>• 1st word lower byte: 4th octet<br>• 1st word upper byte: 3rd octet<br>• 2nd word lower byte: 2nd octet<br>• 2nd word upper byte: 1st octet                                                                                |
| 57025 to 57026              | 59275 to 59276          | Input data area address            | Address of Input data area                                                                                                    |
| 57027 to 57028              | 59277 to 59278          | Output data area address           | Address of Output data area                                                                                                    |
| 57029                       | 59279                   | Input data length                  | Input data length of the I/O data exchange<br>0 to 8192 (bytes)                                                                                                    |
| 57030                       | 59280                   | Output data length                 | Output data length of the I/O data exchange<br>0 to 8192 (bytes)                                                                                                    |
| 57031                       | 59281                   | Refresh period                     | Refresh interval<br>Value range: 1, 2, 4, 8, 16,, 512 (power of 2)                                                                                                    |
| 57032                       | 59282                   | Number of successful<br>connection | Number of established connection<br>0 to 65535                                                                                                    |
| 57033                       | 59283                   | Number of disconnections           | Number of disconnected connection<br>0 to 65535                                                                                                    |
| 57034                       | 59284                   | Connection status                  | Connection status<br>Connected: 1<br>Not connected: 0                                                                                                    |
| 57035                       | 59285                   | Data exchange start<br>method      | Data exchange start method<br>Manual start: 1<br>Automatic start: 0                                                                                                    |
| 57036 to 57037              | 59286 to 59287          | Current PROFINET status            | Current PROFINET status (Depending on the<br>PROFINET specifications)                                                                                                    |

The following table lists the response format for when the request of this service has been completed with an error.

| Buffer memory address (decimal) |                         | Item name         | Stored value                                                                                                    |
|---------------------------------|-------------------------|-------------------|----------------------------------------------------------------------------------------------------|
| Service response area 1         | Service response area 2 |                   |                                                                                                    |
| 57000 to 57001                  | 59250 to 59251          | RequestID         | Value set in the request format                                                                                                    |
| 57002                           | 59252                   | ServiceID         | 0008H                                                                                                    |
| 57003                           | 59253                   | Status            | The cause of the error is stored.<br>The values are as follows.<br>• 0001H: Module not started<br>• 0007H: IO device not set<br>• 000BH: Incorrect parameter |
| 57004 to 57005                  | 59254 to 59255          | DeviceID          | 0                                                                                                    |
| 57006                           | 59256                   | Data length(byte) | 0                                                                                                    |
| 57007                           | 59257                   | ErrorDecode       | Value other than 0000H <sup>*1</sup>                                                                                                    |
| 57008                           | 59258                   | ErrorCode1        | Value other than 0000H <sup>*1</sup>                                                                                                    |
| 57009                           | 59259                   | ErrorCode2        | Value other than 0000H <sup>*1</sup>                                                                                                    |

\*1 Error details can be checked from combinations of ErrorDecode, ErrorCode1, and ErrorCode2. For details, refer to the manuals of the IO device.

#### Alarm log acquisition (ServiceID: 0009H)

This service reads the alarm log stored in the RJ71PN92. To read multiple alarm logs, execute this service multiple times. This service acquires alarm logs in order from the oldest one.

#### ■Request format

The following table lists the request formats of this service.

| Buffer memory address (decimal) |                        | Item name         | Setting value         |
|---------------------------------|------------------------|-------------------|-----------------------|
| Service request area 1          | Service request area 2 |                   |                       |
| 50000 to 50001                  | 52250 to 52251         | RequestID         | 00000000H to FFFFFFFH |
| 50002                           | 52252                  | ServiceID         | 0009H                 |
| 50003                           | 52253                  | Status            | 0055H                 |
| 50004 to 50005                  | 52254 to 52255         | DeviceID          | Target IO device ID   |
| 50006 to 50007                  | 52256 to 52257         | API               | 0000000H              |
| 50008                           | 52258                  | SlotNumber        | 0000H                 |
| 50009                           | 52259                  | SubslotNumber     | 0000H                 |
| 50010                           | 52260                  | Index             | 0000H                 |
| 50011                           | 52261                  | Data length(byte) | 0                     |
| 50012                           | 52262                  | PnDeviceID        | 0000H                 |
| 50013                           | 52263                  | PNVendorID        | 0000H                 |

#### ■Response format

The following table lists the response formats for when the request of this service has been completed successfully.

| Buffer memory address (decimal) |                         | Item name         | Stored value                           |
|---------------------------------|-------------------------|-------------------|----------------------------------------|
| Service response area 1         | Service response area 2 |                   |                                        |
| 57000 to 57001                  | 59250 to 59251          | RequestID         | Value set in the request format        |
| 57002                           | 59252                   | ServiceID         | 0009H                                  |
| 57003                           | 59253                   | Status            | 0000H                                  |
| 57004 to 57005                  | 59254 to 59255          | DeviceID          | Value set in the request format        |
| 57006                           | 59256                   | Data length(byte) | Size of read data                      |
| 57007                           | 50057                   |                   |                                        |
| 57007                           | 59257                   | ErrorDecode       | 0000H                                  |
| 57008                           | 59258                   | ErrorCode1        | 0000H                                  |
| 57009                           | 59259                   | ErrorCode2        | 0000Н                                  |
| 57020 to 57021                  | 59270 to 59271          | Date              | Alarm acquisition date <sup>*2*4</sup> |
| 57022 to 57023                  | 59272 to 59273          | Time              | Alarm acquisition time <sup>*3*4</sup> |

| Buffer memory address (decimal) |                         | Item name              | Stored value                                                                                                    |
|---------------------------------|-------------------------|------------------------|----------------------------------------------------------------------------------------------------|
| Service response area 1         | Service response area 2 |                        |                                                                                                    |
| 57024                           | 59274                   | Туре                   | Stores an alarm type.<br>The values are as follows.<br>• 0001H: Diagnostics<br>• 0002H: Process<br>• 0003H: Drawing<br>• 0004H: Insertion<br>• 0005H: Status<br>• 0006H: Update<br>• 0007H: Redundancy<br>• 0008H: Controlled by supervisor<br>• 0009H: Release<br>• 000AH: Sub module mounted incorrectly<br>• 0008H: Sub module restored<br>• 000CH: Diagnostics disappearance<br>• 000DH: Multicast communication mismatch notification<br>• 000EH: Port data change notification<br>• 000FH: Synchronous data change notification<br>• 0010H: Isochronous mode problem notification<br>• 0010H: Isochronous mode problem notification<br>• 0012H: Time data change notification<br>• 0013H: Dynamic Frame Packing problem notification<br>• 0015H: Redundancy system<br>• 0015H: Redundancy system<br>• 001FH: Upload and search notification<br>• 001FH: Module drawing<br>• 0020H to 007FH: Manufacturer-specific part<br>• 0080H to 00FFH: Reserved values for profile |
| 57025 to 57026                  | 59275 to 59276          | API                    | API number of the IO device                                                                                                    |
| 57027                           | 59277                   | Priority               | O006H: High-priority alarm     O005H: Low-priority alarm                                                                                                    |
| 57028 to 57029                  | 59278 to 59279          | Module Ident number    | Module ID (This ID has been specified by the IO device manufacturer.)                                                                                                    |
| 57030 to 57031                  | 59280 to 59281          | Submodule Ident number | Submodule ID (This ID has been specified by the IO device manufacturer.)                                                                                                    |
| 57032                           | 59282                   | SlotNumber             | Slot number of the IO device <sup>*1</sup>                                                                                                    |
| 57033                           | 59283                   | SubslotNumber          | Sub slot number of the IO device <sup>*1</sup>                                                                                                    |
| 57034                           | 59284                   | Specifier              | <ul> <li>Alarm specifier</li> <li>b0 to 10: Sequence number (The value increments before each request. The value range is 0 to 2047.)</li> <li>b11: Path diagnostics (0: Not diagnosable, 1: Diagnosable)</li> <li>b12: Special diagnostics (0: Not diagnosable, 1: Diagnosable)</li> <li>b13: Submodule diagnostics (0: Not diagnosable, 1: Diagnosable)</li> <li>b14: System area</li> <li>b15: AR diagnostics (0: Not diagnosable, 1: Diagnosable)</li> </ul>                                                                                                    |

\*1 For the stored value, refer to the manuals of the IO device.

\*2 The number of days elapsed from January 1st, 1970 (UTC) is stored in units of seconds for the alarm acquisition date.

\*3 The time elapsed from 0:00:00 (UTC) is stored in units of seconds for the alarm acquisition time.

\*4 A value obtained by adding Date area and Time area is treated as UNIX time and the alarm acquisition date and time can be calculated with this value.

The following table lists the response format for when the request of this service has been completed with an error.

| Buffer memory address (decimal) |                         | Item name         | Stored value                                                                                                    |
|---------------------------------|-------------------------|-------------------|----------------------------------------------------------------------------------------------------|
| Service response area 1         | Service response area 2 |                   |                                                                                                    |
| 57000 to 57001                  | 59250 to 59251          | RequestID         | Value set in the request format                                                                                                    |
| 57002                           | 59252                   | ServiceID         | 0009H                                                                                                    |
| 57003                           | 59253                   | Status            | The cause of the error is stored.<br>The values are as follows.<br>• 0001H: Module not started<br>• 0002H: Not connected to network<br>• 0007H: IO device not set<br>• 0008H: PROFINET error Check ErrorDecode,<br>ErrorCode1, and ErrorCode2.<br>• 0009H: No alarm occurred in the target IO device<br>• 000BH: Incorrect parameter |
| 57004 to 57005                  | 59254 to 59255          | DeviceID          | 0                                                                                                    |
| 57006                           | 59256                   | Data length(byte) | 0                                                                                                    |
| 57007                           | 59257                   | ErrorDecode       | Value other than 0000H <sup>*5</sup>                                                                                                    |
| 57008                           | 59258                   | ErrorCode1        | Value other than 0000H <sup>*5</sup>                                                                                                    |
| 57009                           | 59259                   | ErrorCode2        | Value other than 0000H <sup>*5</sup>                                                                                                    |

\*5 Error details can be checked from combinations of ErrorDecode, ErrorCode1, and ErrorCode2. For details, refer to the manuals of the IO device.

# **1.4** Alarm Acquisition Function

The RJ71PN92 acquires an alarm that has occurred in the IO device.

When the RJ71PN92 receives an alarm of the IO device, it acquires the alarm information and returns the alarm ACK to the IO device.

#### Point P

- When an alarm has occurred in the IO device, the alarm information is sent from the IO device to the RJ71PN92. Alarms are classified into high-priority alarms and low-priority alarms. The RJ71PN92 can receive both alarms simultaneously. (The alarm priority varies depending on the IO device.)
- After the RJ71PN92 has received an alarm, the IO device cannot send the next alarm unless the IO device receives the alarm ACK from the RJ71PN92.

### **Controlling alarms**

As the methods of controlling the alarm of each IO device, the alarm automatic processing and alarm manual processing are provided.

Set one of the methods in 'IO device alarm management area' (Un\G17025 to Un\G17032).

| Item                                 | Description                                                                                                    |
|--------------------------------------|----------------------------------------------------------------------------------------------------|
| Alarm automatic processing (Default) | Automatically returns the alarm ACK to the alarm that has been received from each IO device.                                                                                                    |
| Alarm manual processing              | Stores alarm information in 'IO device alarm indication area' (Un\G17145 to Un\G17152) when the RJ71PN92 has received an alarm from each IO device.<br>This processing uses the service interface function to execute the alarm request and alarm ACK. |

### **Processing details**

#### Alarm automatic processing

This processing automatically returns the alarm ACK to the alarm that has been received from each IO device. In the alarm automatic processing, even after the RJ71PN92 has received an alarm from the IO device, the status of 'IO device alarm indication area' (Un\G17145 to Un\G17152) does not change.

Set the alarm automatic processing at the system start-up or when the alarm needs to be disabled. Set the alarm manual processing after the system has started.

#### Alarm manual processing

This processing stores alarm information in 'IO device alarm indication area' (Un\G17145 to Un\G17152) when the RJ71PN92 has received an alarm from each IO device.

The RJ71PN92 acquires alarm information of the IO device and returns the alarm ACK to the IO device by using the alarm request and alarm ACK of the service interface functions.

The following describes the operation of the alarm manual processing.

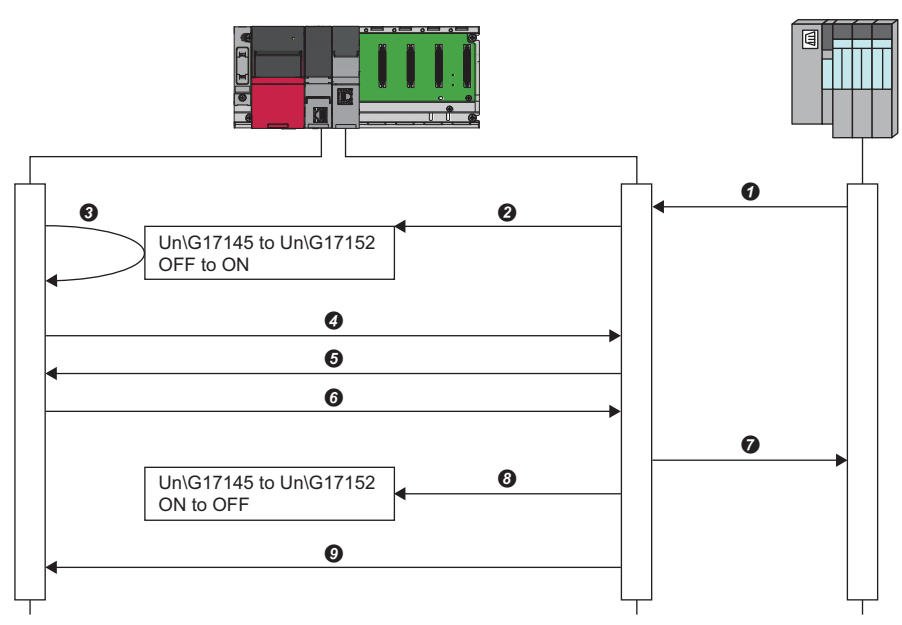

- Each IO device sends an alarm to the RJ71PN92
- **2** 'IO device alarm indication area' (Un\G17145 to Un\G17152) turns on.
- 3 Check that 'IO device alarm indication area' (Un\G17145 to Un\G17152) turns on in the program.
- Ø Execute the alarm request of the service interface function in the program.
- **6** Read the response to the alarm request of the service interface function that has been executed at step **6** in the program.
- **6** Execute the alarm ACK of the service interface function in the program.
- The RJ71PN92 sends the alarm ACK to the IO device.
- 3 'IO device alarm indication area' (Un\G17145 to Un\G17152) turns off.
- **9** Read the response to the alarm ACK of the service interface function that has been executed at step **6** in the program.

For details on the alarm request and alarm ACK of the service interface function, refer to the following.

Page 41 Alarm request (ServiceID: 0006H)

Page 44 Alarm ACK (ServiceID: 0007H)

Point P

When the RJ71PN92 has received both high-priority alarms and low-priority alarms from IO devices and the alarm request of the service interface function is executed, the high-priority alarms will respond.

### Alarm log acquisition

When an alarm has occurred in the IO device, the RJ71PN92 stores the alarm information of the IO device in the alarm log.

The alarm log can store up to seven alarms.

Use the alarm log acquisition of the service interface function to check the alarm log details.

For details, refer to the following.

Page 49 Alarm log acquisition (ServiceID: 0009H)

Point P

When the alarm log has stored seven alarms and a new alarm occurs, the alarms will be deleted in order from the oldest one.

# **1.5** Communication Stop at CPU STOP

This function stops communications with an IO device when the CPU module is in the STOP state.

By stopping communications with the IO device, the operation status of the IO device can be changed into safe state while the CPU module is in the STOP state. (The operation status of the IO device at communication stop depends on the

specifications or the parameters of the IO device. For details, refer to the manual for the IO device.)

To use this function, set the corresponding buffer memory area of the RJ71PN92.

The following table lists the setting values of the buffer memory area and how the communication status will change according to each set value.

| Setting value | Communication status when the CPU module is in the STOP state                              |  |
|---------------|--------------------------------------------------------------------------------------------|--|
| Disable       | The communications with an IO device continue even if the CPU module is in the STOP state. |  |
| Enable        | The communications with an IO device stop if the CPU module is in the STOP state.          |  |

Point P

When a CPU stop error occurs, the communications stop regardless of the buffer memory setting of the RJ71PN92.

### Setting method

The communication stop at CPU STOP is enabled by setting 1 for 'Communication stop at CPU STOP setting area' (Un\G2097130). Image 159 Communication stop at CPU STOP setting area

#### Restriction ("

To use the communication stop at CPU STOP, check the version of the module and GX Configurator-PN. (See Page 161 Added and Enhanced Functions)

# **2** PARAMETER SETTINGS

This chapter describes the parameter settings required for communications between the RJ71PN92 and IO devices.

# 2.1 Setting Parameters

- **1.** Add the RJ71PN92 in the engineering tool.
- (Navigation window) ⇒ [Parameter] ⇒ [Module Information] ⇒ Right-click ⇒ [Add New Module]
- **2.** The basic settings and refresh settings are included in the module parameter. Select the settings from the tree in the following window and configure them. Set the refresh timing in the refresh settings.
- (Navigation window] ⇒ [Parameter] ⇒ [Module Information] ⇒ [RJ71PN92] ⇒ [Module Parameter]
- 3. Start GX Configurator-PN to set PROFINET communication parameters.
- C [Navigation window] ⇔ [Parameter] ⇔ [Module Information] ⇔ [RJ71PN92] ⇔ [PROFINET Module Setting]
- **4.** Set the refresh settings related to the I/O data exchange of the RJ71PN92. In the refresh settings, assign buffer memory areas and devices of the CPU module.
- C [Navigation window] ⇔ [Parameter] ⇔ [Module Information] ⇔ [RJ71PN92] ⇔ Right-click ⇔ [Autorefresh Settings]
- 5. Update global labels and structure related to the RJ71PN92 and register them in the engineering tool.
- C [Navigation window] ⇔ [Parameter] ⇔ [Module Information] ⇔ [RJ71PN92] ⇔ Right-click ⇔ [Update PROFINET Label]
- **6.** Covert or rebuild programs.
- Convert] ⇒ [Convert] or [Rebuild All]
- 7. Write the settings configured in step 2 to 5 to the CPU module and the RJ71PN92 by using the engineering tool.
- "∑ [Online] ⇔ [Write to PLC]
- **8.** The settings are reflected by powering off and on or resetting the CPU module.

2

# 2.2 Basic Setting

Set the operation mode, IP address, and other items of the RJ71PN92.

| 0000:RJ71PN92 Module Parameter                                                                                                    |                                                                                                    |                                                                                                    |
|----------------------------------------------------------------------------------------------------|----------------------------------------------------------------------------------------------------|----------------------------------------------------------------------------------------------------|
| Setting Item List                                                                                                    | Setting Item                                                                                                    |                                                                                                    |
| Input the Setting Item to Search       Image: Search       Image: Search | Item Various Operations Settings Mode Settings Own Node Setting IP Address Setting IP Address Setting IP Address Subnet Mask | Online V<br>Set the information of the own node such as IP address.<br>Set the IP address, subnet mask, and default galeway for the own node. |
|                                                                                                    | Default Gateway                                                                                                    |                                                                                                    |
|                                                                                                    | Controller Name                                                                                                    | Set the Controller Name.                                                                                                    |
|                                                                                                    | Explanation Set the operation mode of PROFINET Controller moduleOnline: Normal operation mode.                               |                                                                                                    |
| tem List Find Result                                                                                                    | Automatically H/W Test: The ROM, RAM and Ethemet are     Check     Restore the Default Set                                   | executed test.                                                                                                    |
|                                                                                                    |                                                                                                    |                                                                                                    |

#### Various Operations Settings

Set the operation mode of the RJ71PN92.

| Item          | Description                                                                                                   | Setting range                 |
|---------------|----------------------------------------------------------------------------------------------------|-------------------------------|
| Mode Settings | Set the operation mode of the RJ71PN92.                                                                       | Online     Automatic H/M Test |
|               | Automatic H/W Test: Performs tests related to the hardware such as ROM/RAM/<br>Ethernet port of the RJ71PN92. | (Default: Online)             |
|               | For the automatic hardware test, refer to the following.                                                      |                               |

#### **Own Node Setting**

| Item                  |                 | Description                                                                                                    | Setting range                                                                   |
|-----------------------|-----------------|----------------------------------------------------------------------------------------------------|---------------------------------------------------------------------------------|
| IP Address<br>Setting | IP Address      | Set the IP address of the RJ71PN92. <sup>*1</sup><br>Set the IO devices which exchange data with the RJ71PN92 so that they have<br>the same class and subnet address. Contact the network administrator before<br>setting the IP address.                                                                                                    | • Blank<br>• 0.0.0.1 to 223.255.255.254<br>(Default: Blank)                     |
|                       | Subnet Mask     | Set the subnet mask of the RJ71PN92.<br>When setting the IP address of the default gateway and performing<br>communication with an external device in other network through a router, set the<br>subnet mask pattern of the default gateway. All the devices in the same<br>subnetwork should have a common subnet mask. The subnet mask setting is not<br>required for the communication in the single network.                                                                               | • Blank<br>• 128.0.0.0 to 255.255.255.252<br>(Default: Blank)                   |
|                       | Default Gateway | <ul> <li>Set the default gateway of the RJ71PN92.</li> <li>Set the IP address of the relay device (default gateway) to access the IO device in another network.</li> <li>Set a value which satisfies the following conditions as the IP address of the default gateway.</li> <li>The class of the IP address is A, B, or C.</li> <li>The subnet address of the default gateway is the same as that of the RJ71PN92.</li> <li>The host address part is not a sequence of "0" or "1".</li> </ul> | • Blank<br>• 0.0.0.1 to 223.255.255.254<br>(Default: Blank)                     |
| Controller Nar        | ne              | Set the name of the RJ71PN92. <sup>*2</sup>                                                                                                    | Up to 240 one-byte alphanumeric<br>characters <sup>*3</sup><br>(Default: Blank) |

Set the IP address and name of the RJ71PN92.

\*1 When the parameter is written without the IP address setting (empty), the following address is set. 192.168.3.3

\*2 When the parameter is written without the name setting for the RJ71PN92 (empty), the following name is set. rj71pn92

\*3 Usable characters: a to z, 0 to 9, "." (dot), "-" (hyphen). "-" cannot be used at the beginning and end of the name. The name can be separated by ".". The number of characters in each separated part is limited to 63 or less.

# 2.3 PROFINET Module Settings (Starting GX Configurator-PN)

Start GX Configurator-PN to set PROFINET communication parameters.

(Navigation window] ⇒ [Parameter] ⇒ [Module Information] ⇒ [RJ71PN92] ⇒ [PROFINET Module Setting]

For details, refer to the following.

Page 68 GX Configurator-PN

#### Point P

While GX Configurator-PN is running, another GX Configurator-PN cannot be started.

#### Verifying the PROFINET module setting

Verify the project data set in GX Configurator-PN and the parameter written to the RJ71PN92.

 $\bigcirc$  [Navigation window]  $\Rightarrow$  [Parameter]  $\Rightarrow$  [Module Information]  $\Rightarrow$  [RJ71PN92]  $\Rightarrow$  Right-click  $\Rightarrow$  [Verify Configuration] When the verification is completed, the result is displayed in the dialog window.

| MELSOFT | GX Works3                                                               | × |
|---------|-------------------------------------------------------------------------|---|
| i       | Project settings match the configuration on the PROFINET<br>Controller. |   |
|         | ок                                                                      |   |

# 2.4 Refresh Setting

The refresh automatically transfers data between the buffer memory areas related to the I/O data exchange of the RJ71PN92 and the devices of the CPU module.

When the auto refresh setting is set, a global label related to the RJ71PN92 is automatically generated. The device set in the auto refresh setting is assigned to this generated label. When the auto refresh setting is not set, the buffer memory address of the RJ71PN92 is directly assigned to the global label.

## Applicable buffer memory areas

The following table lists the buffer memory areas related to the I/O data exchange of the RJ71PN92.

| Buffer memory address  | Description                     |
|------------------------|---------------------------------|
| Un\G17000 to Un\G17057 | PROFINET management output area |
| Un\G17118 to Un\G17168 | PROFINET management input area  |
| Un\G31000 to Un\G35095 | Output data area                |
| Un\G36000 to Un\G40095 | Input data area                 |

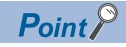

Data cannot be transferred to the following buffer memory areas related to the service interface functions by using the refresh settings. Use the global label which is automatically generated at the label update of PROFINET or create a program to access the buffer memory areas.

- · 'Service execution request 1, Service execution request 2' (Un\G17057)
- 'Service execution status' (Un\G17144)
- 'Service request area 1' (Un\G50000 to Un\G52087)
- 'Service request area 2' (Un\G52250 to Un\G54337)
- 'Service response area 1' (Un\G57000 to Un\G59087)
- 'Service response area 2' (Un\G59250 to Un\G61337)

For how to update PROFINET labels, refer to the following.

Page 65 Updating PROFINET Labels

### Assignment method

Refresh settings can be assigned in a batch (Batch assignment) or individually (Individual assignment).

#### Batch assignment

Specify the start device of the CPU module, and refreshing areas are automatically assigned to each buffer memory area.

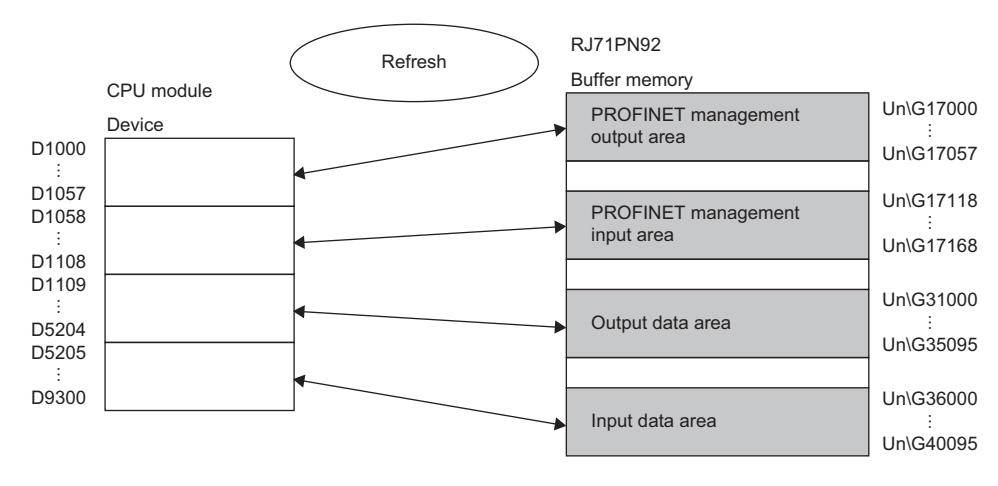

#### Individual assignment

Individually assign refreshing areas to each buffer memory area.

Note that device range of the CPU module does not overlap with other areas.

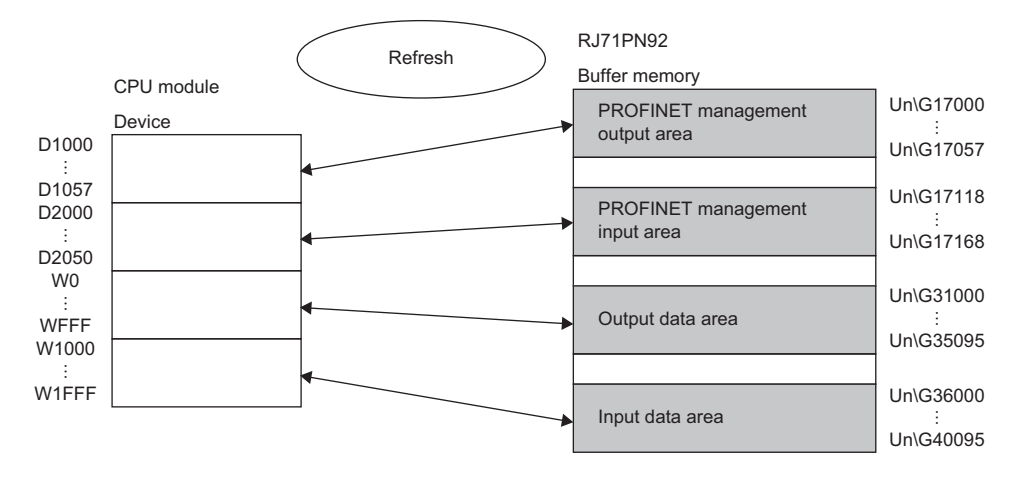

## Setting items

Set refresh target devices of the CPU module. Select "Use autorefresh" to enable the settings.

| PROFINET Autorefresh Setti                     | ngs                         |                                                                          |                                                                          | × |
|------------------------------------------------|-----------------------------|--------------------------------------------------------------------------|--------------------------------------------------------------------------|---|
| User CPU Device:                               |                             | ] <u>A</u> ssign devices per buffer<br>] Use <u>l</u> abel for IO-device | Use autorefresh<br>Optimize the number of<br>structured data types (SDT) | I |
| Output devices (iQ-R CPL                       | J -> PN Controll            | er) Input devices (iQ-R CF                                               | PU <- PN Controller)                                                     |   |
| Buffer<br>PROFINET Management<br>Cyclic Output | Start Address<br>D0<br>D109 | End Address<br>D67<br>D109                                               |                                                                          |   |
|                                                |                             | Show I/O Mapping                                                         | <u>O</u> K <u>C</u> ancel                                                |   |

| Item                                               | Description                                                                                                    | Setting range                                                                                                    |
|----------------------------------------------------|----------------------------------------------------------------------------------------------------|----------------------------------------------------------------------------------------------------|
| Use autorefresh                                    | Select to enable or disable the refresh settings.<br>• Not selected: The refresh settings are disabled.<br>• Selected: The refresh settings are enabled.                                                                                                    | Not selected     Selected     (Default: Selected)                                                                                                    |
| User CPU Device                                    | Set the start addresses of the transfer source device and transfer destination<br>device of the CPU module.<br>With the devices set as the start devices, the range of each buffer memory<br>area is automatically assigned.<br>The set devices will be disabled if "Assign devices per buffer" is selected.                                                                                                    | Set this item so that "Start Address"<br>and "End Address" will be within the<br>following device range. <sup>*2</sup><br>• D0 to D10117631<br>• W0 to W9A61FF<br>• R0 to R32767<br>• ZR0 to ZR10027007<br>(Default: D0) |
| Assign devices per buffer                          | <ul> <li>Select a method of assigning refresh settings.</li> <li>Not selected: Batch assignment</li> <li>Assigns devices to each buffer memory areas in a batch.</li> <li>Selected: Individual assignment</li> <li>Individually assigns devices to each buffer memory area.</li> </ul>                                                                                                    | Not selected     Selected     (Default: Not selected)                                                                                                    |
| Use label for IO-device                            | Select whether to generate IO device labels or not when executing "Update<br>PROFINET Label".<br>• Not selected: IO device labels are not generated.<br>• Selected: IO device labels are generated.                                                                                                    | Not selected     Selected     (Default: Selected)                                                                                                    |
| Optimize the number of structured data types (SDT) | <ul> <li>Select whether to optimize IO device labels or not when executing "Update PROFINET Label".</li> <li>When IO device labels are used in a program, the generated label structure changes depending on this setting, so the program needs to be modified.</li> <li>Not selected: IO device labels are not optimized.</li> <li>Selected: IO device labels are optimized. (Structures of individual IO devices are optimized to one structure for input and one structure for output. The number of labels is not changed.)</li> </ul> | Not selected     Selected (Default: Not selected)                                                                                                    |
| Buffer                                             | Displays the buffer memory areas of the transfer source device and transfer<br>destination device of the RJ71PN92.<br>■Output devices (iQ-R CPU -> PN Controller) tab<br>PROFINET Management: PROFINET management output area<br>• Cyclic Output: Output data area <sup>*1</sup><br>■Input devices (iQ-R CPU <- PN Controller) tab<br>• PROFINET Management: PROFINET management input area<br>• Cyclic Input: Input data area <sup>*1</sup>                                                                                               | _                                                                                                    |

2

| Item                      | Description                                                                                                    | Setting range                                                                                                    |
|---------------------------|----------------------------------------------------------------------------------------------------|----------------------------------------------------------------------------------------------------|
| Start Address             | Set the start addresses of the transfer source device and transfer destination<br>device of the CPU module.<br>The set values will be disabled if "Assign devices per buffer" is not selected. | Set this item so that "Start Address"<br>and "End Address" will be within the<br>following device range.*2<br>• D0 to D10117631<br>• W0 to W9A61FF<br>• R0 to R32767<br>• ZR0 to ZR10027007<br>(Default: Refer to the following.)<br>©Output devices (iQ-R CPU -> PN<br>Controller) tab<br>• PROFINET Management: D0<br>Input devices (iQ-R CPU <- PN<br>Controller) tab<br>• PROFINET Management: D58 |
| End Address               | Displays the last addresses of the transfer source device and transfer destination device of the CPU module.                                                                                   | -                                                                                                    |
| [Show I/O Mapping] button | Displays the list of devices assigned to global labels related to the RJ71PN92 in the HTML format.                                                                                             | _                                                                                                    |

\*1 Adding and setting the IO device module in the network configuration setting on GX Configurator-PN display the items.

\*2 Note that the setting range does not exceed each device range of the CPU module.

For the device range of the CPU module, refer to the following.

L MELSEC iQ-R CPU Module User's Manual (Application)

### **Refresh timing**

Set the refresh timing in the module parameter.

∑ [Navigation window] ⇔ [Parameter] ⇔ [Module Information] ⇔ [RJ71PN92] ⇔ [Module Parameter] ⇔ [Refresh Setting]

| 0000:RJ71PN92 Module Parameter   |                                    |                    |
|----------------------------------|------------------------------------|--------------------|
| Setting Item List                | Setting Item                       |                    |
| Input the Setting Item to Search |                                    |                    |
|                                  | Item                               |                    |
|                                  | □ Refresh by the Set Timing        |                    |
| - 🚯 Refresh Setting              | Refresh Timing                     | Set retresh uming. |
| Refresh by the Set Timing        | Refresh Groupfal(n:1-64)           | 1                  |
|                                  |                                    |                    |
|                                  | Explanation                        |                    |
|                                  | Set refresh timing.                | v                  |
| Item List Find Result            | Check Restore the Default Settings |                    |

| Item                      | Description                                                                                                    | Setting range                                                                                                    |
|---------------------------|----------------------------------------------------------------------------------------------------|----------------------------------------------------------------------------------------------------|
| Refresh Timing            | Set the refresh timing.                                                                                              | <ul> <li>At the Execution Time of END<br/>Instruction</li> <li>At the execution time of specified<br/>program<br/>(Default: At the Execution Time of END<br/>Instruction)</li> </ul> |
| Refresh Group[n](n: 1-64) | When "Refresh Timing" is set to "At the execution time of specified program", specify the refresh group of programs. | 1 to 64<br>(Default: 1)                                                                                                    |

### Point P

When the refresh is enabled, the refresh target values will be valid at the timing set in the engineering tool. At the time, buffer memory areas are overwritten with the refresh target values.

To change the refresh target values in the buffer memory areas, create a program that changes the values in the refresh target devices.

## **Refresh processing time**

The refresh processing time  $[\mu s]$  is an element that configures the scan time of the CPU module. For the scan time, refer to the following.

MELSEC iQ-R CPU Module User's Manual (Application)

The following shows a formula to calculate the refresh processing time  $[\mu s]$  with the refresh settings enabled.

 Refresh processing time [µs] = Refresh read (refresh transfer to the CPU module) time + Refresh write (refresh transfer to an intelligent function module) time

Calculate the refresh read time and refresh write time from the number of items where the refresh settings have been set and the number of transfers (words). For how to calculate, refer to the following.

MELSEC iQ-R CPU Module User's Manual (Application)

# 2.5 Updating PROFINET Labels

When the IO device is registered and the item name is set in GX Configurator-PN, update global labels and structure related to the RJ71PN92 and compile them in the engineering tool.

For item names of IO devices, refer to the following.

Page 96 List of items

#### Precautions

- When a setting of an IO device is added or changed in GX Configurator-PN, or the start I/O number of the RJ71PN92 is changed in GX Works3, update PROFINET labels.
- Do not register global labels and structures with the following names since they are used when PROFINET labels are
  updated. If they are registered, PROFINET labels cannot be updated. Check the names of global labels and structures, and
  correct them if needed before updating PROFINET labels.
- Global label with a name starting with "Global\_PN92"
- Structure with a name starting with "RJ71PN92"
- Structure with a name starting with "stSLV"

#### Procedure

1. Select "Update PROFINET Label" in the engineering tool.

(Navigation window] ⇒ [Parameter] ⇒ [Module Information] ⇒ [RJ71PN92] ⇒ Right-click ⇒ [Update PROFINET Label]

2. The global labels and structures related to the RJ71PN92 will be updated.

When the global labels and structure related to the RJ71PN92 do not exist, they will be newly created.

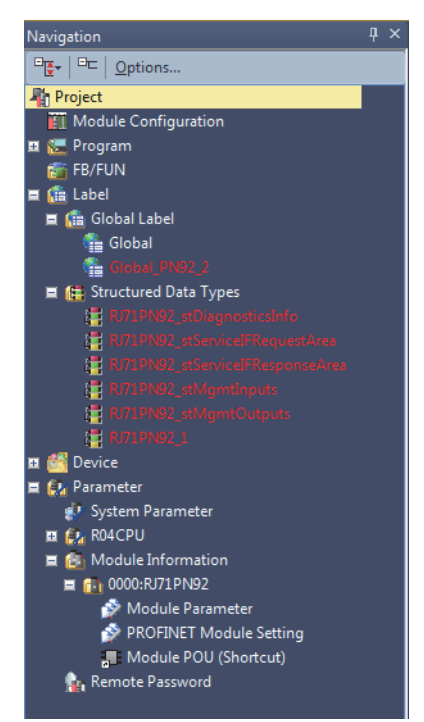

# 2.6 Writing Parameters

The parameters set in the engineering tool have different write destinations.

| Parameter type          | Configuration tool | Write destination |
|-------------------------|--------------------|-------------------|
| Module parameter        | GX Works3          | CPU module        |
| PROFINET module setting | GX Configurator-PN | RJ71PN92          |

For writing parameters to the CPU module, refer to the following.

GX Works3 Operating Manual

## Writing the PROFINET module setting

The PROFINET module setting is written to the RJ71PN92. Select "PROFINET Module Setting" and write parameters.

| Online Data Operation - 🗆 🗙                                                                                                    |                                                   |   |        |        |        |       |                     |                 |       |       |   |
|----------------------------------------------------------------------------------------------------|---------------------------------------------------|---|--------|--------|--------|-------|---------------------|-----------------|-------|-------|---|
| Display Setting Related Functions                                                                                                    |                                                   |   |        |        |        |       |                     |                 |       |       |   |
|                                                                                                    | ad 🛄                                              | 1 | Verify | / 🖳 🎸  | Delete | •     |                     |                 |       |       |   |
| Parameter + Program(F)     Select All     Legend       Open/Close All(1)     Deselect All(N) <ul> <li>CPU Built-in Memory</li> <li>SD Memory Card</li> <li>Intelligent Function Module</li> </ul> |                                                   |   |        |        |        |       |                     |                 |       |       |   |
| Module Name/Data Name                                                                                                    | *                                                 | - |        | Detail | Title  |       | Last Change         | Size (Byte)     |       |       | ^ |
| 🖃 📲 Untitled Project                                                                                                    |                                                   |   |        |        |        |       |                     |                 |       |       |   |
| 🗆 🛃 Parameter                                                                                                    |                                                   |   |        |        |        |       |                     |                 |       |       |   |
| System Parameter/CPU Parameter                                                                                                    |                                                   |   |        |        |        |       | 2016/11/23 14:08:59 | Not Calculate   | d     |       |   |
| Module Parameter                                                                                                    |                                                   |   |        |        |        |       | 2016/11/23 17:18:01 | Not Calculate   | d     |       |   |
| PROFINET Module Setting:0000:RJ7.                                                                                                    |                                                   |   |        |        |        |       | 2016/11/23 17:18:01 | -               |       |       |   |
| Memory Card Parameter                                                                                                    |                                                   |   |        |        |        |       | 2016/11/10 14:41:16 | Not Calculate   | d     |       |   |
| Remote Password                                                                                                    |                                                   |   |        |        |        |       | 2016/11/10 14:41:16 | Not Calculate   | d     |       |   |
| Global Label                                                                                                    |                                                   |   |        |        |        |       |                     |                 |       |       |   |
| Global Label Setting                                                                                                    |                                                   |   |        | 1      | 7      |       | 2017/07/20 14:11:50 | Not Calculate   | d     |       |   |
| Program                                                                                                    |                                                   |   |        | Detail |        |       |                     |                 |       |       |   |
| MAIN                                                                                                    |                                                   |   |        | [      | 1      |       | 2016/11/28 11:16:51 | Not Calculate   | d     |       |   |
| POU                                                                                                    |                                                   |   |        | Detail |        |       |                     |                 |       |       | ~ |
| Display Memory Capacity                                                                                                    | Display Memory Capacity                           |   |        |        |        |       |                     |                 |       |       |   |
| Program Memory                                                                                                    |                                                   |   |        |        |        |       |                     |                 | Free  |       |   |
|                                                                                                    |                                                   |   |        |        |        |       |                     |                 | 0/0KB |       |   |
| Legend Data Memory                                                                                                    | Legend Data Memory                                |   |        |        |        |       | Free                |                 |       |       |   |
| Used                                                                                                    |                                                   |   |        |        | 0/0KB  |       |                     |                 |       |       |   |
| Increased Device/Label Memory (File S                                                                                                    | Increased Device/Label Memory (File Storage Area) |   |        |        |        |       | Free                |                 |       |       |   |
| Decreased                                                                                                    | creased                                           |   |        |        |        | 0/0KB |                     |                 |       |       |   |
| Free: 5% or Less SD Memory Card                                                                                                    |                                                   |   |        |        | Free   |       |                     |                 |       |       |   |
|                                                                                                    |                                                   |   |        |        | 0/0KB  |       |                     |                 |       |       |   |
|                                                                                                    |                                                   |   |        |        |        |       | [                   | <u>E</u> xecute |       | Close |   |

# 2.7 Precautions

This section describes precautions related to parameter settings.

#### Verifying projects

Projects including an RJ71PN92 cannot be verified.

#### Reading, verifying, and deleting the PROFINET module setting

These operations cannot be performed in the window for writing the PROFINET module setting. To perform the operations, use the following methods.

#### ■Reading the PROFINET module setting

Create a backup file of the PROFINET module setting with the RJ71PN92 as shown below.

Note that the setting details of the PROFINET module setting cannot be checked in GX Configurator-PN. (SP Page 107 Backup with the RJ71PN92)

(Navigation window] ⇒ [Parameter] ⇒ [Module Information] ⇒ [RJ71PN92] ⇒ Right-click ⇒ [Upload Config. Image]

#### Verifying the PROFINET module setting

Verify PROFINET module setting data as shown below. ( I Page 58 Verifying the PROFINET module setting)

(Navigation window] ⇒ [Parameter] ⇒ [Module Information] ⇒ [RJ71PN92] ⇒ Right-click ⇒ [Verify Configuration]

#### Deleting the PROFINET module setting

Perform the following operation.

- **1.** Create a project and open GX Configurator-PN.
- C [Navigation window] ⇔ [Parameter] ⇔ [Module Information] ⇔ [RJ71PN92] ⇔ [PROFINET Module Setting]
- 2. Save the project without setting anything and close GX Configurator-PN.
- ‴◯ [File] ⇔ [Save]
- 3. Write the PROFINET module setting to the RJ71PN92. (F Page 66 Writing the PROFINET module setting)

# **3** GX Configurator-PN

This chapter describes GX Configurator-PN.

# 3.1 Window Structure

The following figure shows the window structure.

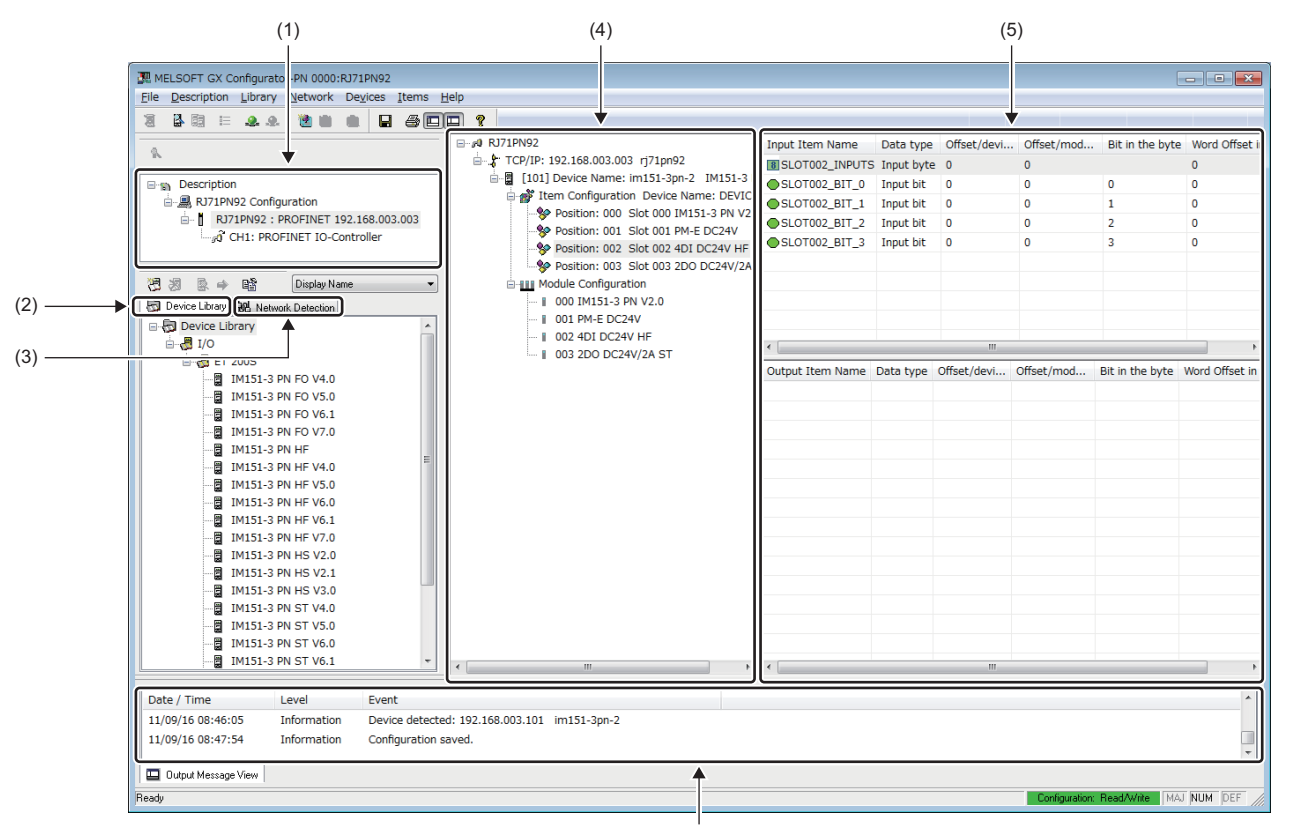

(6)

| No. | Name                           | Reference                              |
|-----|--------------------------------|----------------------------------------|
| (1) | IO controller settings         | -                                      |
| (2) | Device Library                 | Page 73 Device Library                 |
| (3) | Network Detection              | Page 78 Network Detection              |
| (4) | Network configuration settings | Page 82 Network configuration settings |
| (5) | List of items                  | Page 96 List of items                  |
| (6) | List of operation information  | Page 102 List of operation information |

### Menu

The following table lists the menu items of GX Configurator-PN.

| Menu        | Description                                                                                                    | Reference       |
|-------------|----------------------------------------------------------------------------------------------------|-----------------|
| File        | Saves a project and configures print setting and window structure.                                                                          | Page 70 File    |
| Description | Not supported in the RJ71PN92.                                                                                                    | -               |
| Library     | Adds GSDML files, displays file information, and adds or deletes IO devices.                                                                | Page 71 Library |
| Network     | Detects IO devices on the network to add them in the network configuration settings and configures the PROFINET settings of the IO devices. | Page 71 Network |
| Devices     | Adds or deletes selected IO devices, enables or disables the settings of IO devices, and enables or disables diagnostic mode.               | Page 72 Devices |
| Items       | Changes the item configuration or deletes items of selected IO devices.                                                                     | Page 72 Items   |
| Help        | Displays the help or version information of GX Configurator-PN.                                                                             | Page 72 Help    |

File

| This menu item saves a project and configures print setting and window structure. |                                                                                                    |  |  |  |
|-----------------------------------------------------------------------------------|----------------------------------------------------------------------------------------------------|--|--|--|
| Item                                                                              | Description                                                                                                    |  |  |  |
| Save                                                                              | Saves a GX Configurator-PN project.                                                                                                    |  |  |  |
| List and Print                                                                    | Opens the "Preview or Print Listings" window. (                                                                                                    |  |  |  |
| Preferences                                                                       | <ul> <li>Selects a window structure layout and "Advanced Mode".</li> <li>Clicking "Workspace": Displays or hides the IO controller settings, "Device Library", and "Network Detection".</li> <li>Clicking "Output Window": Displays or hides the list of operation information.</li> <li>Selecting "Advanced Mode": PROFINET detail settings can be configured in the "Channel Properties" window. (I Page 83 "Channel Properties" window)</li> </ul> |  |  |  |
| Message View                                                                      | <ul> <li>The following actions can be performed on the list of operation information.</li> <li>Copy: Copies the information displayed in the list of operation information.</li> <li>Clear: Clears the information displayed in the list of operation information.</li> <li>Configuration: Sets the information displayed in the list of operation information. ( Page 102 "Output Message View Configuration" window)</li> </ul>                     |  |  |  |

#### ■"Preview or Print Listings" window

Print the current configuration settings.

#### ੴ [File] ⇔ [List and Print]

| Preview or Print Listings | <b>×</b>                 |
|---------------------------|--------------------------|
| Listing Selection         | Preview                  |
| Devices Configuration     | Print                    |
| Items Configuration       | Print <u>All</u> Listing |
|                           | <u>H</u> elp             |
| Cancel                    |                          |

| Item                       |                          | Description                                                                                                    | Setting range                                                          |  |  |
|----------------------------|--------------------------|----------------------------------------------------------------------------------------------------|------------------------------------------------------------------------|--|--|
| Listing Selection          | Devices<br>Configuration | Prints information of the RJ71PN92 and IO devices that have been set in the network configuration settings.                                                  | <ul> <li>Devices Configuration</li> <li>Items Configuration</li> </ul> |  |  |
|                            | Items<br>Configuration   | Prints item information of the IO devices that have been set in the network configuration settings.                                                          | (Default: Devices<br>Configuration)                                    |  |  |
| [Preview] button           |                          | Displays the information selected in "Listing Selection" in a text file.                                                                                     | -                                                                      |  |  |
| [Print] button             |                          | Prints the information selected in "Listing Selection".                                                                                                    | -                                                                      |  |  |
| [Print All Listing] button |                          | Prints the information of the IO devices that have been set in the network configuration settings and the information of the PROFINET network configuration. | _                                                                      |  |  |
#### Library

 Item
 Description

 Add
 Opens the GSDML Management wizard to add GSDML files. (IP Page 74 Adding IO devices)

 Delete
 Deletes selected IO devices from "Device Library".\*1

 Sort
 Opens the "Sort Device Library" window. (IP Page 74 "Sort Device Library" window)

 Insert in Configuration
 Adds selected IO devices in the network configuration settings. (IP Page 104 When adding IO devices offline)

 Properties
 Displays GSDML file information of a selected IO device. (IP Page 77 GSDML file information)

This action can be performed when the [Device Library] tab is selected.

This menu item adds GSDML files, displays file information, and adds or deletes IO devices.

\*1 If IO devices are deleted from "Device Library", the GSDML information of the IO devices is also deleted. Thus, if multiple IO devices are defined in the GSDML file information to be deleted, those IO devices are also deleted from "Device Library".

#### Network

Detects IO devices on the network to add them in the network configuration settings and configures the PROFINET settings of the IO devices.

This action can be performed when the [Network Detection] tab is selected.

| Item                       | Description                                                                                                    |
|----------------------------|----------------------------------------------------------------------------------------------------|
| Read Network Configuration | Reads a network configuration to detect connected IO devices. (FF Page 78 Network Detection)                                      |
| Online Action              | Opens the "Devices on the Network" window. (                                                                                      |
| Insert in Configuration    | Adds selected IO devices in the network configuration settings.                                                                   |
| Insert and Replace All     | Deletes all the IO devices set in the network configuration settings and adds all the IO devices detected by "Network Detection". |
| Properties                 | Opens the properties of a selected IO device. (                                                                                   |

#### Devices

This menu item adds or deletes selected IO devices, enables or disables the settings of IO devices, and enables or disables diagnostic mode.

| Item                     | Description                                                                                                    |
|--------------------------|----------------------------------------------------------------------------------------------------|
| Duplicate                | Adds a copy of a selected IO device in the network configuration settings.                                                                                                    |
| Delete                   | Deletes selected IO devices.                                                                                                    |
| Delete all               | Deletes all IO devices.                                                                                                    |
| Disable all              | Disables all IO device settings.                                                                                                    |
| Enable all               | Enables all IO device settings. <sup>*1</sup>                                                                                                    |
| Duplicate X times        | Adds copies of a selected IO device by the number of devices that have been set in the "Duplicate selected device" window in the network configuration settings. (IPP Page 72 "Duplicate selected device" window)<br>This action can be performed when an IO device is selected in the network configuration settings. |
| Properties               | Opens the IO device setting window. ( 🖙 Page 87 IO device setting window)                                                                                                    |
| Start Console Diagnostic | Enables diagnostic mode. <sup>*2</sup>                                                                                                    |
| Stop Console Diagnostic  | Disables diagnostic mode.                                                                                                    |
| Options                  | Opens the "Display Option" window. (C) Page 84 "Display Option" window)                                                                                                    |

\*1 When the icon status of the IO device does not switch to the valid state ( 🗟 ) from the invalid state ( 🗟 ) even after performing this action, save and restart GX Configurator-PN.

\*2 Start the I/O data exchange to enable diagnostic mode. (

#### ■"Duplicate selected device" window

Set the number of IO devices to copy and add copies in the network configuration settings.

| Duplicate selected device      | ×    |
|--------------------------------|------|
| Number of Duplication (1-127): | 2    |
| Increment IP Address           |      |
| OK Ca                          | ncel |

| Item                  | Description                                                                                                    | Setting range                                     |
|-----------------------|----------------------------------------------------------------------------------------------------|---------------------------------------------------|
| Number of Duplication | Sets the number of IO devices to be added.                                                                                                    | 1 to 127<br>(Default: 2)                          |
| Increment IP Address  | Sets whether to increment the IP address of the previously set IO device and<br>add the IP address as that of an added IO device.<br>• Selected: The IP address is incremented.<br>• Not selected: The IP address is not incremented. <sup>*1</sup> | Selected     Not selected     (Default: Selected) |

\*1 If the IP address is not incremented, deselect "Link Parameters" in the [General Configuration] tab in the IO device setting window.

#### Items

This menu item changes the item configuration or deletes items of selected IO devices.

This action can be performed when an item name is selected from the list of items in the network configuration settings.

| Item           | Description                                                                   |
|----------------|-------------------------------------------------------------------------------|
| Add Item(s)    | Opens the "Items Declaration" window. ( 🖙 Page 98 "Items Declaration" window) |
| Delete Item(s) | Deletes selected items.                                                       |
| Rename Item    | Renames selected items.                                                       |
| Properties     | Opens the "Item Properties" window of a selected item. (                      |

#### Help

This menu item displays the help or version information of GX Configurator-PN.

| Item         | Description                                                                                     |
|--------------|-------------------------------------------------------------------------------------------------|
| Console Help | Opens the help of GX Configurator-PN.                                                           |
| About        | Displays version information of GX Configurator-PN. ( 🖙 Page 109 Checking the Software Version) |

### **Device Library**

"Device Library" lists the IO devices added in GX Configurator-PN.

The IO devices added in "Device Library" can be added to the network configuration settings.

When IO device information is displayed at execution of Network Detection, the information of the IO devices added in "Device Library" is used.

To add IO devices in "Device Library", add GSDML files provided by manufacturers of the IO devices in GX Configurator-PN.

For details, refer to the following.

Page 74 Adding IO devices

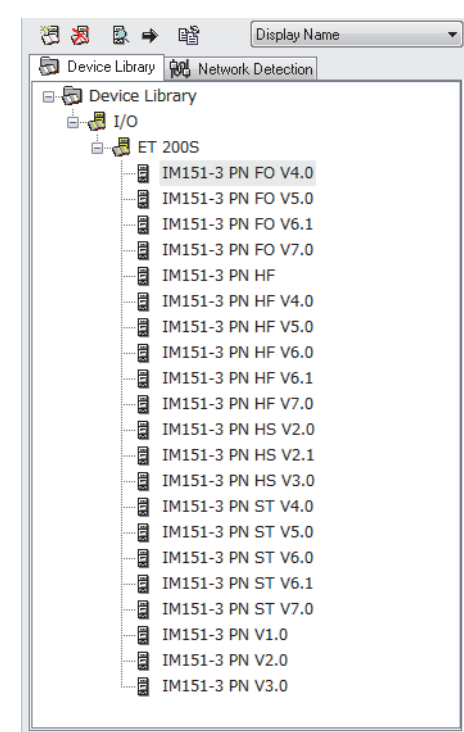

The display of "Device Library" can be changed with the display option in the upper right of "Device Library".

| Item                 | Description                           |
|----------------------|---------------------------------------|
| Display Name         | Displays product names of IO devices. |
| Display Order Number | Displays order numbers of IO devices. |

Point P

Perform the action related to "Device Library" when it is set offline. For the operating procedure, refer to the following.

Page 104 When adding IO devices offline

### "Sort Device Library" window

Select the display order of the IO devices added in "Device Library".

#### ∛ [Library] ⇔ [Sort]

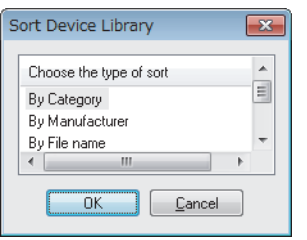

| Item            | Description                                                                        |
|-----------------|------------------------------------------------------------------------------------|
| By Category     | Displays IO devices according to the categories of main family and product family. |
| By Manufacturer | Displays IO devices by IO device manufacturer.                                     |
| By File name    | Displays IO devices by GSDML file name.                                            |
| By Device name  | Displays IO devices by IO device name.                                             |

#### Adding IO devices

Follow the GSDML Management wizard to add IO devices in "Device Library".

- **1.** Open the "GSDML Management" window.
- ∛◯ [Library] ⇔ [Add]
- 2. Click the [Next] button in the "GSDML Management" window.

| GSDML Management                           | ×                  |
|--------------------------------------------|--------------------|
| This Wizard allows you to add GSDML files. | GSDML<br>Profinet  |
| < <u>B</u> ack                             | Next > Cancel Help |

**3.** Select GSDML files to add and click the [Next] button.

| GSDML Management                                                                                                    | <b>—</b>                                                                                     |
|----------------------------------------------------------------------------------------------------|----------------------------------------------------------------------------------------------|
|                                                                                                    | <u>PROFO</u> ®<br>NET                                                                        |
| Select the Location of the GSDML File                                                                                                    | ±(s):                                                                                        |
| Add File(s)                                                                                                    |                                                                                              |
| Add all the GSDML from the GSDML from the GSDML | om the Directory Look in Subfolders                                                          |
| Directory or File Name:                                                                                                    | Browse                                                                                       |
|                                                                                                    |                                                                                              |
|                                                                                                    |                                                                                              |
|                                                                                                    |                                                                                              |
| The GSDML files usable in the Console<br>of the file(s) and click on Next button to                                                                                                    | are registered in the GSDML base. Select the location<br>insert the GSDML files in the base. |
|                                                                                                    |                                                                                              |
|                                                                                                    |                                                                                              |
|                                                                                                    |                                                                                              |
| < <u>B</u> ac                                                                                                    | ck Next > Cancel Help                                                                        |
| Have                                                                                                    | Bara anti-Atan                                                                               |
| Item                                                                                                    | Description                                                                                  |
| Add File(s)                                                                                                    | Select this item to add the selected GSDML                                                   |
|                                                                                                    | time.)<br>Click the [Browse] button and select GSDM                                          |
| Add all the CCDML from the                                                                                                    | Select this item to add all CSDML files in a                                                 |

| Add File(s)                          | Select this item to add the selected GSDML files. (Multiple GSDML files can be added at a time.)<br>Click the [Browse] button and select GSDML files. | <ul> <li>Selected</li> <li>Not selected</li> <li>(Default: Selected)</li> </ul>     |
|--------------------------------------|----------------------------------------------------------------------------------------------------|-------------------------------------------------------------------------------------|
| Add all the GSDML from the Directory | Select this item to add all GSDML files in a selected folder.<br>Click the [Browse] button to select a folder.                                        | <ul> <li>Selected</li> <li>Not selected</li> <li>(Default: Not selected)</li> </ul> |
| Look in Subfolders                   | Select this item to select subfolders in the selected folder when "Add all the GSDML from the Directory" has been selected.                           | Selected     Not selected     (Default: Not selected)                               |
| Directory or File Name               | Displays the path of a selected GSDML file or selected folder.<br>The storage location of the GSDML file or folder can be directly specified.         | _                                                                                   |
| [Browse] button                      | Selects a GSDML file or folder where GSDML files have been stored.                                                                                    | —                                                                                   |

Setting range

3

4. The "GSDML Management" window displays the addition result of the GSDML files added in "Device Library".

Check that the files have been properly added and click the [Next] button. (When the files have been properly added, OK is displayed in the "Status" field.)

Selecting an added GSDML file and clicking the [View Selected File] button display information of the GSDML file in a text file.

| File Name  | Status | Family Name | Schema Version | Manufacturer | File Date  |
|------------|--------|-------------|----------------|--------------|------------|
| ✓ GSDML-V2 | ОК     | ET200S      | V2.25          | Siemens      | 22/07/2010 |
|            |        |             |                |              |            |
|            |        |             |                |              |            |
|            |        |             |                |              |            |
|            |        |             |                |              |            |
|            |        |             |                |              |            |
|            |        |             |                |              |            |
|            |        |             |                |              |            |
| •          |        |             |                |              | •          |

**5.** Click the [Finish] button to finish the GSDML Management wizard.

| GSDML Management         | ×                         |
|--------------------------|---------------------------|
| The action is completed. | GSDML<br>Profinet         |
|                          | < Back Finish Cancel Help |

#### **GSDML** file information

The following window displays GSDML file information of IO devices.

C Select an IO device in "Device Library". ⇒ [Library] ⇒ [Properties]

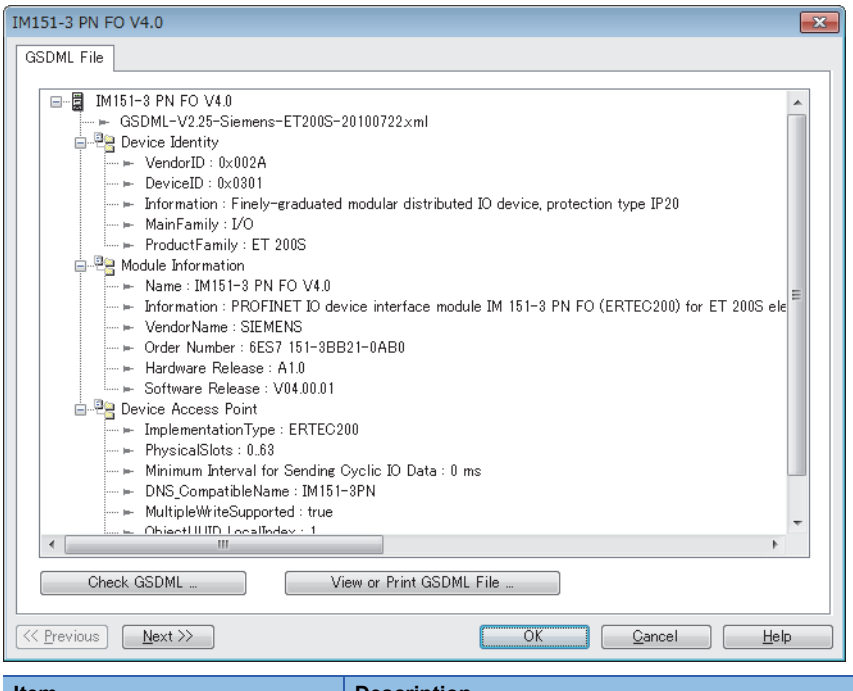

| Item                              | Description                                                                                                    |
|-----------------------------------|----------------------------------------------------------------------------------------------------|
| [Check GSDML] button              | Opens the "Check GSDML" window.<br>Click the [Check] button to check if the contents of the GSDML files comply with the PROFINET GSDML |
|                                   |                                                                                                    |
| [View or Print GSDML File] button | Displays GSDML file information in the text format.                                                                                    |

### **Network Detection**

"Network Detection" detects IO devices on the network and configures PROFINET settings online.

C Select the [Network Detection] tab. ⇒ [Network] ⇒ [Read Network Configuration]

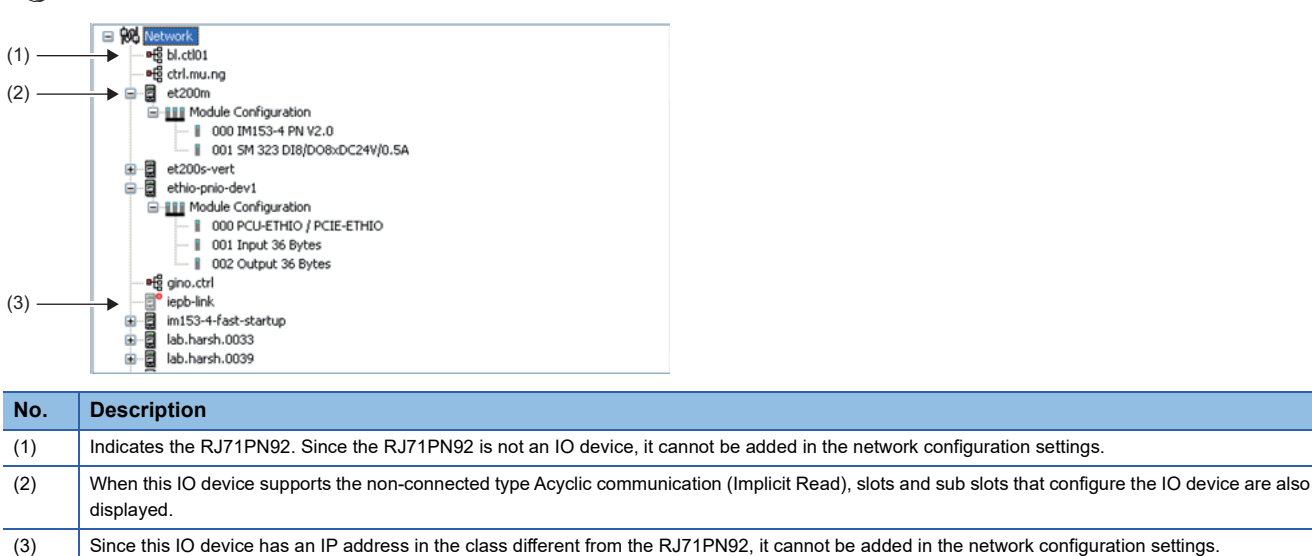

When detecting IO devices on the network, note the following points.

- A name has been set to the IO device, and the name does not duplicate with other IO devices.<sup>\*1</sup>
- An IP address has been set to the IO device, and the IP address does not duplicate with other IO devices.\* 1
- The GSDML file of each IO device has been added in "Device Library". (The PROFINET setting is based on the GSDML files. When the GSDML files have been added, the PROFINET setting cannot be configured.)<sup>\*2</sup>
- \*1 Set names and IP addresses of the IO devices in the "Devices on the Network" window. ( 🖙 Page 80 "Devices on the Network" window)
- \*2 Add GSDML files in the "GSDML Management" window. ( 🖙 Page 74 Adding IO devices)

Point P

Perform the action related to "Network Detection" when it is set online. For the operating procedure, refer to the following.

Page 103 When adding IO devices online

### Properties of an IO device

Display the properties of an IO device in "Network Detection".

Select an IO device in "Network Detection". ⇔ [Network] ⇔ [Properties]

| Name                            | Value                                                    |   |
|---------------------------------|----------------------------------------------------------|---|
| GSDML Name                      | GSDML-V2.25-Siemens-ET200S-20100722xml                   |   |
| 🗭 Device Name                   | im151-3pn-2                                              |   |
| ⊨ Station Type                  | IM151-3                                                  |   |
| MAC Address                     | 10-10-10-10-10-10-10-10-10-10-10-10-10-1                 |   |
| 🕂 IP Configuration:             |                                                          |   |
| I. IP Address                   | 192.168.003.101                                          |   |
| Sub-Network Mask                | 255.255.255.000                                          |   |
| Gateway IP Address              | 000 000 000 000                                          |   |
|                                 | 0000000000                                               |   |
| Parameter<br>Description: GSDML | file of the equipment library associated to this device. | * |

| Item               | Description                                       |
|--------------------|---------------------------------------------------|
| GSDML Name         | Displays the GSDML filename of the IO device.     |
| Device Name        | Displays the name of the IO device.               |
| Station Type       | Displays the type of the IO device.               |
| MAC Address        | Displays the MAC address of the IO device.        |
| IP Address         | Displays the IP address (IPv4) of the IO device.  |
| Sub-Network Mask   | Displays the subnet mask of the IO device.        |
| Gateway IP Address | Displays the gateway IP address of the IO device. |
| Description        | Displays the description of the selected item.    |

#### "Devices on the Network" window

The "Devices on the Network" window detects IO devices on the network and sets the names of the IO devices and TCP/IP settings.

Devices on the Network х (1) -Number of Nodes on the Network: 2 Name IP Address Туре MAC Address meiw0418 192.168.003.111 SIMATIC-PC and the second (2) (3) -📝 Scanning: Addressing Blinking Test 🗲 - (16) (9) (4) -MAC Address: Addressing Mode: DCP ÷ DHCP Based on: MAC Address (10) (5) -Device Type: IM151-3 Client Identifier: (11) (6) -Factory Reset - (12) IP Address: 192 168 3 101 4 Sub-Network Mask: 255 255 255 0 Device Blinking < (17) Name -(13) Gateway IP Address: 0 0 0 0 (7) im151-3pn-2 -(14) (8) -Permanent Name 📃 Apply Name Permanent Apply Help Close ► GSDML Presence Request Status The GSDML file corresponding to the device is present in the device library. Status 4 (18) (15)

| No.  | Item                              | Description                                                                                                    | Setting range                                                                                              |
|------|-----------------------------------|----------------------------------------------------------------------------------------------------|----------------------------------------------------------------------------------------------------|
| (1)  | Number of Nodes on the<br>Network | Displays the number of nodes detected by "Network Detection".                                                                                                    | _                                                                                                    |
| (2)  | Network Nodes Table               | Displays results of "Network Detection".<br>This area displays the name, IP address, type, and MAC address of each IO device.                                                                                                    | _                                                                                                    |
| (3)  | Scanning                          | Select whether or not to update "Network Nodes Table".<br>• Selected: "Network Nodes Table" is updated every 3 seconds.<br>• Not selected: "Network Nodes Table" is not updated.                                                                                                    | <ul> <li>Selected</li> <li>Not selected</li> <li>(Default: Selected)</li> </ul>                            |
| (4)  | MAC Address                       | Displays the MAC address of a selected IO device.                                                                                                    | —                                                                                                    |
| (5)  | Device Type                       | Displays the type of a selected IO device.                                                                                                    | —                                                                                                    |
| (6)  | [Factory Reset] button            | Restarts a selected IO device with the factory default setting.<br>"Request Status" displays execution results.                                                                                                    | _                                                                                                    |
| (7)  | Name                              | Displays the name of a selected IO device.<br>To rename the selected IO device, enter a new name and click the [Apply Name] button.<br>"Request Status" displays execution results.                                                                                                    | Up to 240 one-byte<br>alphanumeric characters <sup>*2</sup><br>(Default: Name of the<br>current IO device) |
| (8)  | Permanent Name                    | <ul> <li>Sets to save a new name of the IO device in the non-volatile memory or volatile memory of the IO device.</li> <li>Selected: Saves a new name set in "Name" in the non-volatile memory of the IO device. Even when the IO device is restarted, the new name remains.<sup>*3</sup></li> <li>Not selected: Saves a new name set in "Name" in the volatile memory of the IO device. When the IO device is restarted, the new name is discarded and the default name is restored.</li> </ul> | Selected     Not selected     (Default: Not selected)                                                      |
| (9)  | Addressing Mode                   | <ul> <li>Select one of the following modes.</li> <li>DCP: The RJ71PN92 can change the TCP/IP settings of IO devices.<sup>*1</sup></li> <li>DHCP: Not supported in the RJ71PN92.</li> <li>Local: Not supported in the RJ71PN92.</li> </ul>                                                                                                    | DCP<br>(Default: DCP)                                                                                      |
| (10) | DHCP Based on                     | Not supported in the RJ71PN92.                                                                                                    | _                                                                                                    |

### [Network] ⇒ [Online Action]

80

| No.  | Item                     | Description                                                                                                    | Setting range                                                                              |
|------|--------------------------|----------------------------------------------------------------------------------------------------|--------------------------------------------------------------------------------------------|
| (11) | Client Identifier        | Not supported in the RJ71PN92.                                                                                                    | —                                                                                          |
| (12) | IP Address               | Displays the IP address of the selected IO device.<br>When setting the IP address of the selected IO device, enter a new IP address and click<br>the [Apply] button.<br>"Request Status" displays execution results.                                                                                                    | 0.0.0.0 to 255.255.255.255<br>(Default: IP address of the<br>current IO device)            |
| (13) | Sub-Network Mask         | Displays the subnet mask of the selected IO device.<br>When setting the subnet mask of the selected IO device, enter a new subnet mask and<br>click the [Apply] button.<br>"Request Status" displays execution results.                                                                                                    | 0.0.0.0 to 255.255.255.255<br>(Default: Subnet mask of<br>the current IO device)           |
| (14) | Gateway IP Address       | Displays the gateway IP address of the selected IO device.<br>When setting the gateway IP address of the selected IO device, enter a new gateway IP<br>address and click the [Apply] button.<br>"Request Status" displays execution results.                                                                                                    | 0.0.0.0 to 255.255.255.255<br>(Default: Gateway IP<br>address of the current IO<br>device) |
| (15) | Permanent                | <ul> <li>Sets to save the TCP/IP setting of the IO device in the non-volatile memory or volatile memory of the IO device.</li> <li>Selected: Saves the setting in the non-volatile memory of the IO device. When the IO device is restarted, the IP address, subnet mask, and gateway IP address set in (12) to (14) are used.<sup>*3</sup></li> <li>Not selected: Saves the setting in the volatile memory of the IO device. When the IO device is restarted, the IP address, subnet mask, and gateway IP address are returned to the default.</li> </ul> | • Selected<br>• Not selected<br>(Default: Not selected)                                    |
| (16) | Blinking Test            | Not supported in the RJ71PN92.                                                                                                    | -                                                                                          |
| (17) | [Device Blinking] button | Opens the "Blinking Device" window and sends the Blink command to the selected IO device. The LED of the IO device that has received the Blink command flashes.           Blinking Device           The device is blinking. Click on the button to stop blinking.           Stop Blinking                                                                                                    | _                                                                                          |
| (18) | Request Status           | Displays execution results of the operation performed in the "Devices on the Network" window.                                                                                                    | -                                                                                          |

\*1 If the IP address set in GX Configurator-PN of the IO device and the actual IP address of the IO device are different, the RJ71PN92 overwrites the actual IP address with the IP address set in GX Configurator-PN.

\*2 Characters from a to z, numbers from 0 to 9, "." (dot), and "-" (hyphen) can be used. "-" cannot be used at the beginning and end of the name.

The name can be separated by ".". The number of characters in each separated part is limited to 63 or less.

\*3 This function may not be used depending on the IO device. For details, refer to the manual of the IO device.

Point P

When IO devices on the network are detected on the "Devices on the Network" window, an execution request is sent from GX Configurator-PN via the RJ71PN92. Connect a personal computer in which GX Configurator-PN is installed, the RJ71PN92, and target IO device to the same network.

In addition, set the module parameters such as an IP address of GX Works3 and write them to the CPU module before IO device detection because the execution request is sent from GX Configurator-PN to the IP address of the RJ71PN92.

## **Network configuration settings**

Check the IO device setting and the connection status.

|                                                       | _    |
|-------------------------------------------------------|------|
|                                                       | ](1) |
| 🗑 🗒 [000] Device Name: im151-3pn IM151-3 PN FO V4.0   |      |
| ៉ 🖫 🗒 [001] Device Name: im151-3pn-hf 🛛 IM151-3 PN HF | (2)  |
| 🚊 💣 Item Configuration Device Name: IM151_3PN_HF      | ר    |
|                                                       | (3)  |
|                                                       | (3)  |
| Position: 002 Slot 003 4DI DC24V HF                   |      |
| Module Configuration                                  | ר    |
| 000 IM151-3 PN HF                                     |      |
| 002 2DI DC24V HF                                      | (4)  |
| 003 4DI DC24V HF                                      |      |

| No. | Display area                              | Display example                                                                                                    | Description                                                                                                    |
|-----|-------------------------------------------|----------------------------------------------------------------------------------------------------|----------------------------------------------------------------------------------------------------|
| (1) | PROFINET IO<br>controller display<br>area | <b>TCP/IP: 192.168.003.003</b> rj71pn92                                                                                                    | (1) IP address of the RJ71PN92<br>(2) Name of the RJ71PN92                                                                                                    |
| (2) | IO device display<br>area                 | $\begin{array}{c} \hline \blacksquare \\ \hline \blacksquare \\ \blacksquare \\$ | <ul> <li>(1) IO device ID of the IO device</li> <li>(2) Name of the IO device<sup>*1</sup></li> <li>(3) Product name of the IO device</li> </ul>                 |
| (3) | Item display area                         | Item Configuration       Device Name: IM151_3PN_HF         Position: 000       Slot 000       IM151-3 PN HF         (1)       (2)       (3)       (4)                                                                                                    | <ul> <li>(1) Item number</li> <li>(2) Slot number of the module</li> <li>(3) Model name of the module</li> <li>(4) Name of the IO device<sup>*2</sup></li> </ul> |
| (4) | Module display area                       | Module Configuration<br>Module Configuration<br>IM151-3 PN HF<br>(1)<br>(2)                                                                                                    | <ul><li>(1) Slot number of the module</li><li>(2) Model name of the module</li></ul>                                                                             |

\*1 The name set for "Device Name" in the [General Configuration] tab in the IO device setting window

\*2 The name set for "Name" in the [General Configuration] tab in the IO device setting window

### "Channel Properties" window

Set the timer used for the PROFINET communications.

Perform the following actions to display this window.

#### C Select "RJ71PN92" in the network configuration settings. ⇒ [Devices] ⇒ [Properties]

| Name                                    | Value | Unit    | A . |
|-----------------------------------------|-------|---------|-----|
| Send Clock Factor                       | 32    |         |     |
| - DCP                                   |       |         |     |
| <ul> <li>Request Time-out</li> </ul>    | 3     | s       |     |
| ⊨ Request Retry                         | 2     |         |     |
| F RTA                                   |       |         |     |
| ⊫ Request Time-out                      | 3     | ×100 ms |     |
| ⊫ Request Retry                         | 3     |         | =   |
| 🏉 RPC                                   |       |         | -   |
| 🏉 Client                                |       |         |     |
| 🏉 Maximum Number of Ping                | 3     |         |     |
| 🏉 Maximum Number of Resend              | 3     |         |     |
| 🏉 Time-out on CANCEL Request            | 1000  | ms      |     |
| 🏉 Time-out on Fragment Acknowledge      | 2000  | ms      |     |
| 🏉 Time-out Before Sending First Ping    | 2000  | ms      |     |
| 🏉 Time-out Before Resending Ping        | 2000  | ms      |     |
| Server                                  |       |         |     |
| 🏉 Maximum Number of Resending           | 3     |         | *   |
| Description                             |       |         |     |
| Request Time-out. Default value: 3 seco | onds. |         | *   |
|                                         |       |         |     |
|                                         |       |         | -   |

| Item        |        |                                                  | Description                                                                                                    | Setting range                   |
|-------------|--------|--------------------------------------------------|----------------------------------------------------------------------------------------------------|---------------------------------|
| _           |        | Send Clock Factor <sup>*1</sup>                  | Sets a send clock factor. The send clock factor is used to calculate<br>Refresh Period of each IO device. ( 🖙 Page 91 [Parameters] tab) | 1 to 128<br>(Default: 32)       |
| DCP         |        | Request Time-out                                 | Sets the timeout time of the DCP request. (Unit: s)<br>This value is set as the timeout of the DCP identification request.              | 1 to 65<br>(Default: 3)         |
|             |        | Request Retry                                    | Sets the number of resends after the timeout of the DCP request. (Unit: times)                                                          | 0 to 65535<br>(Default: 2)      |
| RTA Request |        | Request Time-out                                 | Sets the timeout time of the RTA request. (Unit: ×100ms) 1 (E                                                                           |                                 |
|             |        | Request Retry                                    | Sets the number of resends after the timeout of the RTA request. (Unit: times)                                                          | 3 to 15<br>(Default: 3)         |
| RPC         | Client | Maximum Number of Ping <sup>*1</sup>             | Sets the number of executions of PING during a wait for a response.<br>(Unit: times)                                                    | 2 to 10<br>(Default: 3)         |
|             |        | Maximum Number of Resend <sup>*1</sup>           | Sets the number of resends of the RPC frame. (Unit: times)                                                                              | 2 to 10<br>(Default: 3)         |
|             |        | Time-out on CANCEL Request <sup>*1</sup>         | Sets the timeout time of the RPC cancel request. (Unit: ms)                                                                             | 100 to 10000<br>(Default: 1000) |
|             |        | Time-out on Fragment Acknowledge <sup>*1</sup>   | Sets the timeout time of the ACK request of RPC. (Unit: ms)                                                                             | 100 to 10000<br>(Default: 2000) |
|             |        | Time-out Before Sending First Ping <sup>*1</sup> | Sets the timeout time of the PING execution of RPC. (First time) (Unit: ms)                                                             | 100 to 10000<br>(Default: 2000) |
|             |        | Time-out Before Resending Ping <sup>*1</sup>     | Sets the timeout time of the PING execution of RPC. (Second time or later) (Unit: ms)                                                   | 100 to 10000<br>(Default: 2000) |
|             | Server | Maximum Number of Resending <sup>*1</sup>        | Sets the number of resends of the RPC message before detection of an error. (Unit: times)                                               | 2 to 10<br>(Default: 3)         |
|             |        | Time-out Before Resending <sup>*1</sup>          | Sets the waiting time before resending a message. (Unit: ms)                                                                            | 100 to 10000<br>(Default: 2000) |
| _           | •      | Description                                      | Displays the description of the selected item.                                                                                          | —                               |

\*1 This item can be set when "Advanced Mode" is selected. (SP Page 70 File)

3

### "Display Option" window

The display of the IO devices in the network configuration settings can be changed.

Perform the following actions to display this window. ☆ [Devices] ⇔ [Options]

| lame                                                         | Value    | Unit |   |
|--------------------------------------------------------------|----------|------|---|
| <ul> <li>Display device IP address in tree</li> </ul>        | INACTIVE |      |   |
| <ul> <li>Display device number in tree</li> </ul>            | ACTIVE   |      |   |
| Add GSDML in library: Message for Redundant GSDML            | ACTIVE   |      |   |
|                                                              |          |      |   |
| Parameter<br>Description : Display TR address device in tree |          |      |   |
| · Display in address device in thee                          |          |      | * |
|                                                              |          |      |   |
|                                                              |          |      |   |

| Item                                                 | Description                                                                                                    | Setting range                               |
|------------------------------------------------------|----------------------------------------------------------------------------------------------------|---------------------------------------------|
| Display device IP address in tree                    | Displays the IP address of each IO device in the tree of the network configuration settings when "ACTIVE" is selected.                                                                                                    | ACTIVE     INACTIVE     (Default: INACTIVE) |
| Display device number in tree                        | Displays the IO device ID of each IO device in the tree of the network configuration settings when "ACTIVE" is selected.                                                                                                    | ACTIVE     INACTIVE     (Default: ACTIVE)   |
| Add GSDML in library: Message for<br>Redundant GSDML | Displays the following message when a GSDML file is added and the<br>same GSDML file exists when "ACTIVE" is selected.<br>When "INACTIVE" is selected, the message is not displayed.<br>File Already Exist The duplicate file GSDML-V2.25-Siemens-ET2005-20100722.xml is<br>already in the device library.<br>This file will not be copied.<br>Do Not Display this Message Again<br>Close When the same GSDML file already exists regardless of the selection<br>of "ACTIVE" or "INACTIVE", the GSDML file is not added in "Device<br>Library". | • ACTIVE<br>• INACTIVE<br>(Default: ACTIVE) |
| Parameter Description                                | Displays the description of the selected item.                                                                                                    | -                                           |

#### IP address management window

Set the IP address and other items of the RJ71PN92.

Perform the following actions to display this window.

#### ■[General] tab

This tab displays the address settings of the RJ71PN92.

Set the address of the RJ71PN92 with the module parameter of GX Works3. (IP Page 56 Basic Setting)

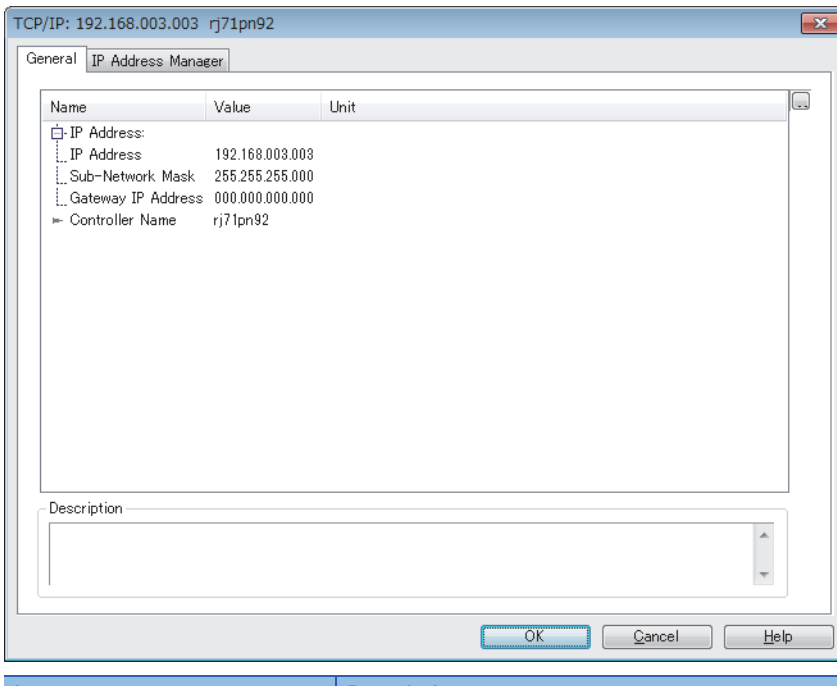

| Item               | Description                                      | Setting range |
|--------------------|--------------------------------------------------|---------------|
| IP Address         | Displays the IP address of the RJ71PN92.         | —             |
| Sub-Network Mask   | Displays the subnet mask of the RJ71PN92.        | —             |
| Gateway IP Address | Displays the gateway IP address of the RJ71PN92. | —             |
| Controller Name    | Displays the name of the RJ71PN92.               | —             |

#### ■[IP Address Manager] tab

This tab manages the IP address assignment to the connected IO devices on PROFINET.

When this setting is enabled, the IP address of each IO device is automatically assigned within the set IP address range. To change the settings, select "Enable this Service".

|                                                                         | n92                              |              |                                                                                                    |
|-------------------------------------------------------------------------|----------------------------------|--------------|----------------------------------------------------------------------------------------------------|
| neral IP Address Manager                                                |                                  |              |                                                                                                    |
| Address Ranges                                                          | 1                                |              | Enable this Service 🔲                                                                                                    |
| Beginning IP Address                                                    | End IP Address                   |              | Sub-Network Mask :                                                                                                    |
| 192.168.003.001                                                         | 192.168.003.255                  |              | 255 . 255 . 255 . 0                                                                                                    |
|                                                                         |                                  | $\mathbf{x}$ | Gateway IP Address :                                                                                                    |
| Address Assignments<br>Assignments from Network :<br>Device Name MAC Ad | <u>S</u> can<br>dress IP Address |              |                                                                                                    |
|                                                                         |                                  |              |                                                                                                    |
| Configured Assignments :                                                |                                  |              | Image: A state of the state of the state  |
| Configured Assignments :<br>Device Name IP Addre                        | 55                               |              | Image: Second second second |
| Configured Assignments :<br>Device Name IP Addre<br>rj71pn92 192.168    | SS                               |              | Image: Second second second |
| Configured Assignments :<br>Device Name IP Addre<br>rj71pn92 192.168    | SS<br>.003.003                   |              | Image: Second second second |
| Configured Assignments :<br>Device Name IP Addre<br>rj71pn92 192.168    | E<br>SS<br>.003.003              |              |                                                                                                    |
| Configured Assignments :<br>Device Name IP Addre<br>rj71pn92 192.168    | SS<br>.003.003                   |              |                                                                                                    |

| Item                |                             | Description                                                                                                    | Setting range                                                                                                    |
|---------------------|-----------------------------|----------------------------------------------------------------------------------------------------|----------------------------------------------------------------------------------------------------|
| Enable this Service |                             | Enables the "IP Address Manager" setting when this item is selected.                                                                                                    | Not selected     Selected     (Default: Not selected)                                                                                                    |
| Address Ranges      |                             | Adds an IP address range.<br>When IO devices are added in the current network configuration settings, IP<br>addresses are assigned to them within this range.<br>Set the IP address range by using the following buttons.<br>•  button: Creates a new address range.<br>•  button: Edits the address range selected in the list.<br>•  button: Deletes the address range selected in the list. | 0.0.0.1 to 223.255.255.254 <sup>*1</sup><br>(Default: Refer to the following.)<br>• Beginning IP Address:<br>192.168.3.1<br>• End IP Address:<br>192.168.3.255                                                                                                    |
| Sub-Network Mask    |                             | Displays the subnet mask of the RJ71PN92.                                                                                                    | —                                                                                                    |
| Gateway IP Address  |                             | Displays the gateway IP address of the RJ71PN92.                                                                                                    | _                                                                                                    |
| Address Assignments | _                           | Reserves IP addresses for IO devices.<br>This setting is used when the IP addresses of IO devices need to be fixed.                                                                                                    | —                                                                                                    |
|                     | [Scan] button               | Searches the list of IO devices on PROFINET.                                                                                                    |                                                                                                    |
|                     | Assignments<br>from Network | Clicking the [Scan] button searches IO devices on PROFINET, acquires<br>Device Name, MAC Address, and IP Address, and displays them.                                                                                                    |                                                                                                    |
|                     | Jutton                      | Adds the list displayed in "Assignments from Network" to "Configured Assignments".                                                                                                    |                                                                                                    |
|                     | Configured<br>Assignments   | <ul> <li>Displays the information (Device Name and IP Address) of the RJ71PN92 and IO devices set in the [IP Address Manager] tab.</li> <li>Set this item by using the following buttons.</li> <li>     button: Adds an IO device name and IP address.     </li> <li>     button: Edits a selected item.     </li> <li>     button: Deletes a selected item.   </li> </ul>                     | <ul> <li>Device Name: Up to 240 one-<br/>byte alphanumeric<br/>characters<sup>*2</sup></li> <li>IP Address: 0.0.0.1 to<br/>223.255.255.254<sup>*1</sup></li> <li>(Default: Refer to the following.)</li> <li>Device Name: rj71pn92</li> <li>IP Address: 192.168.3.3</li> </ul> |

\*1 The network part of the IP address is determined by the IP address setting of the RJ71PN92. (

\*2 Characters from a to z, numbers from 0 to 9, "." (dot), and "-" (hyphen) can be used. "-" cannot be used at the beginning and end of the name.

The name can be separated by ".". The number of characters in each separated part is limited to 63 or less.

#### IO device setting window

Set the IO device parameter.

Select the IO device display area in the network configuration settings. ⇒ [Devices] ⇒ [Properties]

#### ■[General Configuration] tab

Set the parameters such as an IO device name and IP address.

| II | M151-3 PN V2.0                |                                                    |                       |                                  |                                                   |                  |            | ×            |
|----|-------------------------------|----------------------------------------------------|-----------------------|----------------------------------|---------------------------------------------------|------------------|------------|--------------|
| Γ  | General Configuration         | Module Config                                      | uration               | Parameters                       | Connection Informatio                             | n I/O Data       | GSDML File | Э            |
|    | - Device Designation<br>Name: | n<br>IM151_3PN                                     |                       |                                  |                                                   |                  |            |              |
|    | Number:                       | 001 -                                              | 🕖 Link                | Parameters                       | Active Confi                                      | guration:        | <b>V</b>   |              |
|    | Comment:                      | PROFINET IO de<br>electronic modul                 | evice int<br>e, suppo | erface module<br>orts packing; f | IM 151-3 PN for ET 2<br>irmware V2.0              | :00S             | *          |              |
|    | -Network Propertie:           | S                                                  |                       |                                  |                                                   |                  |            |              |
|    |                               | Name                                               | V                     | alue                             | Unit                                              |                  |            |              |
|    |                               | ⊨ Addressing N                                     | Mode D                | ЮР                               |                                                   |                  |            |              |
|    |                               | 骨 IP Address                                       | 1                     | 92.168.003.001                   |                                                   |                  |            |              |
|    |                               | ⊨ Device Name                                      | e ir                  | n151-3pn                         |                                                   |                  |            |              |
|    | Description:                  | Defines which m<br>that the DAP suj<br>assignment. | ethods<br>pports a    | for IP addess<br>I device speci  | assignment is used. Lo<br>fic method for IP addre | ocal means<br>ss | *          |              |
|    |                               |                                                    |                       |                                  |                                                   |                  |            |              |
|    |                               |                                                    |                       |                                  | <u>O</u> K                                        |                  | ncel       | <u>H</u> elp |

| Item                 | Description                                                                                                    | Setting range                                                                         |
|----------------------|----------------------------------------------------------------------------------------------------|---------------------------------------------------------------------------------------|
| Name                 | Sets a name to be managed in GX Configurator-PN.                                                                                                    | Up to 50 characters<br>(Default: Name of the current IO<br>device)                    |
| Number               | Sets an IO device ID. <sup>*1</sup><br>Users can select an IO device ID from the list of IO device IDs that have not<br>yet been set.                                                                                                    | 000 to 127<br>(Default: 4th octet number of the IP<br>address set as an IO device ID) |
| Link Parameters      | Enables or disables the link of the IP address of an IO device and IO device<br>ID.<br>• Selected: Enabled<br>• Not selected: Disabled<br>Enable this item when the IO device ID needs to be linked with the station No.<br>(fourth octet) of the IP address.                                                                                                    | Not selected     Selected (Default: Selected)                                         |
| Active Configuration | Enables or disables the IO device setting of the RJ71PN92.<br>• Selected: Enabled<br>• Not selected: Disabled<br>Disable this item when the IO device setting needs to be deleted from the<br>RJ71PN92 with the setting in GX Configurator-PN held.                                                                                                    | Not selected     Selected     (Default: Selected)                                     |
| Comment              | Displays the comment input field.<br>Information about the IO device is described with the default setting.                                                                                                    | Up to 255 characters<br>(Default: Information about the<br>current IO device)         |
| Addressing Mode      | <ul> <li>Sets a method of acquiring the IP address setting.</li> <li>Selectable methods vary depending on the IO device. When the IO device does not support a method, the method is not included in options.</li> <li>DCP: Sets the IP address specified in "IP Address" at the I/O data communication start.</li> <li>DHCP: Sets the IP address of the IO device acquired from the DHCP server at the I/O data communication start.</li> <li>LOCAL: Not supported in the RJ71PN92.</li> </ul> | • DCP<br>• DHCP<br>• LOCAL<br>(Default: DCP)                                          |
| IP Address           | Sets the IP address of the IO device.<br>When a mode other than "DCP" is set in "Addressing Mode", the IP address of<br>the IO device may not match the specified IP address. Check the IP address<br>and change the setting as required.                                                                                                    | 1.0.0.0 to 223.255.255.255<br>(Default: IP address of the current IO<br>device)       |

| Item        | Description                                                                                                    | Setting range                                                                                        |
|-------------|----------------------------------------------------------------------------------------------------|----------------------------------------------------------------------------------------------------|
| Device Name | Sets an IO device name used for the PROFINET communications.<br>This name should be the same with the name set on the "Devices on the<br>Network" window in GX Configurator-PN. ( Page 80 "Devices on the<br>Network" window) | Up to 240 one-byte alphanumeric characters <sup>*2</sup><br>(Default: Name of the current IO device) |
| Description | Displays the description of the selected item.                                                                                                    | —                                                                                                    |

\*1 IO device IDs are used to manage IO devices.

When buffer memory areas are used and their bits need to be specified for each IO device, the specified bits are used to distinguish each IO device.

\*2 Characters from a to z, numbers from 0 to 9, "." (dot), and "-" (hyphen) can be used. "-" cannot be used at the beginning and end of the name.

The name can be separated by ".". The number of characters in each separated part is limited to 63 or less.

#### Point P

When an IO device has been added by "Network Detection", its IP address and name are registered

automatically. When an IO device has been added from "Device Library", manually enter its IP address and name.

For the operations on "Network Detection" and "Device Library", refer to the following.

Page 78 Network Detection

Page 73 Device Library

#### ■[Module Configuration] tab

Set the module of the IO device.

Point P

When an IO device has been added by "Network Detection", a module is registered automatically in "Configured Modules". When an IO device has been added from "Device Library", refer to this section and add a module.

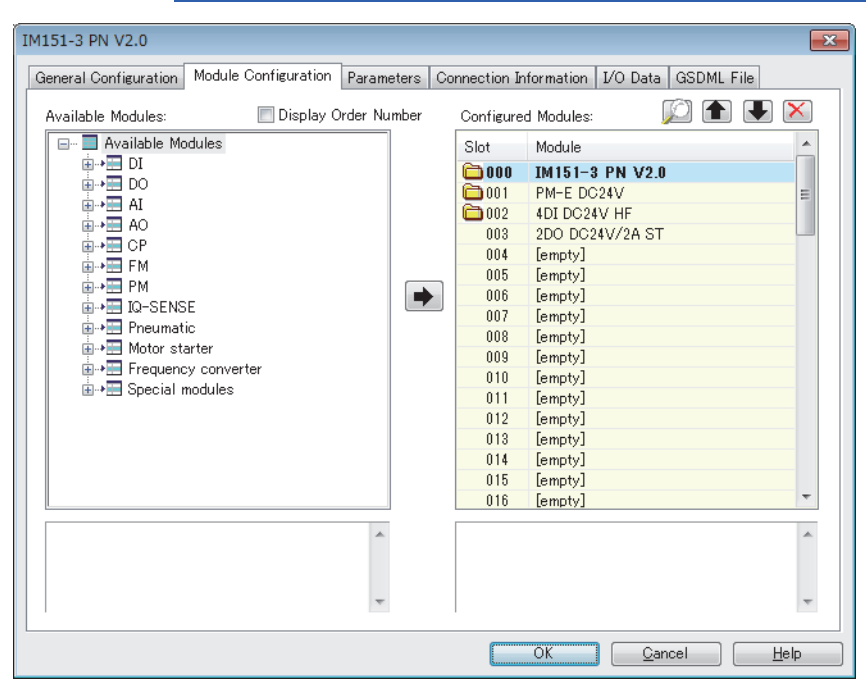

| Item                 | Description                                                                                                    | Setting range                                         |
|----------------------|----------------------------------------------------------------------------------------------------|-------------------------------------------------------|
| Available Modules    | Lists modules corresponding to the IO devices.<br>This list varies depending on the IO device.<br>Select a module and click the button to add the module in the list of<br>"Configured Modules".<br>(When the module is added in the list by a drag-and-drop operation, it can be<br>added in a desired slot.)                                       | _                                                     |
| Display Order Number | <ul><li>Selects a method of displaying modules in "Available Modules" and<br/>"Configured Modules".</li><li>Not selected: Models are displayed by model name.</li><li>Selected: Models are displayed by order number.</li></ul>                                                                                                    | Not selected     Selected     (Default: Not selected) |
| Configured Modules   | <ul> <li>Sets the modules of the IO device by "Slot" number.</li> <li>Select a module and edit it with the following buttons.</li> <li> button: Opens the "Module Configuration" window.</li> <li> button: Moves up the selected module.</li> <li> button: Moves down the selected module.</li> <li> button: Deletes the selected module.</li> </ul> | _                                                     |

#### "Module Configuration" window

#### [Parameters] tab

Set the parameters of the module. Setting items of a parameter vary depending on the module.

| Module Configuration                                                                                                    |                        | ×    |
|----------------------------------------------------------------------------------------------------|------------------------|------|
| Parameters Information                                                                                                    |                        |      |
|                                                                                                    |                        |      |
| Name                                                                                                    | Value                  |      |
| eaction of the second second s |                        |      |
| Interference frequency suppression                                                                                                    | n 50 Hz                |      |
| ⊨ Bus length                                                                                                    | smaller or equal to Im |      |
| Input reference junction                                                                                                    | RTD on channel 0       |      |
|                                                                                                    |                        |      |
|                                                                                                    |                        |      |
|                                                                                                    |                        |      |
|                                                                                                    |                        |      |
|                                                                                                    |                        |      |
|                                                                                                    |                        |      |
|                                                                                                    |                        |      |
|                                                                                                    |                        |      |
|                                                                                                    |                        |      |
|                                                                                                    |                        |      |
| - Description -                                                                                                    |                        |      |
|                                                                                                    |                        | *    |
|                                                                                                    |                        |      |
|                                                                                                    |                        | Ŧ    |
|                                                                                                    |                        |      |
|                                                                                                    | OK <u>C</u> ancel      | Help |

#### [Information] tab

#### This tab displays module information.

| Module Configuration                                                                                                    |
|----------------------------------------------------------------------------------------------------|
| Parameters Information                                                                                                    |
| <ul> <li>Information</li> <li>Module Name: IM151-3 PN V2.0</li> <li>Order Number : 6ES7 151-3AA10-0AB0</li> <li>Description : PROFINET ID device interface module IM 151-3 PN for ET 200S electronic module, supports</li> <li>Slot Number : 0</li> <li>Vendor Name: SIEMENS</li> <li>Module ID : DIM 2</li> <li>Data Output Size: 0 byte(s)</li> </ul> |
|                                                                                                    |
| Comment:                                                                                                    |
| QK Gancel Help                                                                                                    |

| Item        | Description                                                                      | Setting range                              |
|-------------|----------------------------------------------------------------------------------|--------------------------------------------|
| Information | Displays module information. Items to be displayed vary depending on the module. | —                                          |
| Comment     | Displays the comment input field for the module.                                 | Up to 30000 characters<br>(Default: Blank) |

#### ■[Parameters] tab

Set the parameter specific to the IO device.

| 151-3 PN V2.0                                                                                                    |                                        |                          |                        |          |         |              |  |
|----------------------------------------------------------------------------------------------------|----------------------------------------|--------------------------|------------------------|----------|---------|--------------|--|
| eneral Configuration   Module Conf                                                                                                    | iguration                              | Parameters               | Connection Information | I/O Data | GSDML F | ile          |  |
| Name                                                                                                    | Value                                  | Unit                     |                        |          |         | (            |  |
| <ul> <li>► Refresh Period</li> <li>► Device Data Order</li> <li>► Watchdog Factor</li> <li>₩ Watchdog</li> <li>₩ Watchdog</li> <li>➡ Watchdog</li> <li>➡ Witator Activity Time-out</li> <li>♥ Remote Application Time-out</li> </ul> | 16<br>Big Endia<br>3<br>48<br>1<br>300 | ms<br>ms<br>×100 ms<br>s |                        |          |         |              |  |
| -Description<br>This time specifies the interval fo                                                                                                    | or sending                             | cyclic IO dat            | ta.                    |          |         | •            |  |
|                                                                                                    |                                        |                          | OK                     | <u> </u> | el 🛛    | <u>H</u> elp |  |

| Item                                      | Description                                                                                                    | Setting range                                                                                              |
|-------------------------------------------|----------------------------------------------------------------------------------------------------|----------------------------------------------------------------------------------------------------|
| Refresh Period                            | Sets the sending interval and receiving interval of the I/O data exchange.<br>(Unit: ms)                                                                                                    | • 1<br>• 2<br>• 4<br>• 8<br>• 16<br>• 32<br>• 64<br>• 128<br>• 256<br>• 512<br>(Default: 16) <sup>*2</sup> |
| Device Data Order                         | <ul><li>Sets the order to store IO device data.</li><li>Big Endian: Stores the data in order from the upper byte to lower byte.</li><li>Little Endian: Stores the data in order from the lower byte to upper byte.</li></ul>                                                                                       | • Big Endian<br>• Little Endian<br>(Default: Big Endian)                                                   |
| Watchdog Factor                           | Sets the number of elements used to calculate the timeout time for sending<br>and receiving data in the I/O data exchange.<br>The timeout time is calculated by the following calculation formula and<br>displayed in "Watchdog".<br>Timeout time = Value set in "Refresh Period" × Value set in "Watchdog factor" | 3 to 255<br>(Default: 3)                                                                                   |
| Watchdog                                  | Displays the timeout time for sending and receiving data in the I/O data exchange. (Unit: ms)                                                                                                    | _                                                                                                    |
| Initiator Activity Time-out <sup>*1</sup> | Sets the timeout time of the communication with the RJ71PN92 in increments of 100ms. (Unit: $\times 100ms)$                                                                                                    | 1 to 1000<br>(Default: 1)                                                                                  |
| Remote Application Time-out <sup>*1</sup> | Sets the timeout of the RPC call in units of seconds. (Unit: s)                                                                                                    | 1 to 65535<br>(Default: 300)                                                                               |
| Description                               | Displays the description of the selected item.                                                                                                    | —                                                                                                    |

\*1 This item can be set when "Advanced Mode" is selected. ( $\square$  Page 70 File)

\*2 This value is for when the value set in "Send Clock Factor" in the "Channel Properties" window is 32. The setting range of "Refresh Period" varies depending on the setting of "Send Clock Factor" in the "Channel Properties" window. (

The setting range is calculated by the following calculation formula.

"Refresh Period" value = "Send Clock Factor" value  $\times$  31.25 $\mu$ s  $\times$  Fixed value

Ex. The following table lists the setting ranges of "Refresh Period" for when the value set in "Send Clock Factor" is 32.

| Fixed value | "Refresh Period" value |
|-------------|------------------------|
| 1           | 1ms                    |
| 2           | 2ms                    |
| 4           | 4ms                    |
| 8           | 8ms                    |
| 16          | 16ms                   |
| 32          | 32ms                   |
| 64          | 64ms                   |
| 128         | 128ms                  |
| 256         | 256ms                  |
| 512         | 512ms                  |

#### ■[Connection Information] tab

This tab displays the online status information of the IO device.

This tab can be used when diagnostic mode is enabled. (IP Page 72 Devices)

| 1-3 PN V    | 2.0                   |            | -              |                           |          |            |      |
|-------------|-----------------------|------------|----------------|---------------------------|----------|------------|------|
| neral Confi | guration   Module Con | figuration | Parameters     | Connection Information    | I/O Data | GSDML File |      |
| Connectio   | n State               | Lis        | t of Invalid M | odules in Configuration – |          |            |      |
|             | Connected             | N          | lame Value     |                           |          |            | *    |
| PROFINE     | T Status              |            |                |                           |          |            |      |
| Status      | Description           |            |                |                           |          |            |      |
| 0           | OK                    |            |                |                           |          |            |      |
| 0           | OK                    |            |                |                           |          |            |      |
| 0           | OK                    |            |                |                           |          |            |      |
| 0           | OK                    |            |                |                           |          |            |      |
|             |                       |            |                |                           |          |            |      |
|             |                       |            |                |                           |          |            |      |
|             |                       |            |                |                           |          |            |      |
|             |                       |            |                |                           |          |            |      |
|             |                       |            |                |                           |          |            |      |
| - Productio | n lime                |            |                |                           |          |            | -    |
| Configur    | ed 16 ms              |            |                |                           |          |            | -    |
| Current     | 16,0 ms               |            |                |                           |          |            |      |
| Max         | 16,0 ms               | - III -    |                |                           |          |            | -    |
| Min         | 16.0 mc               |            |                |                           |          | 2          |      |
|             | 10,0 ms               |            |                | Search Modules            | n GSDML  |            |      |
|             |                       |            |                |                           |          |            |      |
|             |                       |            |                | OK                        | Gano     |            | Helo |

| Item                                        | Description                                                                                                    | Setting range |
|---------------------------------------------|----------------------------------------------------------------------------------------------------|---------------|
| Connection State                            | Displays the connection status between the RJ71PN92 and IO device.                                                                                                    | -             |
| PROFINET Status                             | <ul> <li>Displays the PROFINET status.</li> <li>Status: Displays the status number.</li> <li>Description: Displays the description corresponding to the status number.</li> <li>The values to be displayed are defined according to the PROFINET standard.</li> </ul>                                                                                                    | _             |
| List of Invalid Modules in<br>Configuration | <ul> <li>Displays mismatched module information when the configuration of the IO devices set in GX Configurator-PN and the configuration of the actually connected IO devices are different.</li> <li>If the module information is displayed in the list, check the configuration of the IO devices set in GX Configurator-PN.</li> <li>The following items are displayed in this list.</li> <li>Configured identification Number: Displays the ID numbers of the modules.</li> <li>Real identification Number: Displays the ID numbers of the modules of the actually connected IO devices.</li> <li>Module state: Displays the current status of each module of the actually connected IO device.</li> </ul> | _             |
| [Search Modules in GSDML] button            | Searches the information about mismatched modules detected in "List of<br>Invalid Modules in Configuration" from GSDML files and displays it on the<br>Web browser.                                                                                                    | _             |
| Production Time                             | <ul> <li>Displays the following information.</li> <li>Configured: Set I/O data exchange cycle</li> <li>Current: Actual I/O data exchange cycle</li> <li>Max: Maximum value of the I/O data exchange cycle after the start of communications</li> <li>Min: Minimum value of the I/O data exchange cycle after the start of communications</li> </ul>                                                                                                    | _             |

#### ■[I/O Data] tab

This tab displays the I/O data status of the IO device.

This tab can be used when diagnostic mode is enabled. ( I Page 72 Devices)

| IM151-3 PN V2.0                                                                                                    |
|----------------------------------------------------------------------------------------------------|
| General Configuration Module Configuration Parameters Connection Information 1/0 Data GSDML File                                                                                                    |
| Status OK                                                                                                    |
| Output Length (Bytes) 5 Hex Input Length (Bytes) 5 Hex                                                                                                    |
| 128       128       000       128                                                                                                    |
| Data Description Data Description                                                                                                    |
| Data Output Status                                                                                                    |
| Image: Run       Stop         Image: Run       Stop         Image: Run       Stop |
| OK Gancel Help                                                                                                    |

| Item               | Description                                                                                                    | Setting range |
|--------------------|----------------------------------------------------------------------------------------------------|---------------|
| Status             | Displays the connection status between the RJ71PN92 and IO device.<br>For detailed status, refer to the [Connection Information] tab. ( Page 93<br>[Connection Information] tab)                                                                                                    | _             |
| Output             | Displays output values of the IO device.*1                                                                                                    | —             |
| Input              | Displays input values of the IO device.*1                                                                                                    | —             |
| Data Description   | Not supported in the RJ71PN92.                                                                                                    | —             |
| Data Output Status | Displays the status (APDU status) of the output (send) frame of the I/O data<br>exchange.<br>■Run/Stop<br>Displays the RUN state or STOP state of the IO device. When the RJ71PN92<br>is in the STOP state, IO device data cannot be sent and received.<br>■Data Valid/Data Invalid<br>Displays if the I/O data of the IO device is enabled or disabled.<br>When the data is disabled, the IO device stops the connection.<br>■Normal Operation/Problem<br>This tab displays the I/O data status of the IO device.<br>When the data has a problem, the IO device stops the connection. |               |
| Data Input Status  | Displays the status (APDU status) of the input (receive) frame of the I/O data exchange.<br>For details, refer to the description of "Data Output Status".                                                                                                    | _             |

\*1 The actual I/O data information including IOPS and IOCS is displayed in "Output" and "Input". To check the output value and input value excluding IOPS and IOCS, check the following buffer memory areas.
 'Output data area' (Un\G31000 to Un\G35095)

'Input data area' (Un\G36000 to Un\G40095)

■[GSDML File] tab This tab displays GSDML file information.

| IM151-3 PN V2.0                                                                                                    |                                                                       |  |  |
|----------------------------------------------------------------------------------------------------|-----------------------------------------------------------------------|--|--|
| General Configuration   Module Configuration                                                                                                    | Parameters Connection Information I/O Data GSDML File                 |  |  |
|                                                                                                    |                                                                       |  |  |
| IM151-3 PN V2.0                                                                                                    | 20100722                                                              |  |  |
| Device Identity                                                                                                    | -20100722Xmi                                                          |  |  |
| VendorID : 0x002A                                                                                                    |                                                                       |  |  |
| DeviceID : 0x0301                                                                                                    |                                                                       |  |  |
| Information : Finely-graduate                                                                                                    | d modular distributed IO device, protection type IP20                 |  |  |
| MainFamily : I∕O                                                                                                    |                                                                       |  |  |
| ProductFamily : ET 200S                                                                                                    |                                                                       |  |  |
| 📄 📲 Module Information                                                                                                    |                                                                       |  |  |
| Name : IM151-3 PN V2.0                                                                                                    |                                                                       |  |  |
| Information : PROFINET IO d                                                                                                    | evice interface module IM 151-3 PN for ET 200S electronic module, s = |  |  |
| Vendorivame : SIEMENS     Order Number : SES7 151-20                                                                                                    | 010-0080                                                              |  |  |
| Hardware Release : A10                                                                                                    |                                                                       |  |  |
| Software Belease : V020001                                                                                                    |                                                                       |  |  |
| Device Access Point                                                                                                    |                                                                       |  |  |
| 🚽 🛏 ImplementationType : NetArn                                                                                                    | n                                                                     |  |  |
| PhysicalSlots : 063                                                                                                    |                                                                       |  |  |
|                                                                                                    | ; Cyclic IO Data : 1 ms                                               |  |  |
| DNS_CompatibleName : IM15                                                                                                    | 1–3PN                                                                 |  |  |
|                                                                                                    |                                                                       |  |  |
| In the IT COMPARENT OF THE IT COMPARENT OF THE IT COMPARENT OF | 4                                                                     |  |  |
| View or Print GSDML File                                                                                                    |                                                                       |  |  |
|                                                                                                    |                                                                       |  |  |
| OK <u>G</u> ancel <u>H</u> elp                                                                                                    |                                                                       |  |  |
| Item                                                                                                    | Description                                                           |  |  |
| [View or Print GSDML File] button                                                                                                    | Displays GSDML file information in the text format.                   |  |  |

|   | • •   |
|---|-------|
| 4 | • • • |
|   |       |
|   |       |

| Item                              | Description                                                                                                    | Setting range |
|-----------------------------------|----------------------------------------------------------------------------------------------------|---------------|
| [View or Print GSDML File] button | Displays GSDML file information in the text format.<br>This button is the same as the [View or Print GSDML File] button for the<br>GSDML file information of an IO device in "Device Library". (CP Page 77<br>GSDML file information) | _             |

### List of items

I/O data of IO devices is stored in multiple blocks called items.

Point P

An item name is preset for each item. When IO devices are added in GX Configurator-PN and PROFINET labels are updated in the engineering tool, the global label names of the following buffer memory addresses will be the item names of the registered IO devices.

• 'Output data area' (Un\G31000 to Un\G35095)

• 'Input data area' (Un\G36000 to Un\G40095)

For how to update PROFINET labels, refer to the following.

Page 65 Updating PROFINET Labels

Select the item display area in the network configuration settings to display the list of item parameters. For the display of the item parameters, the contents vary depending on module types of IO devices. Thus, some item parameters may not be displayed depending on module types.

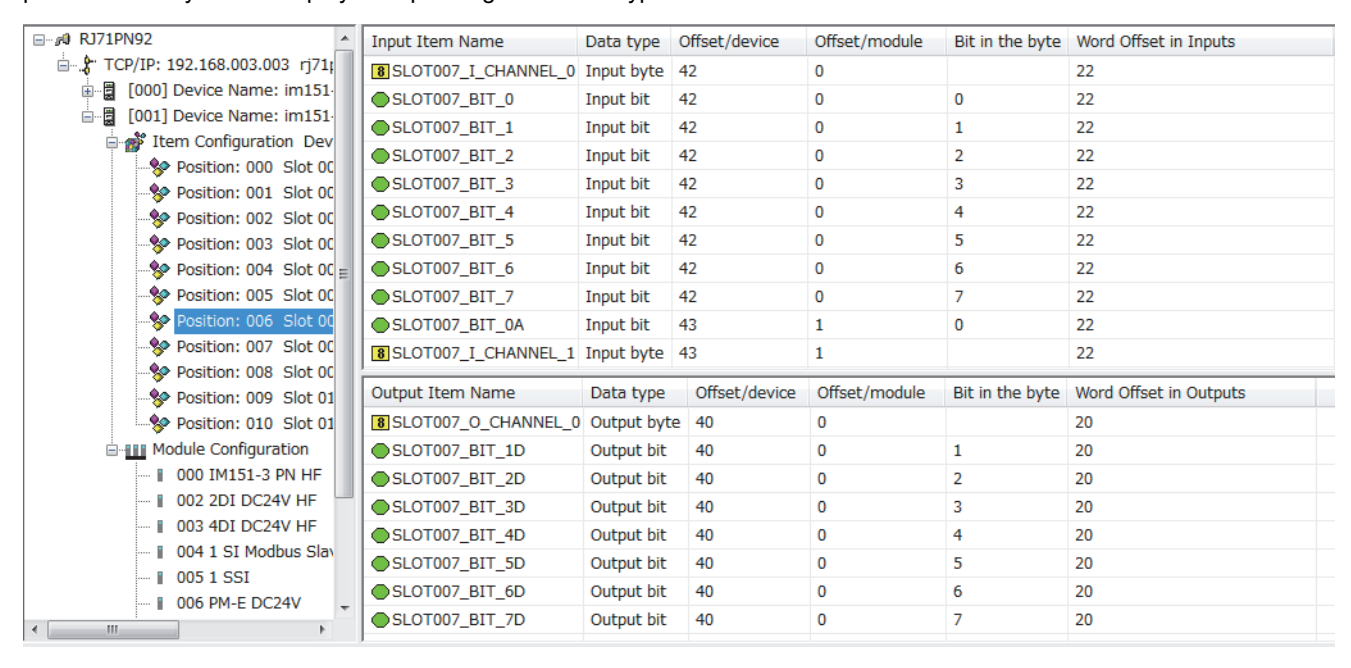

#### "Item Properties" window

This window displays item parameters individually, and items can be renamed.

Perform the following actions to display this window.

℃ Select the item display area in the network configuration settings. ⇒ Select an item name in the list of items. ⇒ [Items] ⇒ [Properties]

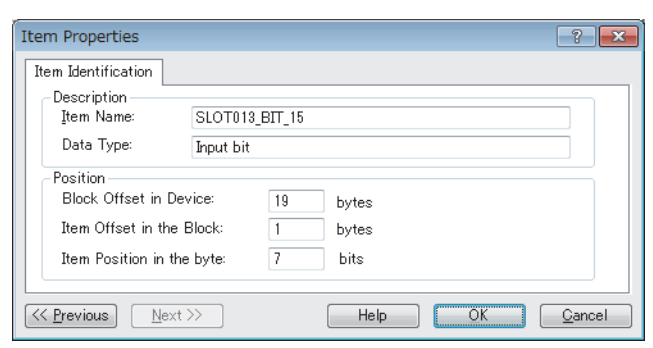

| Item                                    | Description                                                                                                    | Setting range                                       |
|-----------------------------------------|----------------------------------------------------------------------------------------------------|-----------------------------------------------------|
| Item Name                               | Displays and sets an item name.                                                                                      | Up to 32 characters<br>(Default: Current item name) |
| Data Type                               | Displays the data type of an item.                                                                                   | -                                                   |
| Block Offset in Device                  | Displays the offset value from the start I/O data area of the IO device to the item in units of bytes. <sup>*1</sup> | —                                                   |
| Item Offset in the Block                | Displays the offset value of the item in the slot in units of bytes.*1                                               | —                                                   |
| Item Position in the byte <sup>*2</sup> | Displays where the item is located from the start byte data in units of bytes.                                       | —                                                   |

\*1 When Item 6 in Slot001 of the input data area is indicated, "Block Offset in Device" displays 7 and "Item Offset in the Block" displays 5. The following figure shows the image of "Block Offset in Device" and "Item Offset in the Block".

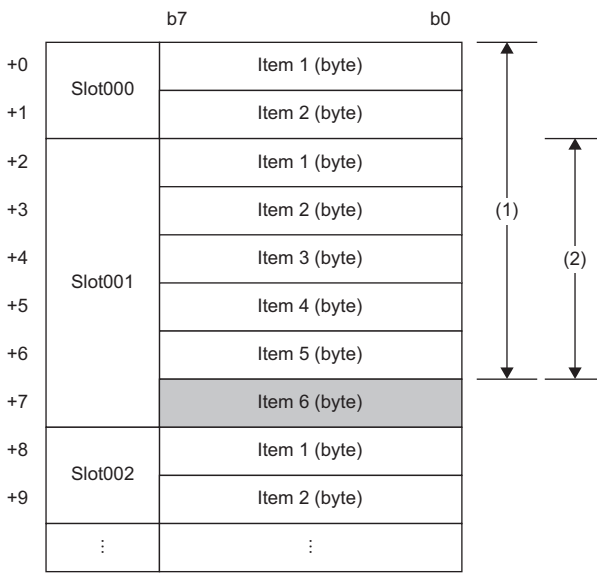

(1) Offset from the start input data area to Item 6 (7 bytes)

(2) Offset of Item 6 in Slot001 (5 bytes)

\*2 This item is displayed only when "Data Type" is set to "Input bit" or "Output bit".

#### "Items Declaration" window

The item configuration can be changed in this window. The changed configuration is reflected to the global labels related to the I/O data exchange.

Perform the following actions to display this window.

C Select the item display area in the network configuration settings. ⇒ [Devices] ⇒ [Properties]

| Numeric Input Items | Numeric Output | t Items             |                                                                          |
|---------------------|----------------|---------------------|--------------------------------------------------------------------------|
| Offset/device       | Offset/module  | Item Name           | Default Items Name Root:                                                 |
| 8 42                | 0              | SLOT007_I_CHANNEL_0 | SLOT007                                                                  |
| 8 43                | 1              | SLOT007_I_CHANNEL_1 | T - CUTN                                                                 |
| 8 44                | 2              | SLOT007_LCHANNEL_2  | Input DUT Name:                                                          |
| 8 45                | 3              | SLOT007_I_CHANNEL_3 | SLV001SLOT007DataStructIn                                                |
|                     |                |                     | Define Item(s)           Delete Item(s)           Define Bit(s)          |
|                     |                |                     | Select a zone and click on the<br>"Define Item(s)" bouton<br>to create:  |
|                     |                |                     | - One or several Item(s)<br>Byte, word, double word, float<br>- an array |

| Item                       |                         | Description                                                                                                    | Setting range                                                                                     |
|----------------------------|-------------------------|----------------------------------------------------------------------------------------------------|---------------------------------------------------------------------------------------------------|
| [Numeric Input Items] tab  | —                       | Displays items in the input data area.                                                                                                 | —                                                                                                 |
|                            | Offset/device           | Displays the offset value from the start I/O data area of the IO device to the item in units of bytes.                                 | _                                                                                                 |
|                            | Offset/module           | Displays the offset value of the item in the slot in units of bytes.                                                                   | -                                                                                                 |
|                            | Item Name               | Displays the name of an item.                                                                                                    | -                                                                                                 |
|                            | Default Items Name Root | Sets the prefix for item names.                                                                                                    | None<br>(Default: SLOT <nnn>)<br/>A slot number in the IO device<br/>is put in <nnn>.</nnn></nnn> |
|                            | Input DUT Name          | Displays and sets the structure name.                                                                                                  | Up to 32 characters<br>(Default: Current structure<br>name)                                       |
|                            | [Define Item(s)] button | Displays the "Item Name Definition" window. ( $\ensuremath{\square}$ Page 99 "Item Name Definition" window)                            | _                                                                                                 |
|                            | [Delete Item(s)] button | Deletes selected items.                                                                                                    | -                                                                                                 |
|                            | [Define Bit(s)] button  | Displays the "Items Declaration" window. ( 🖙 Page 101 "Items Declaration" window)                                                      | -                                                                                                 |
| [Numeric Output Items] tab | _                       | Displays items in the output data area.<br>Set the items other than the following in the same way as the<br>[Numeric Input Items] tab. | _                                                                                                 |
|                            | Output DUT Name         | Displays and sets the structure name.                                                                                                  | Up to 32 characters<br>(Default: Current structure<br>name)                                       |

### ■"Item Name Definition" window

Set the name and data type of the item.

| Item Name Definition     X       New Item(s) Data Type     Dword (32 bits)       Word (16 bits)     DEEE float       Define Selected Area As     One or Several Single Item(s)       One Item of Array Type       Item Name (32 char max):       SLOT002_IB0       OK     Cancel |                                                                                                    |                                                                                                    |
|----------------------------------------------------------------------------------------------------|----------------------------------------------------------------------------------------------------|----------------------------------------------------------------------------------------------------|
| Item                                                                                                    | Description                                                                                        | Setting range                                                                                                    |
| New Item(s) Data Type                                                                                                    | Selects a data type of the item.                                                                   | <ul> <li>Byte(8bits)</li> <li>Word(16bits)</li> <li>Dword(32bits)</li> <li>IEEE float</li> <li>(Default: Byte(8bits))</li> </ul> |
| Define Selected Area As                                                                                                    | Selects whether or not to set the array type as the data type of the item.                         | One or Several Single Item(s)     One Item of Array Type     (Default: One or Several Single Item(s))                            |
| Item Name                                                                                                    | Renames the item.<br>The setting is reflected in "Item Name" of the "Items Declaration"<br>window. | Up to 32 characters<br>(Default: Current item name)                                                                              |

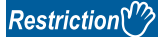

Note that the position of the memory area may change when the data type of an item is changed. The following data types are assigned consecutively to the memory areas in increments of 16 or 32 bits. Insert padding so that the data type assignment always starts from a word boundary even though the data type is changed.

- WORD type (Word [unsigned]/Bit string [16 bits])
- DWORD type (Double word [unsigned]/Bit string [32 bits]
- REAL type (Single-precision real number)

Before change

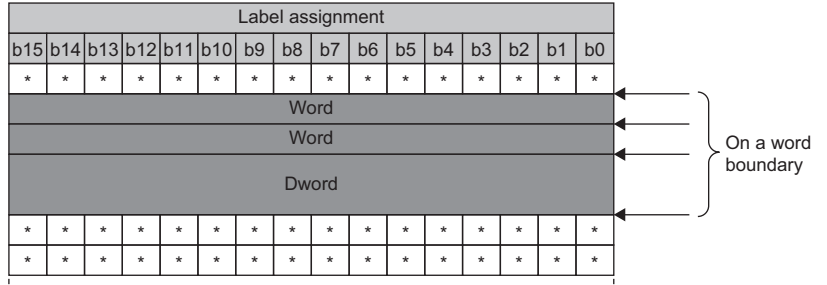

After change

|     | Label assignment |     |     |     |     |    |    |    |    |    |       |     |    |    |    |
|-----|------------------|-----|-----|-----|-----|----|----|----|----|----|-------|-----|----|----|----|
| b15 | b14              | b13 | b12 | b11 | b10 | b9 | b8 | b7 | b6 | b5 | b4    | b3  | b2 | b1 | b0 |
| *   | *                | *   | *   | *   | *   | *  | *  | *  | *  | *  | *     | *   | *  | *  | *  |
|     |                  |     |     |     |     |    |    |    |    | V  | /ord- | →By | te |    |    |
|     | Word             |     |     |     |     |    |    |    |    |    |       |     |    |    |    |
|     | Dword            |     |     |     |     |    |    |    |    |    |       |     |    |    |    |
| *   | *                | *   | *   | *   | *   | *  | *  | *  | *  | *  | *     | *   | *  | *  | *  |
| *   | *                | *   | *   | *   | *   | *  | *  | *  | *  | *  | *     | *   | *  | *  | *  |
| -   |                  |     |     |     |     |    |    |    |    |    |       |     |    |    |    |

Insert the padding of 8bits.

When the padding is inserted, the size of I/O data needs to be changed in the I/O data exchange. Check and correct the refresh settings of both the CPU module and the RJ71PN92.

#### ■"Items Declaration" window

Set items in units of bits.

Information to be displayed varies depending on the item type.

- Discrete Input Items: Displays items in the input data area.
- Discrete Output Items: Displays items in the output data area.

| screte Input Items |               |                 |               |                                |
|--------------------|---------------|-----------------|---------------|--------------------------------|
| Offset/device      | Offset/module | Bit in the byte | Item Name     | Default Items Name Root:       |
| 42                 | 0             | 0               | SLOT007_BIT_0 | SLOT007                        |
| 42                 | 0             | 1               | SLOT007_BIT_1 |                                |
| 42                 | 0             | 2               | SLOT007_BIT_2 |                                |
| 42                 | 0             | 3               | SLOT007_BIT_3 |                                |
| 42                 | 0             | 4               | SLOT007_BIT_4 |                                |
| 42                 | 0             | 5               | SLOT007_BIT_5 | De <u>f</u> ine Item(s)        |
| 42                 | 0             | 6               | SLOT007_BIT_6 |                                |
| <b>4</b> 2         | 0             | 7               | SLOT007_BIT_7 | Delete Item(s)                 |
|                    |               |                 |               |                                |
|                    |               |                 |               |                                |
|                    |               |                 |               |                                |
|                    |               |                 |               | Select a zone and click on the |
|                    |               |                 |               | "Define Item(s)" bouton        |
|                    |               |                 |               | to create:                     |
|                    |               |                 |               | – One or several Item(s)       |
|                    |               |                 |               | - an array                     |
|                    |               |                 |               |                                |
| 4                  |               |                 |               |                                |

| Item                    | Description                                 | Setting range                                                                                 |
|-------------------------|---------------------------------------------|-----------------------------------------------------------------------------------------------|
| Default Items Name Root | Sets the prefix for item names.             | None<br>(Default: SLOT <nnn>)<br/>A slot number in the IO device is put in <nnn>.</nnn></nnn> |
| [Define Item(s)] button | Displays the "Item Name Definition" window. | —                                                                                             |
| [Delete Item(s)] button | Deletes selected items.                     | -                                                                                             |

The following table lists the setting items in the "Item Name Definition" window.

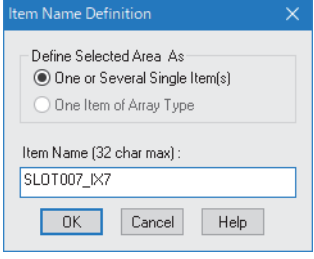

| Item                    | Description                                                                                        | Setting range                                                                                                    |
|-------------------------|----------------------------------------------------------------------------------------------------|----------------------------------------------------------------------------------------------------|
| Define Selected Area As | Selects whether or not to set the array type as the data type of the item.                         | <ul> <li>One or Several Single Item(s)</li> <li>One Item of Array Type</li> <li>(Default: One or Several Single Item(s))</li> </ul> |
| Item Name               | Renames the item.<br>The setting is reflected in "Item Name" of the "Items Declaration"<br>window. | Up to 32 characters<br>(Default: Current item name)                                                                                 |

## List of operation information

This list displays the operations performed in GX Configurator-PN and error messages.

|   | Date / Time       | Level       | Event                                                                             |
|---|-------------------|-------------|-----------------------------------------------------------------------------------|
| 1 | 09/23/16 10:24:33 | Information | The device library has been updated with GSDML files needed to the configuration. |
|   | 09/23/16 13:23:47 | Information | Normal mode                                                                       |

### "Output Message View Configuration" window

Set the information to be displayed in the list of operation information.

Perform the following actions to display this window.

(File) ⇒ [Message View] ⇒ [Configuration]

| Output Message View Configuration                                           | × |
|-----------------------------------------------------------------------------|---|
| Output Message View Configuration                                           |   |
| Maximum Log File Size (1-2000000 KB) 1024                                   |   |
| <ul> <li>✓ Add Date to Messages</li> <li>✓ Add Level to Messages</li> </ul> |   |
| OK Cancel                                                                   |   |

| Item                  | Description                                                                        | Setting range                                     |
|-----------------------|------------------------------------------------------------------------------------|---------------------------------------------------|
| Maximum Log File Size | Sets the maximum size of a log file. (Unit: KB)                                    | 1 to 2000000<br>(Default: 1024)                   |
| Add Date to Messages  | Displays the date as a column item in the list of operation information.           | Not selected     Selected     (Default: Selected) |
| Add Level to Messages | Displays the classification as a column item in the list of operation information. | Not selected     Selected     (Default: Selected) |

# **3.2** Procedure of Registering IO Devices

This section describes the procedure of adding IO devices in the PROFINET setting. IO devices can be added both online and offline.

### When adding IO devices online

When adding IO devices online, meet the following conditions. If an IO device name and IP address do not meet the conditions, set them again in the "Devices on the Network" window. (S Page 80 "Devices on the Network" window)

- The RJ71PN92 and IO devices have been connected to the network.
- A name has been set to the IO device, and the name does not duplicate with other IO devices.
- An IP address has been set to the IO device, and the IP address does not duplicate with other IO devices.
- 1. Add the IO devices used in "Device Library". ( Page 74 Adding IO devices)
- 2. Detect the IO devices on the network. ( F Page 78 Network Detection)
- Select the [Network Detection] tab. ⇒ [Network] ⇒ [Read Network Configuration]
- 3. Add the detected IO devices in the network configuration settings.
- When adding IO devices one by one
- C Select an IO device in "Network Detection". ⇒ [Network] ⇒ [Insert in Configuration]

When adding IO devices at once

C Select the [Network Detection] tab. ⇒ [Network] ⇒ [Insert and Replace All]

Point P

- When IO devices are added one by one to the network configuration setting, "Device Name" which is set in the detected IO device is registered to "Name" in the IO device setting window.
- When IO devices are added at once to the network configuration setting, "Name" in the IO device setting window is registered in the format as "DEVICE\_A" or "DEVICE\_B".

### When adding IO devices offline

When adding IO devices offline, the PROFINET setting can be configured without the RJ71PN92 and IO devices. However, check the names of the IO devices used and the network configuration in advance.

- 1. Add the IO devices used in "Device Library". (SP Page 74 Adding IO devices)
- **2.** Add IO devices in the network configuration settings.
- C Select IO devices in "Device Library". ⇒ [Library] ⇒ [Insert in Configuration]

# 3.3 GX Configurator-PN Backup File

A backup file that contains the saved PROFINET module setting can be created in GX Configurator-PN.

### **Backup with GX Works3**

The PROFINET module setting which is set with GX Works3 can be exported as a backup file and imported to another project. This operation allows users to use the PROFINET module setting in another project. The extension of the backup file is ".mit".

#### **Operating procedure**

The following describes the procedures of importing and exporting a backup file.

#### Exporting a backup file (Export GX Configurator-PN Backup File)

- 1. Click "Export GX Configurator-PN Backup File".
- [Navigation window] ⇒ [Parameter] ⇒ [Module Information] ⇒ [RJ71PN92] ⇒ Right-click ⇒ [Export GX Configurator-PN Backup File]
- 2. Set a file name, select the save destination, and click the [Save] button.

| 📴 Save As                      |                                            | ×        |
|--------------------------------|--------------------------------------------|----------|
| 🖉 🖓 🗸 Lit                      | raries > Documents > GXW3 - 47 Search GXW3 | Q        |
| Organize 🔻 Ne                  | w folder                                   |          |
| 🛠 Favorites                    | Documents library     GXW3     Arrange by: | Folder 🔻 |
| 🗼 Downloads<br>🖳 Recent Places | E No items match your search.              |          |
| 📜 Libraries                    |                                            |          |
| Documents                      |                                            |          |
| J Music                        |                                            |          |
| Pictures                       |                                            |          |
| Videos                         | •                                          |          |
| File <u>n</u> ame:             | RJ71PN92_000.mit                           |          |
| Save as <u>t</u> ype:          | MIT File (*.mit)                           |          |
| Hide Folders                   | Save                                       | Cancel   |

#### Importing a backup file (Import GX Configurator-PN Backup File)

- 1. Click "Import GX Configurator-PN Backup File".
- [Navigation window] ⇒ [Parameter] ⇒ [Module Information] ⇒ [RJ71PN92] ⇒ Right-click ⇒ [Import GX Configurator-PN Backup File]
- **2.** Select a backup file to be imported and click the [Open] button.

| 📴 Open                          |                                      |                    |                      | X     |
|---------------------------------|--------------------------------------|--------------------|----------------------|-------|
| COO V Ibraries >                | Documents + GXW3                     | <b>- - - i - j</b> | Search GXW3          | ۹     |
| Organize 🔻 New folder           |                                      |                    | ## <b>-</b> 🚺 🧯      |       |
| ★ Favorites ■ Desktop           | Documents library<br><sub>GXW3</sub> |                    | Arrange by: Folder 🔻 |       |
| Downloads<br>Recent Places<br>≡ | RJ71PN92_000.mit                     |                    |                      |       |
| Cibraries                       |                                      |                    |                      |       |
| Music                           |                                      |                    |                      |       |
| Pictures                        |                                      |                    |                      |       |
| Videos                          |                                      |                    |                      |       |
| 🛋 Computer                      |                                      |                    |                      |       |
| File <u>n</u> am                | e: RJ71PN92_000.mit                  | -                  | MIT File (*.mit)     |       |
|                                 |                                      |                    | Open 🔽 Cancel        | )<br> |
# Backup with the RJ71PN92

The PROFINET module setting which is written in the RJ71PN92 can be read as a backup file and written to another RJ71PN92.

The extension of the backup file is ".zip".

Note that the backup file cannot be checked in GX Configurator-PN.

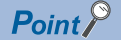

This function is used when a project file of GX Works3 with the GX Configurator-PN setting is lost.

### **Operating procedure**

The following describes the procedures of reading and writing a backup file.

#### ■Reading a backup file (Upload Config. Image)

1. Click "Upload Config. Image".

```
\bigcirc [Navigation window] \Rightarrow [Parameter] \Rightarrow [Module Information] \Rightarrow [RJ71PN92] \Rightarrow Right-click \Rightarrow [Upload Config. Image]
```

| 📴 Save As                      |                             | -                    | ×     |
|--------------------------------|-----------------------------|----------------------|-------|
| CO V 📗 🕨 Lik                   | raries > Documents > GXW3   | ✓ Search GXW3        | ٩     |
| Organize 🔻 Ne                  | v folder                    | u≓ ▼ (6              |       |
| ★ Favorites ■ Desktop          | Documents library<br>GXW3   | Arrange by: Folder 🔻 |       |
| 🐞 Downloads<br>🖳 Recent Places | E No items match you        | ır search.           |       |
| Libraries                      |                             |                      |       |
| Pictures                       | -                           |                      |       |
| File <u>n</u> ame:             | PROFINET Module Setting.zip |                      | •     |
| Save as <u>t</u> ype:          | ZIP File (*.zip)            |                      | •     |
| Hide Folders                   |                             | Save Cancel          | )<br> |

2. Set a file name, select the save destination, and click the [Save] button.

## Writing a backup file (Download Config. Image)

1. Click "Download Config. Image".

∑ [Navigation window] ⇒ [Parameter] ⇒ [Module Information] ⇒ [RJ71PN92] ⇒ Right-click ⇒ [Download Config. Image]

| 📑 Open                         |                                             |                       | × |
|--------------------------------|---------------------------------------------|-----------------------|---|
| Coo Librari                    | ies > Documents > GXW3 >                    | ← ← Search GXW3       | Q |
| Organize 🔻 New fo              | older                                       |                       | 0 |
| ☆ Favorites ■ Desktop          | Documents library                           | Arrange by: Folder 🔻  |   |
| 🗼 Downloads<br>🖳 Recent Places | PROFINET Module Setting                     |                       |   |
| Libraries                      |                                             |                       |   |
| Music     Pictures     Videos  |                                             |                       |   |
| Computer                       | •                                           |                       |   |
| Fil                            | e <u>n</u> ame: PROFINET Module Setting.zip | ▼ ZIP File (*.zip)    | • |
|                                |                                             | <u>O</u> pen ▼ Cancel |   |

2. Select a backup file to be downloaded and click the [Open] button.

## Precautions

The backup file from the RJ71PN92 is a compressed file (\*.zip). Write the file without decompressing it.

# **3.4** Checking the Software Version

Check the software version of GX Configurator-PN in the following window.

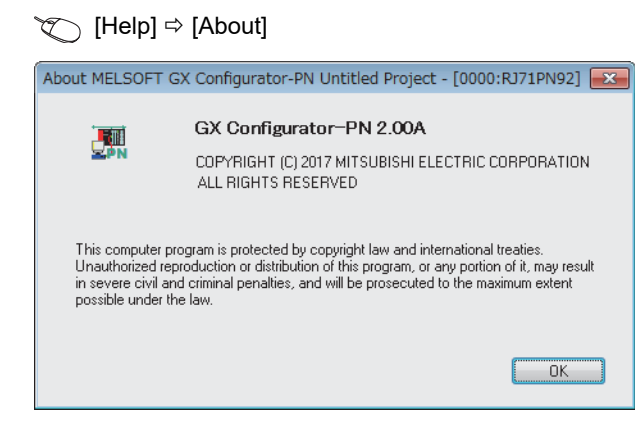

# 4 PROGRAMMING

This chapter describes the programming examples of the data consistency function, service interface function, and alarm acquisition function between the RJ71PN92 and the IO device.

For the I/O data exchange between the RJ71PN92 and the IO device, refer to the following.

MELSEC iQ-R PROFINET IO Controller Module User's Manual (Startup)

# 4.1 System configuration example

The following system configuration is used to explain the program examples of the data consistency function, service interface function, and alarm acquisition function between the RJ71PN92 and the IO device.

# System configuration

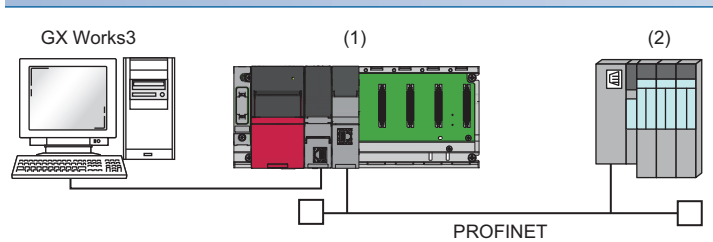

(1) Programmable controller system

- Power supply module: R61P
- CPU module: R04CPU
- PROFINET IO controller module: RJ71PN92 (start I/O number: 0000H to 001FH)

(2) IO device: ET 200S (IM151-3 PN V2.0)\*1

- Power module: PM-E 24VDC
- I/O module: 4DI 24VDC
- I/O module: 2DO 24VDC/0.5A HF
- \*1 The device is manufactured by Siemens AG.

# 4.2 Setting parameters

Connect the engineering tool with the CPU module and set the parameters.

#### Module parameter setting

- **1.** Set the CPU module as follows.
- (Project] ⇒ [New]

| New              |          | ×      |
|------------------|----------|--------|
| Series           | 🐗 RCPU   | $\sim$ |
| <u>T</u> ype     | 11 R04   | ~      |
| Mode             |          |        |
| Program Language | R Ladder | ~      |
|                  |          |        |
|                  | OK       | Cancel |

2. Click the [Setting Change] button and set "Use Module Label" to "Yes".

| MELSOFT GX Works3                                             |                |  |  |  |
|---------------------------------------------------------------|----------------|--|--|--|
| Add a module.<br>[Module Name] R04CPU<br>[Start I/O No.] 3E00 |                |  |  |  |
| Module Setting                                                | Setting Change |  |  |  |
| Module Label:Use<br>Sample Comment:Use                        | ^              |  |  |  |
|                                                               | ~              |  |  |  |
| Do Not Show this Dialog Again                                 | ОК             |  |  |  |

- **3.** Set the RJ71PN92 as follows.
- (Navigation window) ⇒ [Parameter] ⇒ [Module Information] ⇒ Right-click ⇒ [Add New Module]

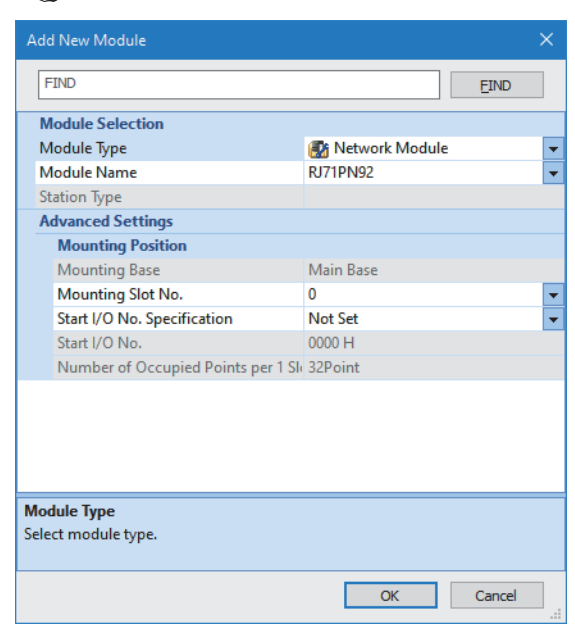

4

4. Set the items in "Basic Setting" as follows.

∑ [Navigation window] ⇔ [Parameter] ⇔ [Module Information] ⇔ [RJ71PN92] ⇔ [Module Parameter] ⇔ [Basic Setting]

| Setting Item                |                                                                        |
|-----------------------------|------------------------------------------------------------------------|
|                             |                                                                        |
|                             |                                                                        |
| Item                        |                                                                        |
| Various Operations Settings |                                                                        |
| Mode Settings               | Online                                                                 |
| Own Node Setting            | Set the information of the own node such as IP address.                |
| 🖃 🖃 IP Address Setting      | Set the IP address, subnet mask, and default gateway for the own node. |
| IP Address                  | 192.168.3.3                                                            |
| Subnet Mask                 | 255.255.255.0                                                          |
| Default Gateway             |                                                                        |
| - Controller Name           | Set the Controller Name.                                               |
| Name                        | rj71pn92                                                               |

# **PROFINET** module setting

**1.** Start GX Configurator-PN from the engineering tool.

```
[Navigation window] ⇒ [Parameter] ⇒ [Module Information] ⇒ [RJ71PN92] ⇒ [PROFINET Module Setting]
```

- 2. Open the "GSDML Management" window to add a GSDML file of the IO device to "Device Library".
- ∑ [Library] ⇔ [Add]

| GSDML Management                           | <b>X</b>           |
|--------------------------------------------|--------------------|
| This Wizard allows you to add GSDML files. | GSDML<br>Profinet  |
| < <u>B</u> ack                             | Next > Cancel Help |

3. Click the [Next] button in the "GSDML Management" window.

## 4. Click the [Browse] button.

| GSDML Management                                                                                                    |
|----------------------------------------------------------------------------------------------------|
| PROFIT<br>NETT                                                                                                    |
| Select the Location of the GSDML File(s):                                                                                                    |
| Add File(s)                                                                                                    |
| O Add all the GSDML from the Directory Look in Subfolders                                                                                                    |
| Directory or File Name: Browse                                                                                                    |
|                                                                                                    |
| The GSDML files usable in the Console are registered in the GSDML base. Select the location<br>of the file(s) and click on Next button to insert the GSDML files in the base. |
|                                                                                                    |
| < Back Next > Cancel Help                                                                                                    |

**5.** Select the GSDML file and click the [Open] button.

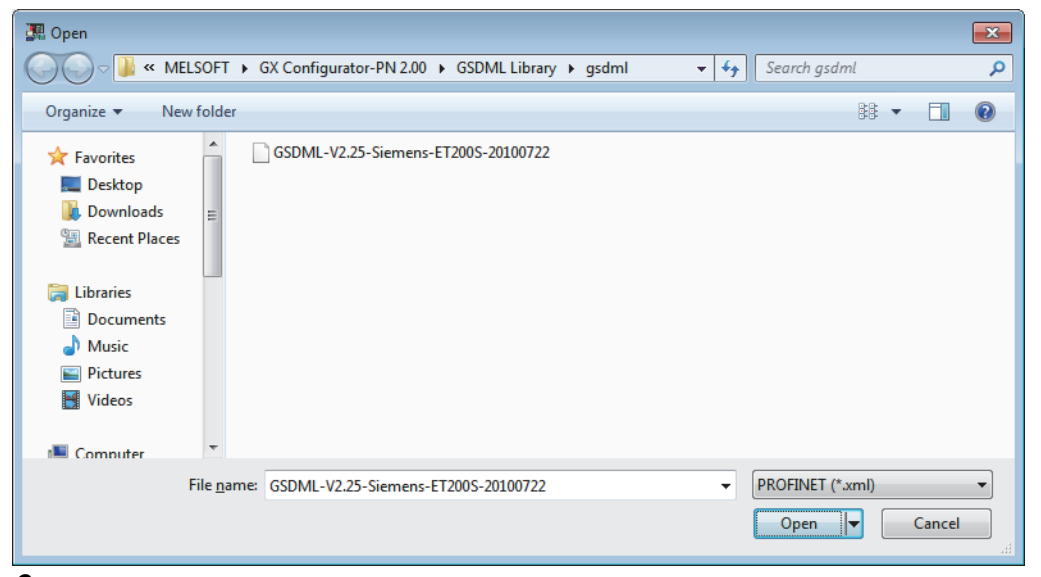

6. Click the [Next] button.

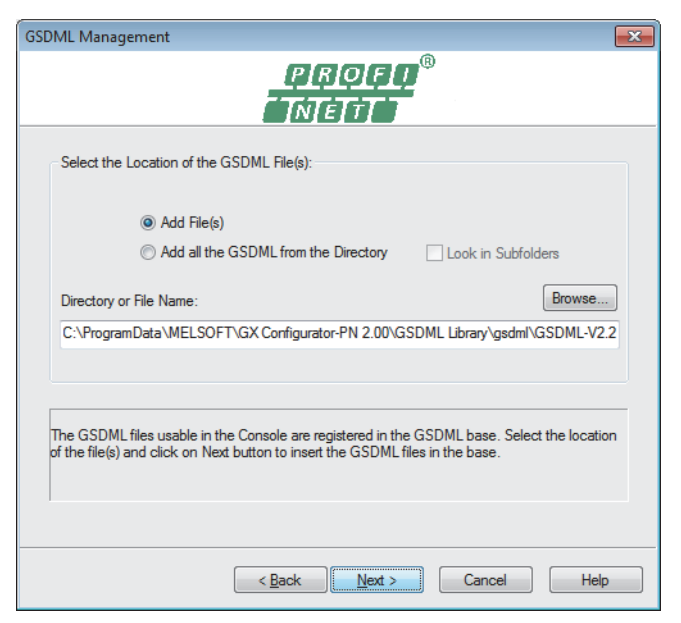

4

7. The result of the GSDML file addition to "Device Library" is displayed. Click the [Next] button.

| GSDML Manage | SDML Management |                |                |              |                 |
|--------------|-----------------|----------------|----------------|--------------|-----------------|
|              | <u>PROFI</u> ®  |                |                |              |                 |
|              |                 |                |                |              |                 |
| Et al        | <b>a</b> .      | 5 4 11         | <b>0 1 1</b>   |              | <b>D D 1</b>    |
| File Name    | Status          | Family Name    | Schema Version | Manufacturer | File Date       |
| GSDML-       | V2 OK           | ET200S         | V2.25          | Siemens      | 22/07/2010      |
|              |                 |                |                |              |                 |
|              |                 |                |                |              |                 |
|              |                 |                |                |              |                 |
|              |                 |                |                |              |                 |
|              |                 |                |                |              |                 |
|              |                 |                |                |              |                 |
|              |                 |                |                |              |                 |
|              |                 |                |                |              |                 |
|              |                 |                |                |              |                 |
| 4            |                 |                |                |              |                 |
|              |                 |                |                |              |                 |
|              |                 |                |                | _            |                 |
|              |                 |                |                | Vie          | w Selected File |
|              |                 |                |                |              |                 |
|              |                 |                |                |              |                 |
|              |                 |                |                |              |                 |
|              |                 | < <u>B</u> ack | Next >         | Cancel       | Help            |
|              |                 |                |                |              |                 |

**8.** Click the [Finish] button to exit the GSDML Management wizard.

| GSDML Management         |                                  | × |
|--------------------------|----------------------------------|---|
| The action is completed. | GSDML<br>Profinet                |   |
|                          | < <u>B</u> ack Finish Cancel Hel | p |

- 9. Select IM151-3 PN V2.0 in "Device Library" to add it in the network configuration setting.
- C Select IM151-3 PN V2.0 in "Device Library". ⇔ [Library] ⇔ [Insert in Configuration]

- **10.** Set the parameters of IO device in the IO device setting window. (The IO device setting window pops up when IM151-3 PN V2.0 is added in the network configuration setting from "Device Library".)
- [General Configuration] tab

| IM151-3 PN V2.0                                                                                                    |                                                                                  |                                        |                                       | ×                   |
|----------------------------------------------------------------------------------------------------|----------------------------------------------------------------------------------|----------------------------------------|---------------------------------------|---------------------|
| General Configuration                                                                                                    | on Module Configuration                                                          | on Parameters                          | Connection Information                | I/O Data GSDML File |
| - Device Designat                                                                                                    | tion                                                                             |                                        |                                       |                     |
| Name:                                                                                                    | ZZZ                                                                              |                                        |                                       |                     |
| Number:                                                                                                    | 001 🔻 🔽 Link                                                                     | Parameters                             | Active Configuration:                 |                     |
| Comment:                                                                                                    | PROFINET IO device<br>electronic module, sup                                     | interface module<br>ports packing; fim | IM 151-3 PN for ET 200S<br>nware V2.0 | *<br>*              |
| Network Propert                                                                                                    | ies                                                                              |                                        |                                       |                     |
|                                                                                                    | Name                                                                             | Value                                  | Unit                                  |                     |
|                                                                                                    | <ul> <li>► Addressing Mode</li> <li>IP Address</li> <li>► Device Name</li> </ul> | DCP<br>192.168.003.00<br>zzz           | 1                                     |                     |
| Description:<br>Defines which methods for IP addess assignment is used. Local<br>means that the DAP supports a device specific method for IP<br>address assignment. |                                                                                  |                                        |                                       |                     |
|                                                                                                    |                                                                                  |                                        |                                       |                     |
| L                                                                                                    |                                                                                  |                                        | <u>o</u> k                            | <u>Cancel H</u> elp |

• [Module Configuration] tab

| IM151-3 PN V2.0                              |           |            |                                 | ×        |
|----------------------------------------------|-----------|------------|---------------------------------|----------|
| General Configuration Module Configuration P | arameters | Connectio  | on Information I/O Data GSDML F | ile      |
| Available Modules: Display Order N           | Number    | Configured | Modules: 🔎 🎦 💽 🔀                |          |
| Available Modules                            |           | Slot       | Module                          | •        |
|                                              |           | 000 🚞      | IM151-3 PN V2.0                 |          |
|                                              |           | 001        | PM-E DC24V                      |          |
| AO                                           |           | 002        | 4DI DC24V HF                    |          |
|                                              |           | 003 🗋      | 2DO DC24V/0.5A HF               |          |
|                                              |           | 004        | [empty]                         |          |
|                                              |           | 005        | [empty]                         |          |
| i → I IQ-SENSE                               | →         | 006        | [empty]                         |          |
| 🗄 📲 Pneumatic                                |           | 007        | [empty]                         |          |
|                                              |           | 008        | [empty]                         |          |
| Frequency converter                          |           | 009        | [empty]                         |          |
|                                              |           | 010        | [empty]                         |          |
|                                              |           | 011        | [empty]                         |          |
|                                              |           | 012        | [empty]                         |          |
|                                              |           | 013        | [empty]                         |          |
|                                              |           | 014        | [empty]                         |          |
|                                              |           | 015        | [empty]                         |          |
|                                              |           | 016        | [empty]                         | -        |
|                                              | <br>I I   |            |                                 |          |
| <u>^</u>                                     |           |            | 1                               | ^        |
|                                              |           |            |                                 |          |
|                                              |           |            |                                 |          |
| ·                                            |           |            |                                 | <b>T</b> |
|                                              |           |            |                                 |          |
|                                              |           | <u> </u>   | <u>Cancel H</u> elp             |          |

- **11.** Save the set project of GX Configurator-PN.
- ‴◯ [File] ⇔ [Save]
- **12.** Exit GX Configurator-PN.
- ∛◯ [File] ⇔ [Exit]

# Updating global labels and structures

- 1. Update global labels and structures related to the RJ71PN92.
- $\bigcirc$  [Navigation window]  $\Rightarrow$  [Parameter]  $\Rightarrow$  [Module Information]  $\Rightarrow$  [RJ71PN92]  $\Rightarrow$  Right-click  $\Rightarrow$  [Update PROFINET Label]
- 2. Covert or rebuild programs.
- Convert] ⇒ [Convert] or [Rebuild All]
- **3.** Write the set parameters to the CPU module and the RJ71PN92. Then reset the CPU module or power off and on the system.
- ∑ [Online] ⇒ [Write to PLC]

# Point P

In this example, default values were used for parameters that are not shown above. For the parameters, refer to the following.

S Page 55 PARAMETER SETTINGS

# 4.3 Checking the Network Status

After execution of the program, if the LEDs and corresponding bits of each IO device in buffer memory areas are in the

following condition, the communications are normally performed.

For the program, refer to the following.

IP Page 118 Program Example of the Data Consistency Function

Page 122 Program Example of the Service Interface Function

Page 124 Program Example of the Alarm Acquisition Function

#### • LEDs of the RJ71PN92

| LED    | Status |
|--------|--------|
| RUN    | On     |
| ERR    | Off    |
| PN RUN | On     |
| PN ERR | Off    |

· Corresponding bits of each IO device in buffer memory areas

| Name                                                      | Status |
|-----------------------------------------------------------|--------|
| 'IO device communication status' (Un\G17153 to Un\G17160) | ON     |
| 'IO device error' (Un\G17161 to Un\G17168)                | OFF    |

# 4.4 Program Example of the Data Consistency Function

This section provides a program example using the data consistency function.

# Input data consistency

| Classification                 | Label name                                                  |                                              |                |                                    | Descrip                                                      | otion                                                         | Device      |
|--------------------------------|-------------------------------------------------------------|----------------------------------------------|----------------|------------------------------------|--------------------------------------------------------------|---------------------------------------------------------------|-------------|
| Module label                   | RCPU.stSM.bAlways_ON                                        |                                              |                | Always C                           | DN .                                                         | SM400                                                         |             |
| Global label that              | glRJ71PN92_1.stMgmtOutputs.bReq_DataExchangeStartRequest    |                                              | Data exc       | hange start request                | U0\G17000.0                                                  |                                                               |             |
| was updated in<br>the RJ71PN92 | glRJ71PN92_1.stMgmtOutputs.bnSet_DataConsistencySetting[1]  |                                              |                | Data con<br>Data con<br>device ID  | isistency setting area<br>isistency valid/invalid (IO<br>01) | U0\G17033.1                                                   |             |
|                                | gIRJ71PN92_1.stMgmtOutputs                                  | bnReq_IODevi                                 | cesHandshakelı | nputRequest[1]                     | CPU to F<br>consister<br>(IO devic                           | PN handshake flag (data<br>ncy setting input area)<br>ee ID1) | U0\G17041.1 |
|                                | gIRJ71PN92_1.stMgmtInputs.b                                 | Sts_Configurati                              | onStatus       |                                    | Paramet                                                      | er setting status                                             | U0\G17118.0 |
|                                | gIRJ71PN92_1.stMgmtInputs.b                                 | Sts_Diagnostic                               | Error          |                                    | Module e                                                     | error                                                         | U0\G17119.0 |
|                                | glRJ71PN92_1.stMgmtInputs.bnAcpt_IODevicesHandshakeInput[1] |                                              |                | PN to CF<br>consister<br>(IO devic | PU handshake flag (data<br>ncy setting input area)<br>æ ID1) | U0\G17128.1                                                   |             |
|                                | gIRJ71PN92_1.stMgmtInputs.b                                 | gmtInputs.bnSts_IODevicesConnStatus[1]       |                | IO device                          | e communication status                                       | U0\G17153.1                                                   |             |
|                                | glRJ71PN92_1.stMgmtInputs.b                                 | J71PN92_1.stMgmtInputs.bnSts_IODevicesErr[1] |                |                                    | IO device                                                    | e error                                                       | U0\G17161.1 |
|                                | glRJ71PN92_1.SLV001SLOT00                                   |                                              |                |                                    | Input dat                                                    | a to IO device 1                                              | U0\G36000.0 |
|                                | gIRJ71PN92_1.SLV001SLOT00                                   |                                              |                |                                    |                                                              |                                                               | U0\G36000.1 |
|                                | gIRJ71PN92_1.SLV001SLOT00                                   | )2DataStructIn.                              | SLOT002_BIT_   | 2                                  |                                                              |                                                               | U0\G36000.2 |
|                                | glRJ71PN92_1.SLV001SLOT002DataStructin.SLOT002_BIT_3        |                                              |                |                                    |                                                              | U0\G36000.3                                                   |             |
| Label to be                    | Define global labels as shown b                             | elow:                                        |                |                                    |                                                              |                                                               |             |
| defined                        | Label Name                                                  | Data Type                                    | Class          | Assign (Dev                        | ice/Label)                                                   |                                                               |             |
|                                | bStartDirection_1                                           | Bit                                          | VAR_GLOBAL     | ▼ M0<br>− M1                       |                                                              |                                                               |             |
|                                | bloDevicesHandshakeInputReguest 1                           | Bit                                          | VAR GLOBAL     | ▼ M2                               |                                                              |                                                               |             |
|                                | blnputData_1                                                | Bit                                          | VAR_GLOBAL     |                                    |                                                              |                                                               |             |
|                                | bInputData_2                                                | Bit                                          | VAR_GLOBAL     | ✓ D100.1                           |                                                              |                                                               |             |
|                                | blnputData_3                                                | Bit                                          | VAR_GLOBAL     | ▼ D100.2                           |                                                              |                                                               |             |
|                                | binputData_4                                                | Bit                                          | VAR_GLOBAL     | ▼ D100.3                           |                                                              |                                                               |             |
|                                | 1                                                           |                                              |                |                                    |                                                              |                                                               |             |

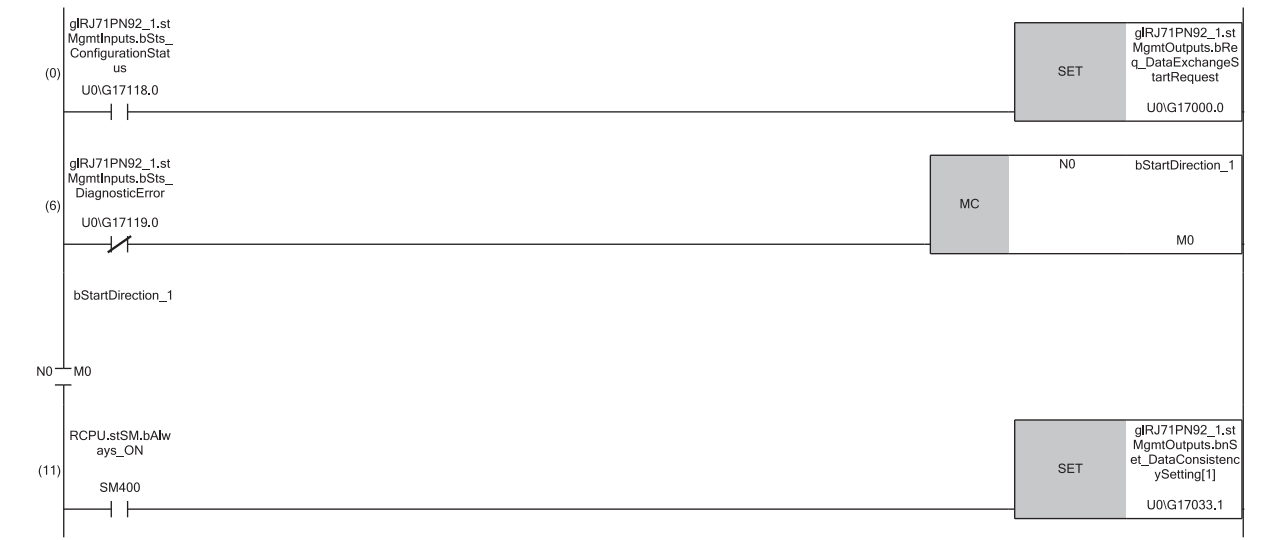

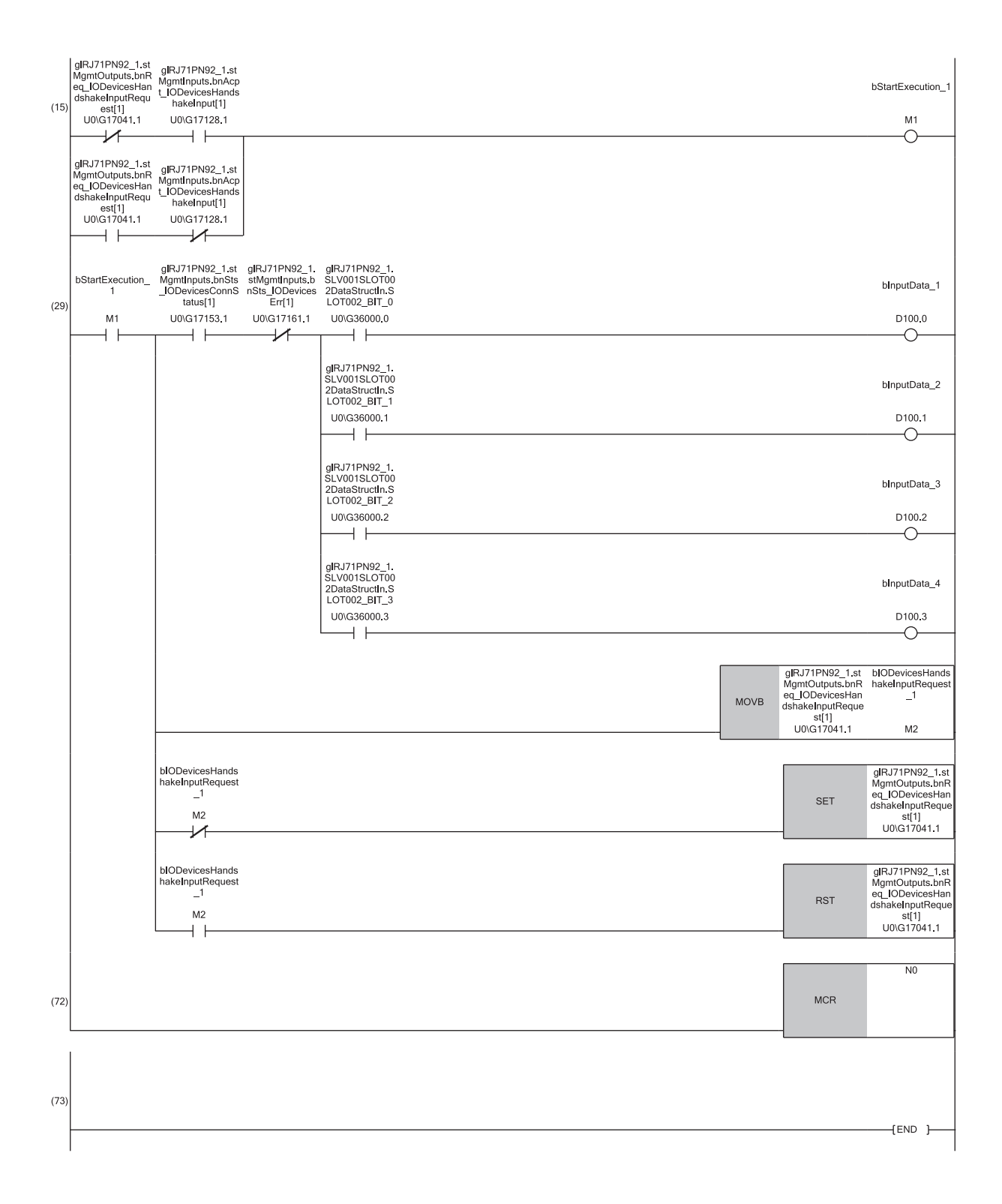

(29) Program to read input data from IO device 1

# Output data consistency

| Classification              | Label name                                                          | Description                                                                           | Device      |
|-----------------------------|---------------------------------------------------------------------|---------------------------------------------------------------------------------------|-------------|
| Module label                | RCPU.stSM.bAlways_ON                                                | Always ON                                                                             | SM400       |
| Global label that           | glRJ71PN92_1.stMgmtOutputs.bReq_DataExchangeStartRequest            | Data exchange start request                                                           | U0\G17000.0 |
| was updated in the RJ71PN92 | glRJ71PN92_1.stMgmtOutputs.bnSet_DataConsistencySetting[1]          | Data consistency setting area<br>Data consistency valid/invalid (IO<br>device ID1)    | U0\G17033.1 |
|                             | glRJ71PN92_1.stMgmtOutputs.bnReq_IODevicesHandshakeOutputRequest[1] | CPU to PN handshake flag (data<br>consistency setting output area)<br>(IO device ID1) | U0\G17049.1 |
|                             | glRJ71PN92_1.stMgmtInputs.bSts_ConfigurationStatus                  | Parameter setting status                                                              | U0\G17118.0 |
|                             | glRJ71PN92_1.stMgmtInputs.bSts_DiagnosticError                      | Module error                                                                          | U0\G17119.0 |
|                             | glRJ71PN92_1.stMgmtInputs.bnAcpt_IODevicesHandshakeOutput[1]        | PN to CPU handshake flag (data<br>consistency setting output area)<br>(IO device ID1) | U0\G17136.1 |
|                             | glRJ71PN92_1.stMgmtInputs.bnSts_IODevicesConnStatus[1]              | IO device communication status                                                        | U0\G17153.1 |
|                             | glRJ71PN92_1.stMgmtInputs.bnSts_IODevicesErr[1]                     | IO device error                                                                       | U0\G17161.1 |

Label to be defined

#### Define global labels as shown below:

| Label Name                         | Data Type     | Class          |   | Assign (Device/Labe |
|------------------------------------|---------------|----------------|---|---------------------|
| bStartDirection_1                  | Bit           | <br>VAR_GLOBAL | • | MO                  |
| bStartExecution_1                  | Bit           | <br>VAR_GLOBAL | - | M1                  |
| bIODevicesHandshakeOutputRequest_1 | Bit           | <br>VAR_GLOBAL | - | M2                  |
| uOutputData                        | Word [Signed] | <br>VAR_GLOBAL | - | D0                  |

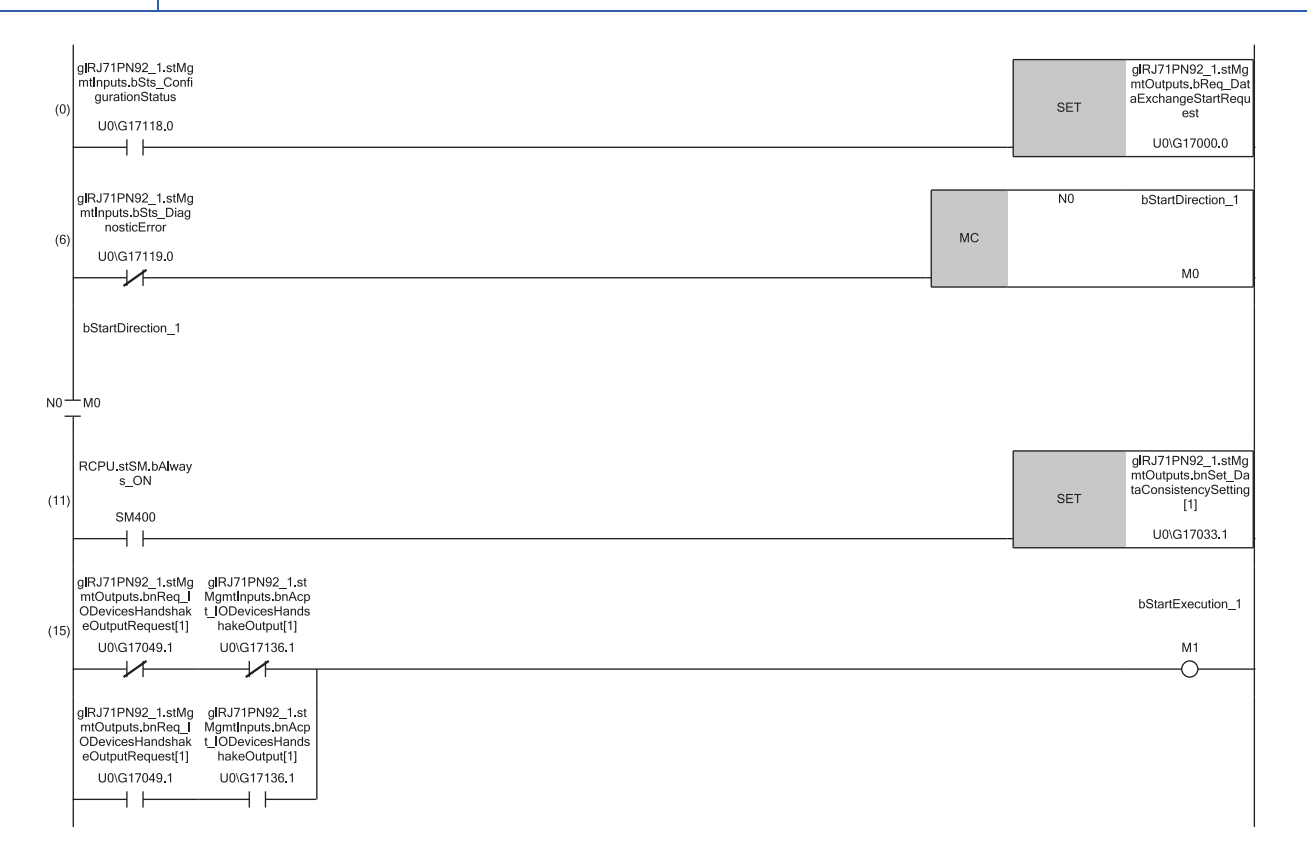

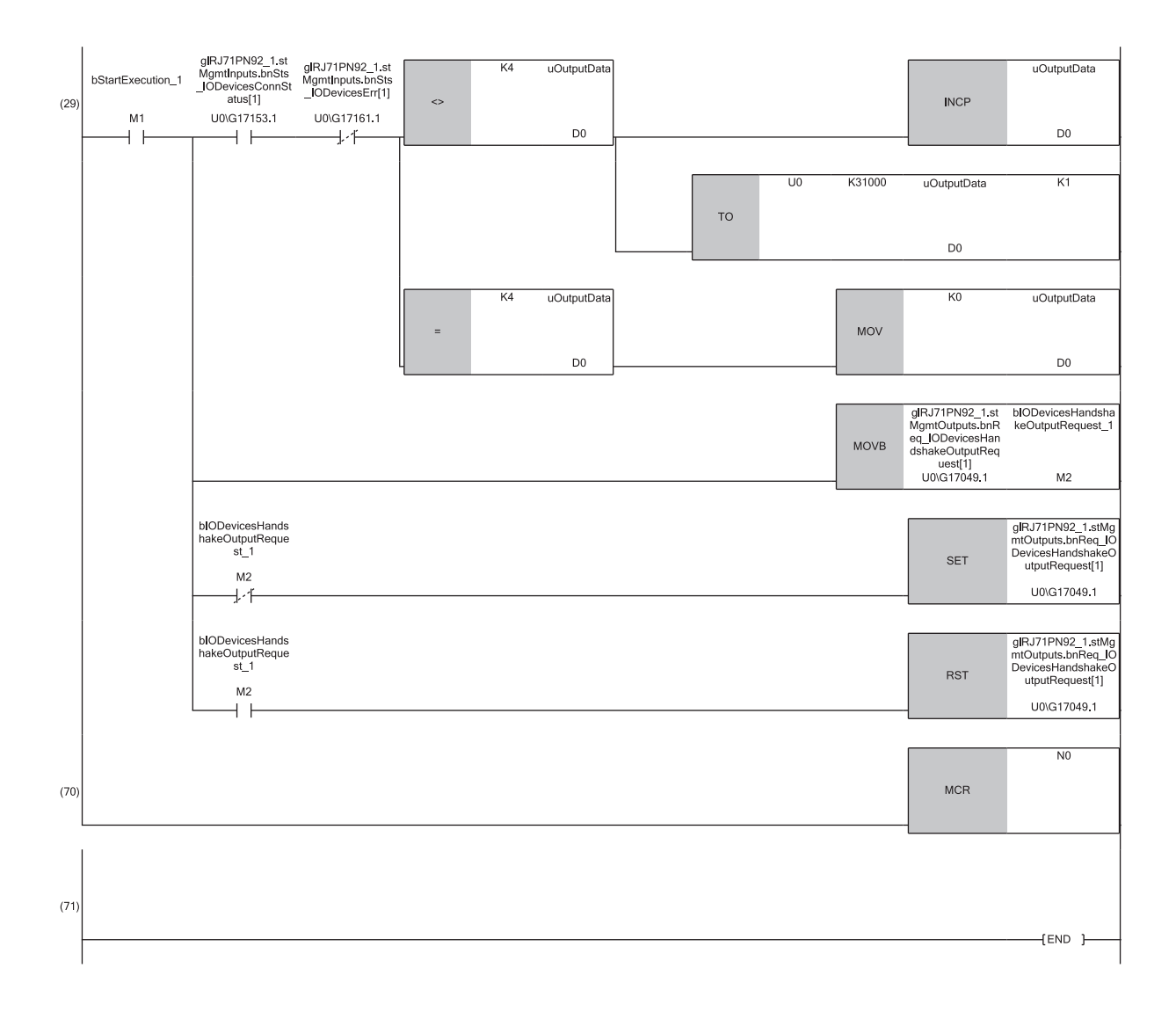

(29) Program to write output data to IO device 1

# 4.5 Program Example of the Service Interface Function

This section provides a program example using the service interface function.

| Classification    | Label name                    |                                            |    | Description              | Device              |             |
|-------------------|-------------------------------|--------------------------------------------|----|--------------------------|---------------------|-------------|
| Global label that | gIRJ71PN92_1.stMgmtInputs     | bSts_ConfigurationStatus                   |    | Parameter setting status | U0\G17118.0         |             |
| was updated in    | gIRJ71PN92_1.stMgmtOutput     | ts.bReq_DataExchangeStartRequest           |    | Data exchange start requ | U0\G17000.0         |             |
|                   | gIRJ71PN92_1.stMgmtOutput     | ts.bnReq_ServiceIFExecutionRequest         |    | Service execution reques | st                  | U0\G17057.0 |
|                   | glRJ71PN92_1.stMgmtInputs     |                                            |    | PROFINET management      | input area          | —           |
|                   | glRJ71PN92_1.stServiceIFRe    | esponseArea1_D                             |    | Service response area 1  |                     | —           |
|                   | glRJ71PN92_1.stServiceIFRe    | equestArea1_D                              |    | Service request area 1   |                     | —           |
| Label to be       | Define global labels as shown | below:                                     |    |                          |                     |             |
| defined           | Label Name                    | Data Type                                  |    | Class                    | Assign (Device/Labe | d)          |
|                   | bOperateStartSignal           | Bit                                        |    | VAR_GLOBAL -             | M20                 |             |
|                   | bOperate_ENO                  | Bit                                        |    | VAR_GLOBAL -             | M21                 |             |
|                   | bOperate_OK                   | Bit                                        |    | VAR_GLOBAL -             | M22                 |             |
|                   | bOperate_ERR                  | Bit                                        |    | VAR_GLOBAL -             | M23                 |             |
|                   | dwuAPI_No                     | Double Word [Unsigned]/Bit String [32-bit] |    | VAR_GLOBAL               | D20                 |             |
|                   | wuSlot_No                     | Word [Unsigned]/Bit String [16-bit]        |    | VAR_GLOBAL 🗸             | D30                 |             |
|                   | wuSubSlot_No                  | Word [Unsigned]/Bit String [16-bit]        |    | VAR_GLOBAL               | D40                 |             |
|                   | wulndex                       | Word [Unsigned]/Bit String [16-bit]        |    | VAR_GLOBAL -             | D50                 |             |
|                   | wuPNInstance_No               | Word [Unsigned]/Bit String [16-bit]        |    | VAR_GLOBAL               | D60                 |             |
|                   | wuPNDeviceID                  | Word [Unsigned]/Bit String [16-bit]        |    | VAR_GLOBAL -             | D70                 |             |
|                   | wuPNVendorID                  | Word [Unsigned]/Bit String [16-bit]        |    | VAR_GLOBAL               | D80                 |             |
|                   | wuErrorID                     | Word [Unsigned]/Bit String [16-bit]        |    | VAR_GLOBAL -             | D100                |             |
|                   | wuReadDataStorage             | Word [Unsigned]/Bit String [16-bit]        |    | VAR_GLOBAL -             | W500                |             |
|                   | wnReadDataLength              | Word [Signed]                              |    | VAR_GLOBAL -             | D110                |             |
|                   | bFBOpeartorErrFlag            | Bit                                        |    | VAR_GLOBAL -             | FO                  |             |
| Function block to | The following shows the funct | ion block to be used in the program ex     | am | ple.                     |                     |             |
| be used           | M+RJ71PN92_RecordBlock        | kRead_Im                                   |    |                          |                     |             |

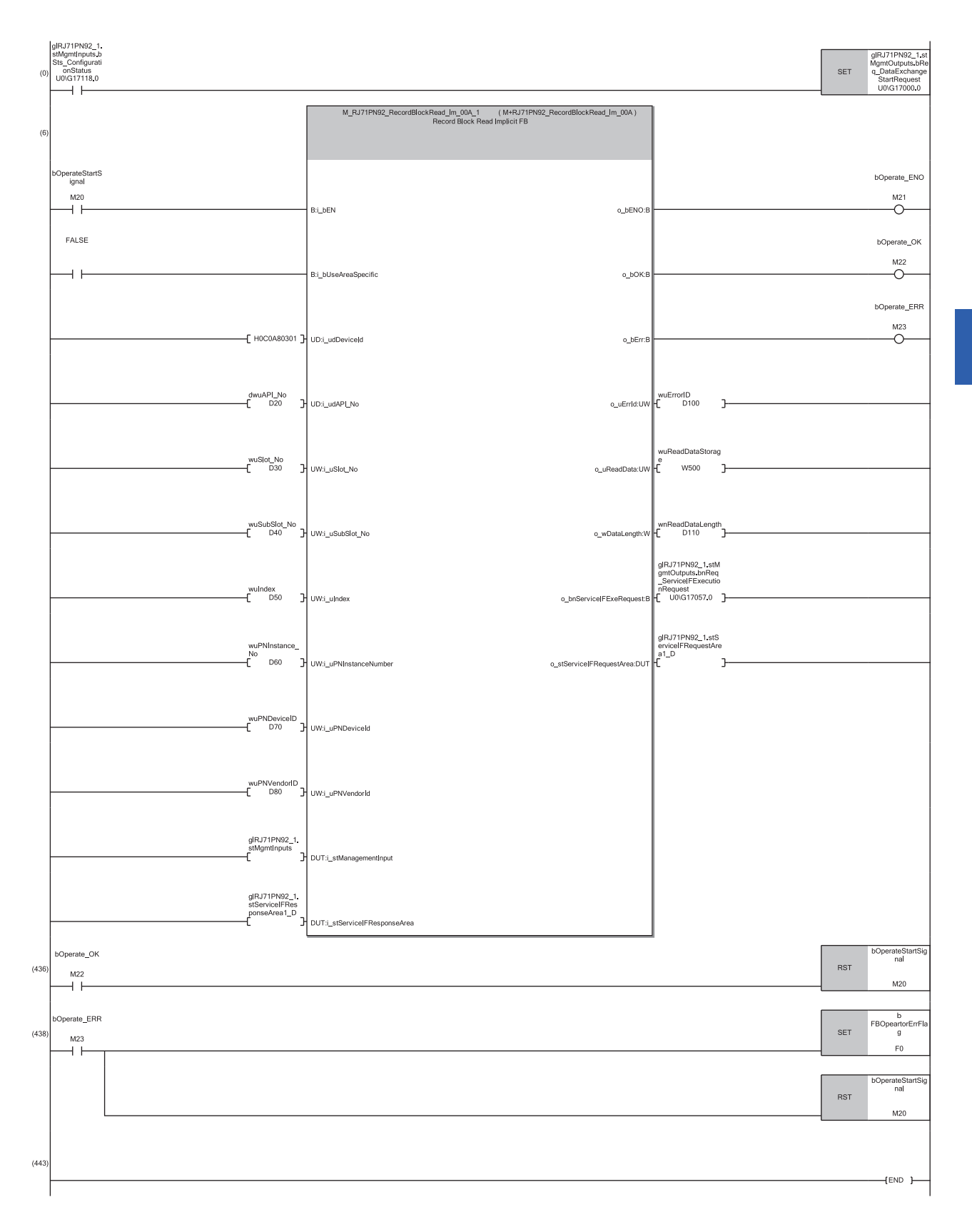

4

# 4.6 Program Example of the Alarm Acquisition Function

This section provides a program example using the alarm acquisition function.

| Classification    | Label name                                                   |                                            |    | Description                       |                       | Device      |
|-------------------|--------------------------------------------------------------|--------------------------------------------|----|-----------------------------------|-----------------------|-------------|
| Global label that | gIRJ71PN92_1.stMgmtInputs.bS                                 | Sts_ConfigurationStatus                    |    | Parameter setting                 | status                | U0\G17118.0 |
| was updated in    | gIRJ71PN92_1.stMgmtOutputs.bReq_DataExchangeStartRequest     |                                            |    | Data exchange start request       |                       | U0\G17000.0 |
| the RJ71PN92      | gIRJ71PN92_1.stMgmtOutputs.bnSet_IODevicesAlarmManagement[1] |                                            |    | IO device alarm ma<br>device ID1) | U0\G17025.1           |             |
|                   | gIRJ71PN92_1.stMgmtInputs.br                                 | Acpt_IODevicesAlarm[1]                     |    | IO device alarm ind<br>ID1)       | U0\G17145.1           |             |
|                   | gIRJ71PN92_1.stMgmtOutputs.                                  | onReq_ServiceIFExecutionRequest            |    | Service execution                 | request               | U0\G17057.0 |
|                   | gIRJ71PN92_1.stMgmtInputs                                    |                                            |    | PROFINET manag                    | ement input area      | —           |
|                   | gIRJ71PN92_1.stServiceIFResp                                 | onseArea1_D                                |    | Service response a                | area 1                | —           |
|                   | gIRJ71PN92_1.stServiceIFRequ                                 | iestArea1_D                                |    | Service request are               | ea 1                  | —           |
|                   | gIRJ71PN92_1.stServiceIFResp                                 | onseArea2_D                                |    | Service response a                | area 2                | —           |
|                   | gIRJ71PN92_1.stServiceIFRequ                                 | iestArea2_D                                |    | Service request area 2            |                       | —           |
| Label to be       | Define global labels as shown below:                         |                                            |    |                                   |                       |             |
| aetinea           | Label Name                                                   | Data Type                                  |    | Class                             | Assign (Device/Label) |             |
|                   | bAlarmRequestStartSignal                                     | Bit                                        |    | VAR_GLOBAL -                      | M20                   |             |
|                   | bAlamRequest_ENO                                             | Bit                                        |    | VAR_GLOBAL 🗸                      | M21                   |             |
|                   | bAlamRequest_OK                                              | Bit                                        |    | VAR_GLOBAL -                      | M22                   |             |
|                   | bAlamRequest_ERR                                             | Bit                                        |    | VAR_GLOBAL                        | M23                   |             |
|                   | wuAlarmRequestErrorID                                        | Word [Unsigned]/Bit String [16-bit]        |    | VAR_GLOBAL -                      | D20                   |             |
|                   | wuReadDataStorage                                            | Word [Unsigned]/Bit String [16-bit](0727)  | \  | VAR_GLOBAL 🗸                      | D1000                 |             |
|                   | wnReadDataLength                                             | Word [Signed]                              |    | VAR_GLOBAL -                      | D40                   |             |
|                   | bAlarmRequestErrorFlag                                       | Bit                                        |    | VAR_GLOBAL -                      | FO                    |             |
|                   | bSendAlarmAckStartSignal                                     | Bit                                        |    | VAR_GLOBAL -                      | M30                   |             |
|                   | bSendAlamAck_ENO                                             | Bit                                        |    | VAR_GLOBAL -                      | M31                   |             |
|                   | bSendAlamAck_OK                                              | Bit                                        |    | VAR_GLOBAL -                      | M32                   |             |
|                   | bSendAlamAck_ERR                                             | Bit                                        |    | VAR_GLOBAL -                      | M33                   |             |
|                   | dwuAPI_No                                                    | Double Word [Unsigned]/Bit String [32-bit] |    | VAR_GLOBAL -                      | D5000                 |             |
|                   | wuSlot_No                                                    | Word [Unsigned]/Bit String [16-bit]        |    | VAR_GLOBAL -                      | D5010                 |             |
|                   | wuSubSlot_No                                                 | Word [Unsigned]/Bit String [16-bit]        |    | VAR_GLOBAL -                      | D5020                 |             |
|                   | wuAlamPriority                                               | Word [Unsigned]/Bit String [16-bit]        |    | VAR GLOBAL 👻                      | D5030                 |             |
|                   | wuSendAlarmAckErrorID                                        | Word [Unsigned]/Bit String [16-bit]        |    | VAR_GLOBAL -                      | D5040                 |             |
|                   | bSendAlarmAckErrorFlag                                       | Bit .                                      |    | VAR_GLOBAL -                      | F10                   |             |
| Function block to | The following shows the function                             | blocks to be used in the program exa       | mp | le                                |                       |             |
| he used           |                                                              | . sieche to be deed in the program exa     | p  |                                   |                       |             |
| be used           | • wi+KJ/TPN92_AlarmRequest                                   |                                            |    |                                   |                       |             |
|                   | <ul> <li>M+RJ71PN92_Send_AlarmAc</li> </ul>                  | ck                                         |    |                                   |                       |             |

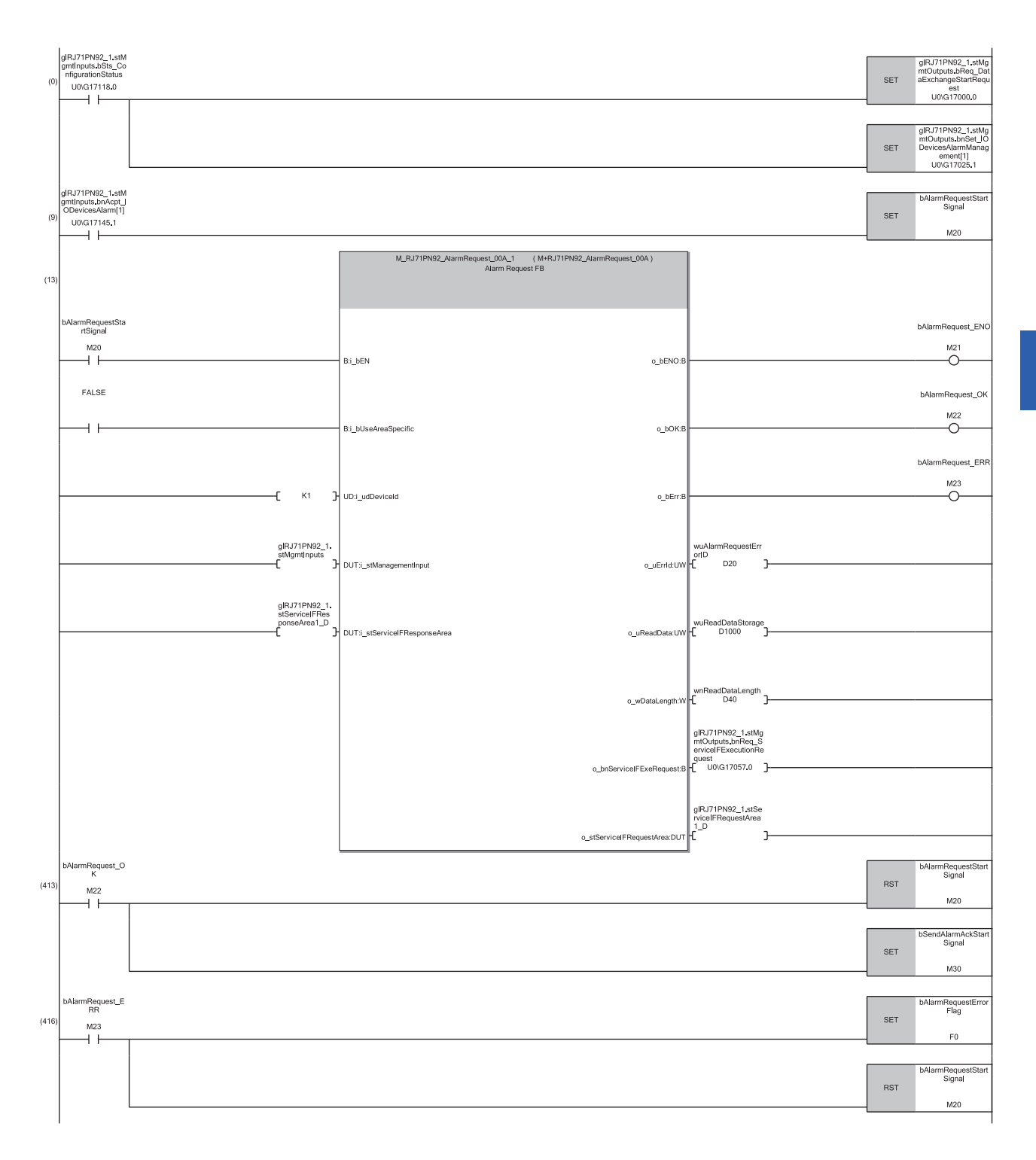

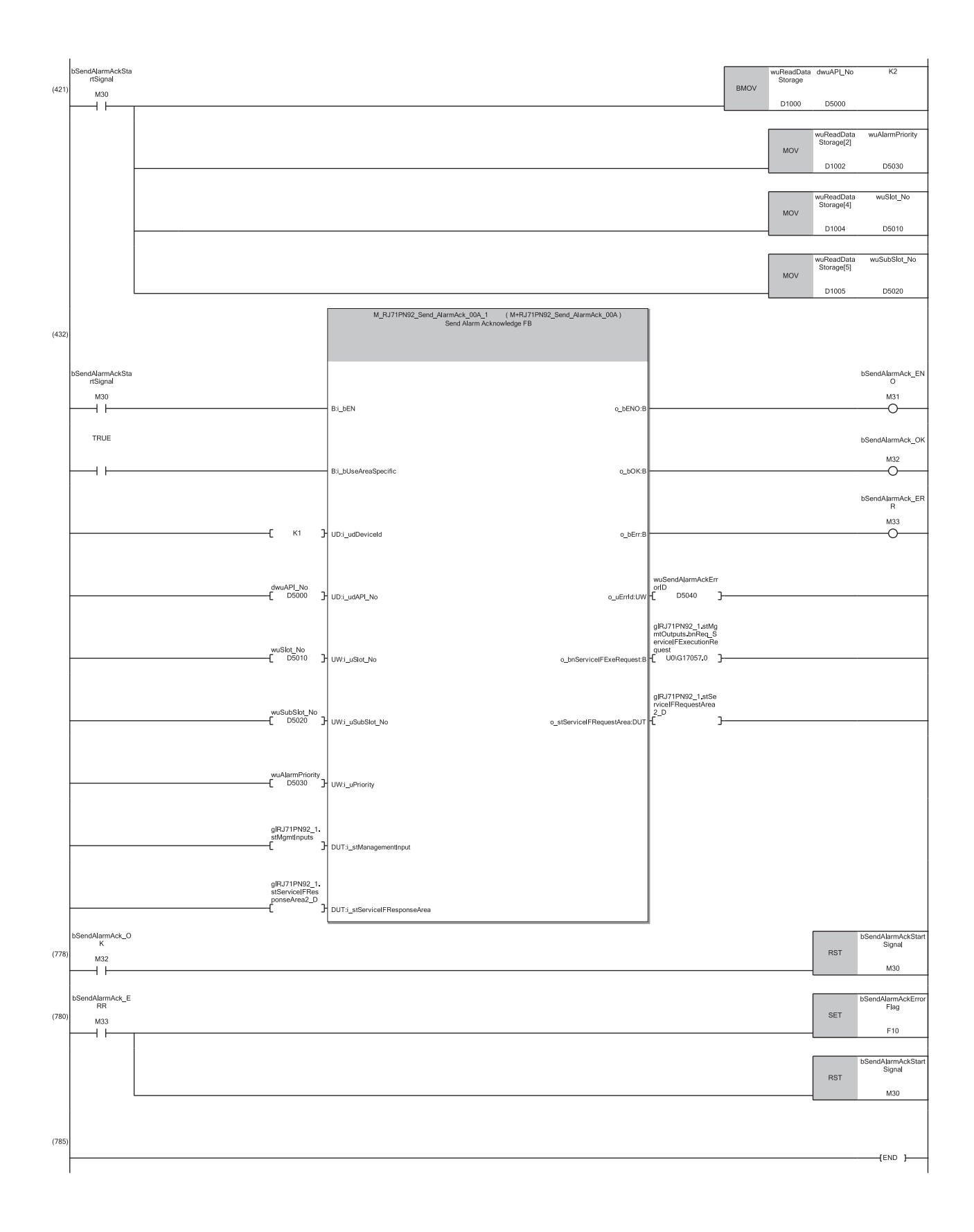

# **5** TROUBLESHOOTING

This section describes troubleshooting of the RJ71PN92.

# 5.1 Checking with LED

This section describes troubleshooting using the LEDs.

Error status can be determined by status of the RUN LED and the ERR LED.

| RUN LED | ERR LED      | Error status <sup>*1</sup> | Description                                                                      |
|---------|--------------|----------------------------|----------------------------------------------------------------------------------|
| Off     | On, flashing | Major error                | An error such as hardware failure or memory failure. The module stops operating. |
| On      | Flashing     | Moderate error             | An error such as system bus failure. The module stops operating.                 |
| On      | On           | Minor error                | An error such as communication failure. The module continues operating.          |

\*1 When multiple errors occur, the error status is displayed in the order of major, moderate, and minor.

### When the RUN LED turns off

When the RUN LED turns off after the RJ71PN92 is powered on, check the following.

| Check item                                                                  | Action                                                                                                    |
|-----------------------------------------------------------------------------|----------------------------------------------------------------------------------------------------|
| Is the RJ71PN92 mounted correctly?                                          | Securely mount the RJ71PN92 on the base unit.                                                               |
| Is the CPU module powered off and on or reset while parameters are written? | Power off and on or reset the CPU module and start the RJ71PN92.<br>After that, write the parameters again. |

If the above actions do not solve the problem, perform the self-diagnostic test to check for hardware failure. (See Page 136 Automatic Hardware Test)

## When the ERR LED turns on or is flashing

When the ERR LED turns on or is flashing, check the following.

| Check item                                                      | Action                                                                         |
|-----------------------------------------------------------------|--------------------------------------------------------------------------------|
| Does the system watchdog timer error (Error code: 3C00H) occur? | Check the corrective action for this error. ( $$ Page 141 List of Error Codes) |
| Does any error occur in the module diagnostics?                 | Take the actions displayed on the window.                                      |

If the above actions do not solve the problem, perform the self-diagnostic test to check for hardware failure.

( Page 136 Automatic Hardware Test)

# When the PN RUN LED turns off

When the PN RUN LED turns off, check the following.

| Check item                                                                                                    | Action                                                                                                    |
|----------------------------------------------------------------------------------------------------|----------------------------------------------------------------------------------------------------|
| Is 'Data exchange start request' (Un\G17000.0) off?                                                                                                    | Turn on 'Data exchange start request' (Un\G17000.0).                                                                                                    |
| Is 'Module status' (Un\G17118 to Un\G17119) as follows?<br>• 'Parameter setting status' (Un\G17118.0) is on.<br>• 'Module error' (Un\G17119.0) is off. | <ul> <li>When 'Parameter setting status' (Un\G17118.0) is off, the parameter is corrupted or the incorrect parameter type is set. Set the parameter again and restart the RJ71PN92.</li> <li>When 'Module error' (Un\G17119.0) is on, the possible cause is a hardware failure of the RJ71PN92. Please consult your local Mitsubishi representative.</li> </ul> |

# When the PN ERR LED turns on

When the PN ERR LED turns on, check the following.

| Check item                                                                | Action                                                                                                    |
|---------------------------------------------------------------------------|----------------------------------------------------------------------------------------------------|
| Is a value other than 3030H stored in 'Module error details' (Un\G17169)? | Check 'Module error details' (Un\G17169) and take actions. ( $\Join$ Page 157 Module error details (Un\G17169))                              |
| Is a value stored in 'IO device error details' (Un\G21858 to Un\G21921)?  | Check 'IO device error details' (Un\G21858 to Un\G21921) and take actions.<br>( I Page 158 IO device error details (Un\G21858 to Un\G21921)) |

# When the PN ERR LED is flashing

When the PN ERR LED is flashing, check the following.

| Check item                                                               | Action                                                                                                    |
|--------------------------------------------------------------------------|----------------------------------------------------------------------------------------------------|
| Is a value stored in 'IO device error details' (Un\G21858 to Un\G21921)? | Check 'IO device error details' (Un\G21858 to Un\G21921) and take actions.<br>(EP Page 158 IO device error details (Un\G21858 to Un\G21921))                                                                                                    |
| Is the wiring of PROFINET correct?                                       | Check if the wiring of PROFINET is correct.                                                                                                    |
| Are the IO device names correct?                                         | <ul> <li>Check if the names of the IO devices set in the PROFINET module setting<br/>and the names of the IO devices actually connected are matched.</li> <li>Check if the names of the IO devices set in the PROFINET module setting<br/>are not overlapped.</li> </ul> |
| Is the setting of the IO device correct?                                 | Refer to the user manuals of the IO device.                                                                                                    |

# When the DIA LED turns on

When the DIA LED turns on, check the following.

| Check item                               | Action                                                                      |
|------------------------------------------|-----------------------------------------------------------------------------|
| Is an alarm received from the IO device? | Obtain information of the received alarm and check the details. ( 🖙 Page 52 |
|                                          | Alarm Acquisition Function)                                                 |

# **5.2** Checking the Module Status

The following functions can be used in the "Module Diagnostics" window for the RJ71PN92.

| Function                | Application                                                                                                    |
|-------------------------|----------------------------------------------------------------------------------------------------|
| Error Information       | Displays the details of the errors currently occurring.<br>Click the [Event History] button to check the history of errors that have occurred on the<br>RJ71PN92, errors detected for each module, and operations that have been executed. |
| Module Information List | Displays various status information of the RJ71PN92.                                                                                                    |

# **Error Information**

Check the details of the error currently occurring and action to eliminate the error.

| ostics(Start I/O No. 000           | 00)                                                                    |                                                                                 |                                                                                               |                                                                                                    |                                                                                                    | <b>X</b>                                                                                                    |
|------------------------------------|------------------------------------------------------------------------|---------------------------------------------------------------------------------|-----------------------------------------------------------------------------------------------|----------------------------------------------------------------------------------------------------|----------------------------------------------------------------------------------------------------|----------------------------------------------------------------------------------------------------|
| Module Name Production information |                                                                        | Supplementary F                                                                 | unction                                                                                       | Nechering                                                                                                    |                                                                                                    |                                                                                                    |
| RJ71PN92                           | RJ71PN92                                                               |                                                                                 |                                                                                               | ~                                                                                                    | Monitoring                                                                                            |                                                                                                    |
|                                    |                                                                        |                                                                                 |                                                                                               | -                                                                                                    | Execute                                                                                               | Stop Monitoring                                                                                                    |
|                                    |                                                                        |                                                                                 |                                                                                               |                                                                                                    |                                                                                                    |                                                                                                    |
| Module Information List            |                                                                        |                                                                                 |                                                                                               |                                                                                                    |                                                                                                    |                                                                                                    |
| rrence Date                        | Status                                                                 | Error<br>Code                                                                   | Overview                                                                                      |                                                                                                    |                                                                                                    | Error Jump                                                                                                    |
| or                                 |                                                                        | -                                                                               | -                                                                                             |                                                                                                    |                                                                                                    | Event History                                                                                                    |
|                                    |                                                                        |                                                                                 |                                                                                               |                                                                                                    |                                                                                                    | Clear Error                                                                                                    |
| 🛕 Major 🔒                          | Moderat                                                                | e <u>A</u>                                                                      | Minor                                                                                         |                                                                                                    |                                                                                                    | Detail 🔇                                                                                                    |
|                                    |                                                                        |                                                                                 |                                                                                               |                                                                                                    |                                                                                                    |                                                                                                    |
|                                    |                                                                        |                                                                                 |                                                                                               |                                                                                                    |                                                                                                    |                                                                                                    |
|                                    |                                                                        |                                                                                 |                                                                                               |                                                                                                    |                                                                                                    |                                                                                                    |
|                                    |                                                                        |                                                                                 |                                                                                               |                                                                                                    |                                                                                                    |                                                                                                    |
|                                    | Module Name<br>RJ71PN92<br>Module Information List<br>rence Date<br>ar | Module Name RJ71PN92 Module Information List rence Date Status sr Major Moderat | Module Name Production<br>RJ71PN92 Module Information List rence Date Status Error<br>Code or | Module Name     Production information       RJ71PN92     Module Information List       rence Date     Status       Fror     Overview       or     - | Module Name Production information          Module Name       Production information         RJ71PN92 | Module Name Production information RJ71PN92  Module Information List  rence Date Status Error overview or  Major Moderate Minor |

| Item                                                                                             | Description                                                                             |  |  |  |  |  |
|--------------------------------------------------------------------------------------------------|-----------------------------------------------------------------------------------------|--|--|--|--|--|
| Status                                                                                           | Major: An error such as hardware failure or memory failure. The module stops operating. |  |  |  |  |  |
| Moderate: An error, such as parameter error, which affects module operation. The module stops op |                                                                                         |  |  |  |  |  |
|                                                                                                  | Minor: An error such as communication failure. The module continues operating.          |  |  |  |  |  |
| Detailed Information                                                                             | Displays detailed information about each error (maximum of 3 pieces).                   |  |  |  |  |  |
| Cause                                                                                            | Displays the detailed error causes.                                                     |  |  |  |  |  |
| Corrective Action                                                                                | Displays the actions to eliminate the error causes.                                     |  |  |  |  |  |

# **Module Information List**

Switch to the [Module Information List] tab to check various status information of the RJ71PN92.

| M                   | odule Name            | Production information | Supplementary Function |                            |
|---------------------|-----------------------|------------------------|------------------------|----------------------------|
| P17                 | 1DN97                 |                        | ▼ [                    | Monitoring                 |
|                     | 19/092                |                        | Execute                | Stop Monitoring            |
| r Information Mod   | dule Information List |                        |                        |                            |
| Item                | Content               |                        |                        | A                          |
| LED information     |                       |                        |                        | =                          |
| RUN                 | On : Running          |                        |                        |                            |
| ERR                 | Off : Normally        |                        |                        |                            |
| PN RUN              | On : Communicat       | ting                   |                        |                            |
| PN ERR              | Off : No error        | 2014)<br>1             |                        |                            |
| TEST                | Off : No blink cor    | mmand                  |                        |                            |
| DIA                 | Off : No alarm in     | dication               |                        |                            |
| Individual informat | tion                  |                        |                        |                            |
| Mac address(1st     | Octet)                |                        |                        |                            |
| Mac address(2nd     | Octet)                |                        |                        |                            |
| Mac address(3rd     | Octet)                |                        |                        |                            |
| Mac address(4th     | Octet)                |                        |                        |                            |
| Mac address(5th     | Octet)                |                        |                        |                            |
| Mac address(6th     | Octet)                |                        |                        |                            |
| PROFINET status     |                       |                        |                        |                            |
| Station0            | Not connected         |                        |                        |                            |
| Station1            | Connected             |                        |                        |                            |
| Station2            | Not connected         |                        |                        |                            |
| Station3            | Not connected         |                        |                        |                            |
| Station4            | Not connected         |                        |                        |                            |
| Station5            | Not connected         |                        |                        |                            |
| Station6            | Not connected         |                        |                        |                            |
| Station7            | Not connected         |                        |                        |                            |
| Station8            | Not connected         |                        |                        |                            |
| Station9            | Not connected         |                        |                        |                            |
| Station10           | Not connected         |                        |                        | <b>.</b>                   |
| Create Fil          | le                    |                        |                        | Close                      |
|                     |                       |                        |                        |                            |
| n                   |                       |                        | Description            |                            |
| information         |                       |                        | Displays the LE        | D status of the RJ71PN92.  |
| ice Informati       | on                    | MAC address (1st 0     | ctet) Displays the MA  | AC address of the selected |
|                     |                       | MAC address (2nd       | Octet)                 |                            |
|                     |                       | MAC address (3rd       | ctet)                  |                            |
|                     |                       |                        | -4-4)                  |                            |

| PROFINET status | IO device 1 to 128      | Displays the connection status of the IO devices. |
|-----------------|-------------------------|---------------------------------------------------|
|                 | MAC address (6th Octet) |                                                   |
|                 | MAC address (5th Octet) |                                                   |
|                 | MAC address (4th Octet) |                                                   |

# 5.3 Checking the Network Status

The PROFINET network status can be diagnosed by checking the buffer memory or using the network diagnostics of GX Configurator-PN.

# Checking with the buffer memory

The connection status and error details of IO devices can be checked.

## **Connection status of IO devices**

The connection status of IO devices can be checked with the corresponding bit of 'IO device communication status' (Un\G17153 to Un\G17160) and 'IO device error' (Un\G17161 to Un\G17168).

| 'IO device<br>communication status'<br>(Un\G17153 to<br>Un\G17160) | 'IO device error'<br>(Un\G17161 to<br>Un\G17168) | Connection status of IO devices                                                                                                    |
|--------------------------------------------------------------------|--------------------------------------------------|----------------------------------------------------------------------------------------------------|
| OFF                                                                | OFF                                              | The IO device is not connected. Otherwise, no connection request is received.                                                                                                    |
| ON                                                                 | OFF                                              | The IO device is correctly connected.                                                                                                    |
| OFF                                                                | ON                                               | <ul> <li>The IO device is not connected.</li> <li>When the setting of 'IO device data exchange start method setting area' (Un\G17001 to Un\G17008) is off (I/O data exchange automatic start): The IO device cannot be connected.</li> <li>When the setting of 'IO device data exchange start method setting area' (Un\G17001 to Un\G17008) is on (I/O data exchange manual start): The last connection request failed to be received.</li> </ul> |
| ON                                                                 | ON                                               | An error has occurred in the connected IO device.                                                                                                    |

## Error details of IO devices

The error details of IO devices can be checked with the corresponding bit of 'IO device error details' (Un\G21858 to Un\G21921).

| 'IO device<br>communication<br>status'<br>(Un\G17153 to<br>Un\G17160) | 'IO device error'<br>(Un\G17161 to<br>Un\G17168) | 'IO device error<br>details'<br>(Un\G21858 to<br>Un\G21921) | Error details of IO devices                                                                                                    | Action                                                                                                    |
|-----------------------------------------------------------------------|--------------------------------------------------|-------------------------------------------------------------|----------------------------------------------------------------------------------------------------|----------------------------------------------------------------------------------------------------|
| ON                                                                    | OFF                                              | 00H                                                         | No error has occurred.                                                                                                    | -                                                                                                    |
| ON                                                                    | ON                                               | 01H                                                         | The IO device is in the stop mode.                                                                                                    | Check the status of the IO                                                                                                    |
| ON                                                                    | ON                                               | 02H                                                         | An error has occurred on the input module of the IO device in I/O data exchange.                                                                                   | device, and eliminate the error cause.                                                                                                    |
| ON                                                                    | ON                                               | 03H                                                         | An error has occurred on the output module of the IO device in I/O data exchange.                                                                                  |                                                                                                    |
| ON                                                                    | ON                                               | ON 04H                                                      | The IO device configuration set in GX Configurator-PN is different from the actual IO device configuration.                                                        | Check the network<br>configuration setting of GX<br>Configurator-PN. (SP Page<br>82 Network configuration<br>settings)                                                                                                    |
|                                                                       |                                                  |                                                             | Diagnostic information is detected on the IO device to be connected at the start of communications.                                                                | Check the status of the IO device, and eliminate the error cause.                                                                                                    |
| OFF                                                                   | ON                                               | 64H                                                         | The IO device has not responded to the DCP identification<br>request.<br>The name of the IO device set in GX Configurator-PN has<br>not been found in the network. | <ul> <li>Check if the IO device name<br/>set in GX Configurator-PN<br/>and the actual IO device<br/>name are the same.</li> <li>Check if the IO device and<br/>the RJ71PN92 are on the<br/>same network.</li> <li>Check the status of the IO<br/>device, and eliminate the<br/>error cause.</li> </ul> |

| 'IO device<br>communication<br>status'<br>(Un\G17153 to<br>Un\G17160) | 'IO device error'<br>(Un\G17161 to<br>Un\G17168) | 'IO device error<br>details'<br>(Un\G21858 to<br>Un\G21921) | Error details of IO devices                                                                                                    | Action                                                                                                    |
|-----------------------------------------------------------------------|--------------------------------------------------|-------------------------------------------------------------|----------------------------------------------------------------------------------------------------|----------------------------------------------------------------------------------------------------|
| OFF                                                                   | ON                                               | 65H                                                         | Multiple IO devices have the same name.<br>Multiple IO devices have responded to the DCP<br>identification request.                                                                      | Check the duplicated name of<br>the IO device. ( Page 80<br>"Devices on the Network"<br>window)                                                                                                    |
| OFF                                                                   | ON                                               | 66H                                                         | Overlap of IP addresses of IO devices is detected during the DCP identification request.                                                                                                 | Check the duplicated IP<br>address of the IO device. (<br>Page 80 "Devices on the<br>Network" window)                                                                                                    |
| OFF                                                                   | ON                                               | 67H                                                         | The IO device cannot be connected due to lack of resource.                                                                                                    | The number of connected IO<br>devices exceeds the upper<br>limit. Disconnect unnecessary<br>connections on the IO device<br>side.                                                                                                    |
| OFF                                                                   | ON                                               | FDH                                                         | Connection has failed.                                                                                                    | <ul> <li>Check if the IO device is<br/>communicating with another<br/>IO controller module.</li> <li>Check if the line is<br/>overloaded or the line has<br/>any problems.</li> <li>Check the status of the IO<br/>device, and eliminate the<br/>error cause.</li> </ul> |
| OFF                                                                   | OFF                                              | FEH                                                         | The IO device has never been connected.<br>The IO device ID exists in the IO device configuration set<br>for the RJ71PN92; however, the RJ71PN92 has never<br>sent a connection request. | Check if 'Data exchange start<br>request' (Un\G17000.0) is on.                                                                                                    |
| OFF                                                                   | OFF                                              | FFH                                                         | The IO device is not used.<br>The IO device ID does not exist in the IO device<br>configuration set for the RJ71PN92.                                                                    | Check the network<br>configuration setting of GX<br>Configurator-PN. ( Page<br>82 Network configuration<br>settings)                                                                                                    |

# **Network diagnostics of GX Configurator-PN**

The connection information of IO devices and the status of I/O data exchange can be checked by accessing the RJ71PN92 via Ethernet using the network diagnostics of GX Configurator-PN.

For details on GX Configurator-PN, refer to the following.

Page 68 GX Configurator-PN

## Point P

An execution request is sent from GX Configurator-PN via the RJ71PN92 for the network diagnostics of GX Configurator-PN. Connect a personal computer in which GX Configurator-PN is installed, the RJ71PN92, and target IO device to the same network.

In addition, set the module parameters such as an IP address of GX Works3 and write them to the CPU module before the network diagnostics because the execution request is sent from GX Configurator-PN to the IP address of the RJ71PN92.

### Connection status of IO devices

The connection status of IO devices can be checked with the network configuration setting of GX Configurator-PN.

- 1. Connect a personal computer in which the engineering tool is installed to the same network as the RJ71PN92.
- **2.** Start GX Configurator-PN.
- **3.** Enable the diagnostic mode.
- ♥ [Devices] ⇒ [Start Console Diagnostic]
- **4.** When the diagnostic mode is enabled, the connection status of IO devices is displayed in the network configuration setting.
- 🛃 : The RJ71PN92 communicates with the IO device.
- 🛃 : The RJ71PN92 is not connected to the IO device.
- 🛃 : The I/O data exchange cannot be performed.

To check the connection status of IO devices, the actual network configuration needs to be written to the RJ71PN92 in the PROFINET module setting window. When the diagnostic mode is enabled, the network configuration setting cannot be changed.

Point P

To enable the diagnostic mode, I/O data exchange needs to be started. (See Page 19 Operating procedure)

# Checking the connection information of IO devices

The following describes how to check the connection information of IO devices.

- **1.** Display the IO device setting window.
- **2.** Select the [Connection Information] tab.
- 3. The connection information of IO devices is displayed. For details on the window, refer to the following.
- Page 93 [Connection Information] tab

| onnectio | n State  |         | list.of | Invalid Mc | '<br>Indules in Configurat | ion           |   |
|----------|----------|---------|---------|------------|----------------------------|---------------|---|
| onnectio | Connec   | ted     | Nam     | a Value    | duiss in comigarat         | ion           |   |
|          |          |         |         | o valao    |                            |               |   |
| ROFINE   | T Status |         |         |            |                            |               |   |
| Status   | Descrip  | otion   |         |            |                            |               |   |
| 0        | OK       |         |         |            |                            |               |   |
| 0        | OK       |         |         |            |                            |               |   |
| 0        | OK       |         |         |            |                            |               |   |
| U        | UK       |         |         |            |                            |               |   |
|          |          |         |         |            |                            |               |   |
|          |          |         |         |            |                            |               |   |
|          |          |         |         |            |                            |               |   |
|          |          |         |         |            |                            |               |   |
| roductio | n Time   |         | 3 I 🗁   |            |                            |               |   |
| ·        |          | 10      |         |            |                            |               |   |
| oonngur  | eu       | ib ms   |         |            |                            |               |   |
| Current  | [        | 16,0 ms |         |            |                            |               |   |
| Max      |          | 16.0 ms |         |            |                            |               |   |
|          | _        |         |         |            |                            |               | - |
| Min      |          | 16,0 ms |         |            | Search Modu                | iles in GSDML | ] |
|          |          |         |         |            |                            |               |   |

# Monitoring I/O data in IO data exchange

The following describes how to monitor I/O data in IO data exchange.

- **1.** Display the IO device setting window.
- Select the IO device display area in the network configuration setting. 
  ⇒ [Devices] 
  ⇒ [Properties]
- 2. Select the [I/O Data] tab.
- **3.** The status of I/O data in IO data exchange is displayed. For details on the window, refer to the following.
- 🖙 Page 94 [I/O Data] tab

| IM151-3 PN V2.0                                                                         | <b></b>                     |
|-----------------------------------------------------------------------------------------|-----------------------------|
| General Configuration Module Configuration Parameters Connection Information            | I/O Data GSDML File         |
|                                                                                         |                             |
| Status                                                                                  |                             |
| Output Length (Bytes) 5 Hex Input Length (Byte                                          | s) 5 🔲 Hex                  |
| 128         128         128         000         128         128         128         128 | 000 128                     |
|                                                                                         |                             |
|                                                                                         |                             |
|                                                                                         |                             |
|                                                                                         |                             |
|                                                                                         |                             |
|                                                                                         |                             |
|                                                                                         |                             |
|                                                                                         |                             |
| Data Description Data Description                                                       |                             |
| Data Output Status                                                                      |                             |
| Run Stop Run                                                                            | Stop                        |
| 🔽 Data Valid 🔹 Data Invalid 📝 Data Valid                                                | Data Invalid                |
| Normal Operation Problem                                                                | Problem                     |
|                                                                                         |                             |
|                                                                                         |                             |
| OK                                                                                      | <u>C</u> ancel <u>H</u> elp |

# 5.4 Automatic Hardware Test

This section describes how to perform a test related to hardware, such as a ROM/RAM/Ethernet port of the RJ71PN92.

Restriction (")

- During the automatic hardware test, values in the buffer memory cannot be referred from the engineering tool or the program.
- Do not change the operating status of the CPU module during the automatic hardware test. If the operating status of the CPU module is changed, the module major error (2442H) occurs in the CPU module.

## Operating procedure

- **1.** Set the mode setting of the RJ71PN92 to the automatic hardware test using the engineering tool.
- [Navigation window] ⇔ [Parameter] ⇔ [Module Information] ⇔ [RJ71PN92] ⇔ [Module Parameter] ⇔ [Basic Setting] ⇔ [Various Operations Settings] ⇔ [Mode Settings] ⇔ Select "Automatic H/W Test".
- **2.** When a cable is connected to the Ethernet port, disconnect it.
- **3.** Set the CPU module to the STOP state and write parameters.
- 4. Power off and on or reset the CPU module.
- 5. The automatic hardware test is automatically executed.

The following table shows the LED indication of the RJ71PN92 for the automatic hardware test.

| Status                                                                            |  | RUN LED status | ERR LED status |
|-----------------------------------------------------------------------------------|--|----------------|----------------|
| During automatic hardware test                                                    |  | Flashing       | Off            |
| Automatic hardware test completion Completed successfully Completed with an error |  | On             | Off            |
|                                                                                   |  | On             | On             |

6. When the test completed successfully, set the mode setting of the RJ71PN92 to online using the engineering tool.

(Navigation window) ⇒ [Parameter] ⇒ [Module Information] ⇒ [RJ71PN92] ⇒ [Module Parameter] ⇒ [Basic Setting] ⇒ [Various Operations Settings] ⇒ [Mode Settings] ⇒ Select "Online".

Write parameters, and power off and on or reset the CPU module.

7. When the test completed with an error, check that adequate measures to reduce noise are taken for the programmable controller system, and retry the automatic hardware test. If the result is still error completion, the hardware failure of the RJ71PN92 may have been occurred. Please consult your local Mitsubishi representative.

When removing a module, do not use any electric screwdriver. Loosen the module fixing screws fully before removing the module.

# 5.5 Troubleshooting by Symptom

This section describes troubleshooting method by symptom. If an error has occurred in the RJ71PN92, identify the error cause using the engineering tool. (E Page 129 Checking the Module Status)

## When I/O data exchange cannot be performed

The following lists the actions to be taken if I/O data exchange with IO devices cannot be performed.

| Check item                                                                               | Action                                                                                                    |
|------------------------------------------------------------------------------------------|----------------------------------------------------------------------------------------------------|
| Is the wiring of PROFINET correct?                                                       | Check if the wiring of PROFINET is correct.                                                                                                    |
| Is the setting of I/O data exchange is correct?                                          | <ul> <li>Check if the IO device to be used has been added to the network configuration setting of GX Configurator-PN. In addition, check if there is any difference between the network configuration setting and the configuration of the IO device to be used on the [Module Configuration] tab of the IO device setting window.</li> <li>Check if the name of the RJ71PN92 has been set to "Own Node Setting" in "Basic Setting".</li> <li>Check if 'Data exchange start request' (Un\G17000.0) is on. (Context Page 150 Data exchange start request)</li> </ul> |
| Are the IO device names correct?                                                         | <ul> <li>Check if the names of the IO devices set in the PROFINET module setting<br/>and the names of the IO devices actually connected are matched.</li> <li>Check if the names of the IO devices set in the PROFINET module setting<br/>are not overlapped.</li> </ul>                                                                                                    |
| Has an error occurred in IO devices?                                                     | Check the error details of the IO devices in 'IO device error details'<br>(Un\G21858 to Un\G21921). (F Page 158 IO device error details)                                                                                                    |
| Does the IP address of the RJ71PN92 overlap with other IP addresses?                     | Disconnect the RJ71PN92 from the network and execute the PING command from the personal computer to the IP address of the disconnected RJ71PN92. When a response is received, change the IP address of the RJ71PN92.                                                                                                    |
| Does the IP address of the IO device overlap with other IP addresses?                    | Disconnect the IO device for which the I/O data exchange cannot be<br>performed and execute the PING command from the personal computer to the<br>IP address of the disconnected IO device.<br>When a response is received, change the IP address of the disconnected IO<br>device.                                                                                                    |
| Does the controller name or the IO device name to be connected overlap with other names? | Detect the IO devices on the network in the "Devices on the Network" window<br>of GX Configurator-PN and check if the controller name or the IO device name<br>on the network overlaps with other names.<br>When overlap is found, correct the name.                                                                                                    |

If the above actions do not solve the problem, perform the self-diagnostic test to check for hardware failure. (Figure 136 Automatic Hardware Test)

## When communications cannot be performed by using the service interface function

The following lists the actions to be taken if communications with IO devices cannot be performed by using the service interface function.

| Check item                                                                                                    | Action                                                                                                    |
|----------------------------------------------------------------------------------------------------|----------------------------------------------------------------------------------------------------|
| Is the wiring of PROFINET correct?                                                                                            | Check if the wiring of PROFINET is correct.                                                                                                    |
| Are the IO device names correct?                                                                                              | <ul> <li>Check if the names of the IO devices set in the PROFINET module setting<br/>and the names of the IO devices actually connected are matched.</li> <li>Check if the names of the IO devices set in the PROFINET module setting<br/>are not overlapped.</li> </ul>            |
| Have 'Service response area 1' (Un\G57000 to Un\G59087)' and 'Service response area 2' (Un\G59250 to Un\G61337) been checked? | Check the Status of 'Service response area 1' (Un\G57000 to Un\G59087)<br>and 'Service response area 2' (Un\G59250 to Un\G61337). (IPP Page 158<br>Service response area 1, Service response area 2)                                                                                |
| Does the IP address of the RJ71PN92 overlap with other IP addresses?                                                          | Disconnect the RJ71PN92 from the network and execute the PING command from the personal computer to the IP address of the disconnected RJ71PN92. When a response is received, change the IP address of the RJ71PN92.                                                                |
| Does the IP address of the IO device overlap with other IP addresses?                                                         | Disconnect the IO device for which the I/O data exchange cannot be<br>performed and execute the PING command from the personal computer to the<br>IP address of the disconnected IO device.<br>When a response is received, change the IP address of the disconnected IO<br>device. |

If the above actions do not solve the problem, perform the self-diagnostic test to check for hardware failure. (SP Page 136 Automatic Hardware Test)

#### When communications are unstable

The following lists the actions to be taken if communications are unstable.

| Check item                                                            | Action                                                                                                    |
|-----------------------------------------------------------------------|----------------------------------------------------------------------------------------------------|
| Is the wiring of PROFINET correct?                                    | Check if the wiring of PROFINET is correct.                                                                                                    |
| Is the network overloaded?                                            | <ul> <li>Connect the IO device with unstable communications to the RJ71PN92 one-<br/>on-one and check if the communication status is improved.</li> <li>When the communication status is improved, the network may be overloaded.</li> <li>Take the following actions.</li> <li>Check and correct the settings of the RJ71PN92, for example, set the<br/>communication cycle longer, to reduce the communication load.</li> <li>Check if a large amount of unrelated data is received in broadcast. If it is<br/>received, isolate the network or take other actions.</li> </ul> |
| Does the IP address of the RJ71PN92 overlap with other IP addresses?  | Disconnect the RJ71PN92 from the network and execute the PING command from the personal computer to the IP address of the disconnected RJ71PN92. When a response is received, change the IP address of the RJ71PN92.                                                                                                    |
| Does the IP address of the IO device overlap with other IP addresses? | Disconnect the IO device for which the I/O data exchange cannot be<br>performed and execute the PING command from the personal computer to the<br>IP address of the disconnected IO device.<br>When a response is received, change the IP address of the disconnected IO<br>device.                                                                                                    |

If the above actions do not solve the problem, perform the self-diagnostic test to check for hardware failure. (Figure 136 Automatic Hardware Test)

## When communications with the devices cannot be performed by GX Configurator-PN

The following lists the actions to be taken if communications with the external device (RJ71PN92 or IO device) cannot be performed from GX Configurator-PN.

| Check item                                                                                                    | Action                                                                                                    |
|----------------------------------------------------------------------------------------------------|----------------------------------------------------------------------------------------------------|
| Is the cable connected correctly?                                                                                                    | Connect the cable again.                                                                                                    |
| Has an error occurred in the RJ71PN92?                                                                                                    | Perform troubleshooting using the LEDs. ( Page 127 Checking with LED)                                                                                                    |
| Is the hub used correct?                                                                                                    | <ul> <li>Check if the hub used satisfies the standard. (L MELSEC iQ-R<br/>PROFINET IO Controller Module User's Manual (Startup))</li> <li>Power off and on the hub.</li> </ul>                                                                                                    |
| Is the IP address of the RJ71PN92 correctly set?                                                                                                    | When an operation is performed on the "Devices on the Network" window or<br>the network diagnostics is performed in GX Configurator-PN, an execution<br>request is issued from GX Configurator-PN to the IP address set in the<br>module parameter of GX Works3. For this reason, write the settings of GX<br>Works3 (IP address of the RJ71PN92 and other settings) before such<br>operations.                                                                                                    |
| Are the IP address segments different between the personal computer and external devices (RJ71PN92 and IO devices)?                                                   | When an operation is performed on the "Devices on the Network" window or the network diagnostics is performed in GX Configurator-PN, communications are performed between the personal computer and the RJ71PN92. Thus, set the IP addresses of the personal computer and external devices (RJ71PN92 and IO devices) to the same segment.                                                                                                    |
| Do the IP addresses of the personal computer and external devices (RJ71PN92 and IO devices) overlap with each other?                                                  | Contact the LAN network administrator to eliminate the overlap of the IP addresses of the personal computer and external devices (RJ71PN92 and IO devices).                                                                                                    |
| Is the device (such as Ethernet-equipped module, external device, hub, and router) on the line replaced by the one having the same IP address before an error occurs? | <ul> <li>Take any of the following actions when the device (such as Ethernet-equipped module, external device, hub, and router) on the line is replaced by the one having the same IP address.</li> <li>Wait until the ARP cache is updated. (The wait time varies depending on the device).</li> <li>Restart all the devices on the line.<sup>*1</sup></li> </ul>                                                                                                    |
| Has an IP address outside the range been specified?                                                                                                    | Consider the following and specify a correct IP address.<br>• The IP address should start with a number from 1 to 233, excluding 127.<br>• No space should be included in the IP address.                                                                                                    |
| Is the network overloaded?                                                                                                    | <ul> <li>Connect the IO device with unstable communications to the RJ71PN92 one-<br/>on-one and check if the communication status is improved.</li> <li>When the communication status is improved, the network may be overloaded.</li> <li>Take the following actions.</li> <li>Check and correct the settings of the RJ71PN92, for example, set the<br/>communication cycle longer, to reduce the communication load.</li> <li>Check if a large amount of unrelated data is received in broadcast. If it is<br/>received, isolate the network or take other actions.</li> </ul> |
| Is communication blocked by the firewall of the personal computer?                                                                                                    | Check the following if the firewall settings of the personal computer are correct.<br>Check if m2mDriverLauncher is registered or the domain and public network settings are selected in Windows Defender list.                                                                                                    |

\*1 A device on Ethernet has a table of IP addresses and their corresponding MAC address, called ARP cache. When a device on the line is replaced by the one having the same IP address, the MAC address in the ARP cache is different from that of the replaced device; therefore, communications may not be normally performed. The ARP cache is updated by resetting the device or after a while. The time varies depending on the device.

# Errors related to GX Works3

### For errors related to GX Works3, check the following.

| Check item                                                                                                    | Action                                                                                                    |
|----------------------------------------------------------------------------------------------------|----------------------------------------------------------------------------------------------------|
| Is the following message displayed during conversion?<br>"Device is insufficient. Please check the memory/device setting of CPU<br>parameter. Or, please check the device range of module."                                                        | The values may be out of the range of the set CPU device. Correct the settings of "User CPU Device" in "PROFINET Autorefresh Settings".                                                                                                    |
| Check that PROFINET labels are not updated when "Update PROFINET Label" is executed.                                                                                                    | Do not use any characters other than one-byte alphanumeric characters and<br>German umlauts (ä, ö, ü) in the label name of GX Works3.<br>To use German umlauts, use GX Works3 with version 1.105K or later and GX<br>Configurator-PN with version 2.04E or later.                                                                                                    |
| Is the following message displayed when "Update PROFINET Label" is executed?<br>"The limit for 'structured data types (SDT)' has been exceeded. Please reduce the number of SDTs by either of the following methods:"                              | <ul> <li>The number of IO device labels exceeds the maximum number of structures set in GX Works3. Take the following actions to reduce the number of structures, and execute "Update PROFINET Label" again.</li> <li>Delete unnecessary structures.</li> <li>Select "Optimize the number of structured data types (SDT)" in "PROFINET Autorefresh Settings" to reduce the number of structures to be generated IO device labels.</li> <li>If the IO device labels are not used, deselect "Use label for IO-device" in "PROFINET Autorefresh Settings".</li> </ul> |
| Is the following message displayed when "Update PROFINET Label" is executed?<br>"Label names are duplicated across the slots/subslots. The PROFINET label cannot be created. The following tasks will help you resolve the duplicate label names:" | <ul> <li>Since the IO device label names are duplicated, perform the following steps to set different names, and execute "Update PROFINET Label" again.</li> <li>Open the bottom of the window where the message on the left is displayed, and check the duplicate label names. Alternatively, check the label names displayed in red in "Show I/O Mapping" of "PROFINET Autorefresh Settings".</li> <li>Open the PROFINET module setting, and rename "Item Name" of the duplicated label to a unique name.</li> </ul>                                             |
| The IO device labels become undefined and the operation does not normal after an IO device is added or deleted.                                                                                                    | Back up the project, then delete all PROFINET labels manually.<br>Afterwards, execute "Update PROFINET Label" to reset IO device labels used<br>in the program.                                                                                                    |

# 5.6 List of Error Codes

This section lists the error codes, error details and causes, and actions for the errors that occur in the processing for data exchange between the RJ71PN92 and IO devices or that caused by processing requests from the CPU module on the own station.

Error codes are classified into major error, moderate error, and minor error, and can be checked in the [Error Information] tab of the "Module Diagnostics" window of the RJ71PN92. ( 🖙 Page 129 Error Information)

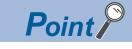

The RJ71PN92 provides not only a method for checking error codes with the module diagnostics but a method for checking the PROFINET communication error status with the buffer memory. For details on the checking method with the buffer memory, refer to the following.

- Checking the PROFINET communication error status of the RJ71PN92 ( 🖅 Page 157 Module error details)
- Checking the PROFINET communication error status of IO devices (F Page 158 IO device error details)

| Error<br>code | Error details and causes                                                                                                    | Action                                                                                                    | Detailed Information                                                                      |
|---------------|----------------------------------------------------------------------------------------------------|----------------------------------------------------------------------------------------------------|-------------------------------------------------------------------------------------------|
| 1801H         | The number of writes to the FlashROM (data memory,<br>program memory, and system memory) exceeded<br>100000 times.<br>(Number of writes > 100000) | Replace the RJ71PN92.                                                                                                    | _                                                                                         |
| 24C0H         | An error was detected on the system bus.                                                                                                    | <ul> <li>Take measures to reduce noise.</li> <li>Reset the CPU module. If the error occurs again<br/>even after the above is taken, the possible cause is<br/>a hardware failure of the CPU module, RJ71PN92,<br/>base unit, or extension cable. Please consult your<br/>local Mitsubishi representative.</li> </ul> | System configuration<br>information<br>• I/O No.<br>• Base No.<br>• Slot No.<br>• CPU No. |
| 24C1H         | An error was detected on the system bus.                                                                                                    | <ul> <li>Take measures to reduce noise.</li> <li>Reset the CPU module. If the error occurs again<br/>even after the above is taken, the possible cause is<br/>a hardware failure of the CPU module, RJ71PN92,<br/>base unit, or extension cable. Please consult your<br/>local Mitsubishi representative.</li> </ul> | System configuration<br>information<br>• I/O No.<br>• Base No.<br>• Slot No.<br>• CPU No. |
| 24C3H         | An error was detected on the system bus.                                                                                                    | <ul> <li>Take measures to reduce noise.</li> <li>Reset the CPU module. If the error occurs again<br/>even after the above is taken, the possible cause is<br/>a hardware failure of the CPU module, RJ71PN92,<br/>base unit, or extension cable. Please consult your<br/>local Mitsubishi representative.</li> </ul> | System configuration<br>information<br>• I/O No.<br>• Base No.<br>• Slot No.<br>• CPU No. |
| 24C4H         | An error was detected on the system bus.                                                                                                    | <ul> <li>Take measures to reduce noise.</li> <li>Reset the CPU module. If the error occurs again<br/>even after the above is taken, the possible cause is<br/>a hardware failure of the RJ71PN92, base unit, or<br/>extension cable. Please consult your local<br/>Mitsubishi representative.</li> </ul>             | System configuration<br>information<br>• I/O No.<br>• Base No.<br>• Slot No.              |
| 24C5H         | An error was detected on the system bus.                                                                                                    | <ul> <li>Take measures to reduce noise.</li> <li>Reset the CPU module. If the error occurs again<br/>even after the above is taken, the possible cause is<br/>a hardware failure of the RJ71PN92, base unit, or<br/>extension cable. Please consult your local<br/>Mitsubishi representative.</li> </ul>             | _                                                                                         |
| 24C6H         | An error was detected on the system bus.                                                                                                    | <ul> <li>Take measures to reduce noise.</li> <li>Reset the CPU module. If the error occurs again<br/>even after the above is taken, the possible cause is<br/>a hardware failure of the CPU module or extension<br/>cable. Please consult your local Mitsubishi<br/>representative.</li> </ul>                       | _                                                                                         |

| Error<br>code     | Error details and causes                                                                                                    | Action                                                                                                    | Detailed Information |
|-------------------|----------------------------------------------------------------------------------------------------|----------------------------------------------------------------------------------------------------|----------------------|
| 24C8H             | An error was detected on the system bus.                                                                                                    | <ul> <li>Take measures to reduce noise.</li> <li>Reset the CPU module. If the error occurs again<br/>even after the above is taken, the possible cause is<br/>a hardware failure of the RJ71PN92 or extension<br/>cable. Please consult your local Mitsubishi<br/>representative.</li> </ul>                                                                                                    | _                    |
| 300EH             | A hardware failure has been detected.                                                                                                    | <ul> <li>Take measures to reduce noise.</li> <li>Reset the CPU module. If the error occurs again<br/>even after the above is taken, the possible cause is<br/>a hardware failure of the CPU module. Please<br/>consult your local Mitsubishi representative.</li> </ul>                                                                                                    | Failure information  |
| 3C00H             | <ul> <li>The system watchdog timer controlled by the system detected an error. Or, an error occurred in the system software.</li> <li>The monitoring time of the system watchdog timer is too short.</li> <li>A task of high CPU utilization is running.</li> <li>A program that will cause an error in the memory or stack was executed.</li> <li>An operation (writing parameters) that will increase the CPU utilization of the system task was executed.</li> <li>The station using station-based block data assurance of the network was accessed when a stop error had occurred.</li> <li>The CPU module runs out of control or has broken down. (A malfunction or hardware error by noise or other causes)</li> </ul> | <ul> <li>Reset the CPU module.</li> <li>Decrease the CPU utilization of the task with high CPU utilization. Or, disable the task operation.</li> <li>Check and correct the user program.</li> <li>Taking into account the CPU utilization of the system task, sufficiently prolong the user watchdog timer monitoring time.</li> <li>Check and correct the user program so that the station using station-based block data assurance of the network is not accessed when a stop error occurs.</li> <li>Take measures to reduce noise.</li> <li>Check if the RJ71PN92 is securely mounted on the base unit and the environment is within the general specification range.</li> <li>If the error occurs again even after the above is taken, the possible cause is a hardware failure of the CPU module. Please consult your local Mitsubishi representative.</li> </ul> | Failure information  |
| 3C01H to<br>3C03H | A hardware failure has been detected.                                                                                                    | <ul> <li>Take measures to reduce noise.</li> <li>Reset the CPU module. If the error occurs again<br/>even after the above is taken, the possible cause is<br/>a hardware failure of the CPU module. Please<br/>consult your local Mitsubishi representative.</li> </ul>                                                                                                    | Failure information  |
| 3C0FH             | A hardware failure has been detected.                                                                                                    | <ul> <li>Take measures to reduce noise.</li> <li>Reset the CPU module. If the error occurs again<br/>even after the above is taken, the possible cause is<br/>a hardware failure of the CPU module. Please<br/>consult your local Mitsubishi representative.</li> </ul>                                                                                                    | Failure information  |
| 3C22H             | An error was detected in the memory.                                                                                                    | <ul> <li>Take measures to reduce noise.</li> <li>Format the memory. After that, write all the files and reset the CPU module. If the error occurs again even after the above is taken, the possible cause is a hardware failure of the CPU module. Please consult your local Mitsubishi representative.</li> </ul>                                                                                                    | Failure information  |
| 3C2FH             | An error was detected in the memory.                                                                                                    | <ul> <li>Take measures to reduce noise.</li> <li>Reset the CPU module. If the error occurs again<br/>even after the above is taken, the possible cause is<br/>a hardware failure of the CPU module. Please<br/>consult your local Mitsubishi representative.</li> </ul>                                                                                                    | Failure information  |
| 3E08H             | A hardware failure has been detected.                                                                                                    | <ul> <li>Take measures to reduce noise.</li> <li>Reset the CPU module. If the error occurs again<br/>even after the above is taken, the possible cause is<br/>a hardware failure of the CPU module. Please<br/>consult your local Mitsubishi representative.</li> </ul>                                                                                                    | Failure information  |
| 3E09H             | A hardware failure has been detected.                                                                                                    | <ul> <li>Take measures to reduce noise.</li> <li>Reset the CPU module. If the error occurs again<br/>even after the above is taken, the possible cause is<br/>a hardware failure of the CPU module. Please<br/>consult your local Mitsubishi representative.</li> </ul>                                                                                                    | Failure information  |
| 3E0EH             | An error was detected in the memory.                                                                                                    | <ul> <li>Take measures to reduce noise.</li> <li>Format the memory. After that, write all the files and reset the CPU module. If the error occurs again even after the above is taken, the possible cause is a hardware failure of the CPU module. Please consult your local Mitsubishi representative.</li> </ul>                                                                                                    | Failure information  |
| Error<br>code     | Error details and causes             | Action                                                                                                    | Detailed Information |
|-------------------|--------------------------------------|----------------------------------------------------------------------------------------------------|----------------------|
| 3E11H             | An error was detected in the memory. | <ul> <li>Take measures to reduce noise.</li> <li>Reset the CPU module. If the error occurs again<br/>even after the above is taken, the possible cause is<br/>a hardware failure of the CPU module. Please<br/>consult your local Mitsubishi representative.</li> </ul>                                            | Failure information  |
| 3E19H             | An error was detected in the memory. | <ul> <li>Take measures to reduce noise.</li> <li>Format the memory. After that, write all the files and reset the CPU module. If the error occurs again even after the above is taken, the possible cause is a hardware failure of the CPU module. Please consult your local Mitsubishi representative.</li> </ul> | Failure information  |
| 3E1AH to<br>3E21H | An error was detected in the memory. | <ul> <li>Take measures to reduce noise.</li> <li>Reset the CPU module. If the error occurs again<br/>even after the above is taken, the possible cause is<br/>a hardware failure of the CPU module. Please<br/>consult your local Mitsubishi representative.</li> </ul>                                            | Failure information  |

## 5.7 Event List

This section lists the events which occur in the RJ71PN92.

| Event<br>code | Event type | Overview             | Cause                               |
|---------------|------------|----------------------|-------------------------------------|
| 20100         | Operation  | Error clear          | An error was cleared.               |
| 21800         | Operation  | PROFINET information | An error occurred in the IO device. |

# APPENDICES

## Appendix 1 I/O Signals

This section describes the I/O signals for the CPU module. The I/O signal assignment of when the start I/O number of the RJ71PN92 is "0" is listed below.

### List of I/O signals

The following table lists I/O signals. The device X is an input signal from the RJ71PN92 to the CPU module. The device Y is an output signal from the CPU module to the RJ71PN92.

#### Input signals

| Device No. | Signal name         |
|------------|---------------------|
| X0         | Module ready        |
| X1 to XE   | Use prohibited      |
| XF         | Module error status |
| X10 to X1F | Use prohibited      |

#### Output signals

| Device No. | Signal name         |
|------------|---------------------|
| Y0 to YE   | Use prohibited      |
| YF         | Error clear request |
| Y10 to Y1F | Use prohibited      |

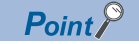

Do not use (turn on) any "use prohibited" signals as an input or output signal to the CPU module. Doing so may cause malfunction of the programmable controller system.

### **Details of input signals**

#### Module ready (X0)

After the CPU module is powered off and on or is reset, this signal turns on at the completion of RJ71PN92 preparation.

This signal turns off at the occurrence of a watchdog timer error.

- On: The module has been prepared.
- Off: The module is being prepared or a watchdog timer error has occurred.

#### Module error status (XF)

This signal turns on or off depending on the module error occurrence status.

- On: An error (minor error, moderate error, or major error) has occurred.
- · Off: No error has occurred.

### Details of output signals

#### Error clear request (YF)

Turning on this signal clears the latest error code.

- On: Error clear request
- Off: —
- If this signal turns on when a module error has occurred, the following operations are executed.
- The ERR LED is turned off.
- The module error status (XF) is turned off.
- The latest error code is cleared.

## Appendix 2 Buffer Memory

The buffer memory is used to exchange data between the RJ71PN92 and the CPU module or IO devices. Buffer memory values are defaulted when the CPU module is powered off or reset.

### List of buffer memory addresses

| Address (decimal)  | Address<br>(hexadecimal) | Name                                                            | Initial<br>value | Read, write |
|--------------------|--------------------------|-----------------------------------------------------------------|------------------|-------------|
| 0 to 139           | 0H to 8BH                | System area                                                     | Value            |             |
| 140                | 8CH                      | Current error area                                              | 0                | Read        |
| 141 to 16999       | 8DH to 4267H             | System area                                                     | •                |             |
| 17000              | 4268H                    | Data exchange start request                                     | 0                | Read, write |
| 17001 to 17008     | 4269H to 4270H           | IO device data exchange start method setting area               | 0                | Read, write |
| 17009 to 17016     | 4271H to 4278H           | IO device data exchange management setting area                 | 0                | Read, write |
| 17017 to 17024     | 4279H to 4280H           | IO device data exchange management execution request            | 0                | Read, write |
| 17025 to 17032     | 4281H to 4288H           | IO device alarm management area                                 | 0                | Read, write |
| 17033 to 17040     | 4289H to 4290H           | Data consistency setting area                                   | 0                | Read, write |
| 17041 to 17048     | 4291H to 4298H           | CPU to PN handshake flag (data consistency setting input area)  | 0                | Read, write |
| 17049 to 17056     | 4299H to 42A0H           | CPU to PN handshake flag (data consistency setting output area) | 0                | Read, write |
| 17057              | 42A1H                    | Service execution request 1, Service execution request 2        | 0                | Read, write |
| 17058 to 17117     | 42A2H to 42DDH           | System area                                                     |                  | ,           |
| 17118 to 17119     | 42DEH to 42DFH           | Module status                                                   | 0                | Read        |
| 17120 to 17127     | 42E0H to 42E7H           | IO device data exchange management execution completion         | 0                | Read        |
| 17128 to 17135     | 42E8H to 42EFH           | PN to CPU handshake flag (data consistency setting input area)  | 0                | Read        |
| 17136 to 17143     | 42F0H to 42F7H           | PN to CPU handshake flag (data consistency setting output area) | 0                | Read        |
| 17144              | 42F8H                    | Service execution status                                        | 0                | Read        |
| 17145 to 17152     | 42F9H to 4300H           | IO device alarm indication area                                 | 0                | Read        |
| 17153 to 17160     | 4301H to 4308H           | IO device communication status                                  | 0                | Read        |
| 17161 to 17168     | 4309H to 4310H           | IO device error                                                 | 0                | Read        |
| 17169              | 4311H                    | Module error details                                            | 0                | Read        |
| 17170 to 21857     | 4312H to 5561H           | System area                                                     |                  |             |
| 21858 to 21921     | 5562H to 55A1H           | IO device error details                                         | 0                | Read        |
| 21922 to 30999     | 55A2H to 7917H           | System area                                                     |                  | ·           |
| 31000 to 35095     | 7918H to 8917H           | Output data area                                                | 0                | Read, write |
| 35096 to 35999     | 8918H to 8C9FH           | System area                                                     |                  | ·           |
| 36000 to 40095     | 8CA0H to 9C9FH           | Input data area                                                 | 0                | Read        |
| 40096 to 49999     | 9CA0H to C34FH           | System area                                                     |                  | ·           |
| 50000 to 52087     | C350H to CB77H           | Service request area 1                                          | 0                | Read, write |
| 52088 to 52249     | CB78H to CC19H           | System area                                                     |                  | ·           |
| 52250 to 54337     | CC1AH to D441H           | Service request area 2                                          | 0                | Read, write |
| 54338 to 56999     | D442H to DEA7H           | System area                                                     |                  | ·           |
| 57000 to 59087     | DEA8H to E6CFH           | Service response area 1                                         | 0                | Read        |
| 59088 to 59249     | E6D0H to E771H           | System area                                                     |                  |             |
| 59250 to 61337     | E772H to EF99H           | Service response area 2                                         | 0                | Read        |
| 61338 to 2097129   | EF9AH to 1FFFE9H         | System area                                                     |                  |             |
| 2097130            | 1FFFEAH                  | Communication stop at CPU STOP setting area                     | 0                | Read, write |
| 2097131 to 2097151 | 1FFFEBH to 1FFFFFH       | System area                                                     |                  |             |

Point P

Do not write data to "System area". Doing so may cause malfunction of the programmable controller system.

### Corresponding list of buffer memory areas and global labels

| Name                                                       |                                                                             | Global label                                                      |
|------------------------------------------------------------|-----------------------------------------------------------------------------|-------------------------------------------------------------------|
| Current error area (Un\G140)                               |                                                                             | -                                                                 |
| Data exchange start request (Un)                           | G17000.0)                                                                   | glRJ71PN92_1.stMgmtOutputs.bReq_DataExchangeStartRequest          |
| IO device data exchange start me<br>Un\G17008)             | ethod setting area (Un\G17001 to                                            | glRJ71PN92_1.stMgmtOutputs.bnSet_DataExchangeStartMethodSetting   |
| IO device data exchange manage<br>Un\G17016)               | ement setting area (Un\G17009 to                                            | glRJ71PN92_1.stMgmtOutputs.bnSet_DataExchangeManagementSetting    |
| IO device data exchange manage<br>(Un\G17017 to Un\G17024) | ement execution request                                                     | glRJ71PN92_1.stMgmtOutputs.bnReq_DataExchangeManagementExecution  |
| IO device alarm management are                             | ea (Un\G17025 to Un\G17032)                                                 | glRJ71PN92_1.stMgmtOutputs.bnSet_IODevicesAlarmManagement         |
| Data consistency setting area (Ur                          | n\G17033 to Un\G17040)                                                      | glRJ71PN92_1.stMgmtOutputs.bnSet_DataConsistencySetting           |
| CPU to PN handshake flag (data<br>(Un\G17041 to Un\G17048) | consistency setting input area)                                             | glRJ71PN92_1.stMgmtOutputs.bnReq_IODevicesHandshakeInputRequest   |
| CPU to PN handshake flag (data<br>(Un\G17049 to Un\G17056) | consistency setting output area)                                            | glRJ71PN92_1.stMgmtOutputs.bnReq_IODevicesHandshakeOutputRequest  |
| Service execution request 1, Serv<br>(Un\G17057)           | vice execution request 2                                                    | gIRJ71PN92_1.stMgmtOutputs.bnReq_ServiceIFExecutionRequest        |
| Module status (Un\G17118 to<br>Un\G17119)                  | Parameter setting status<br>(Un\G17118.0)                                   | glRJ71PN92_1.stMgmtInputs.bSts_ConfigurationStatus                |
|                                                            | Communication start completion<br>(Un\G17118.3)                             | glRJ71PN92_1.stMgmtInputs.bSts_DataExchangeStartCompleted         |
|                                                            | Module error (Un\G17119.0)                                                  | glRJ71PN92_1.stMgmtInputs.bSts_DiagnosticError                    |
| IO device data exchange manage<br>(Un\G17120 to Un\G17127) | ement execution completion                                                  | glRJ71PN92_1.stMgmtInputs.bnCompl_DataExchangeManagementExecution |
| PN to CPU handshake flag (data<br>(Un\G17128 to Un\G17135) | consistency setting input area)                                             | glRJ71PN92_1.stMgmtInputs.bnAcpt_IODevicesHandshakeInput          |
| PN to CPU handshake flag (data<br>(Un\G17136 to Un\G17143) | consistency setting output area)                                            | glRJ71PN92_1.stMgmtInputs.bnAcpt_IODevicesHandshakeOutput         |
| Service execution status<br>(Un\G17144)                    | Service request area 1 execution<br>request completion bit<br>(Un\G17144.0) | glRJ71PN92_1.stMgmtInputs.bCompl_ServiceIFArea1                   |
|                                                            | Service request area 2 execution<br>request completion bit<br>(Un\G17144.1) | glRJ71PN92_1.stMgmtInputs.bCompl_ServiceIFArea2                   |
|                                                            | Service request area 1 execution<br>request acceptance bit<br>(Un\G17144.8) | glRJ71PN92_1.stMgmtInputs.bAcpt_ServiceIFArea1                    |
|                                                            | Service request area 2 execution<br>request acceptance bit<br>(Un\G17144.9) | glRJ71PN92_1.stMgmtInputs.bAcpt_ServiceIFArea2                    |
| IO device alarm indication area (l                         | Jn\G17145 to Un\G17152)                                                     | glRJ71PN92_1.stMgmtInputs.bnAcpt_IODevicesAlarm                   |
| IO device communication status (                           | (Un\G17153 to Un\G17160)                                                    | glRJ71PN92_1.stMgmtInputs.bnSts_IODevicesConnStatus               |
| IO device error (Un\G17161 to Ur                           | n\G17168)                                                                   | glRJ71PN92_1.stMgmtInputs.bnSts_IODevicesErr                      |
| Module error details (Un\G17169                            | )                                                                           | -                                                                 |
| IO device error details (Un\G2185                          | 58 to Un\G21921)                                                            | glRJ71PN92_1.stDiagnosticsInfo_D.unVal_IODevicesErrorDetails_D    |
| Output data area (Un\G31000 to                             | Un\G35095)                                                                  | -                                                                 |
| Input data area (Un\G36000 to U                            | n\G40095)                                                                   | -                                                                 |

| Name                                                |                                       | Global label                                                   |
|-----------------------------------------------------|---------------------------------------|----------------------------------------------------------------|
| Service request area 1<br>(Un\G50000 to Un\G52087)  | RequestID (Un\G50000 to<br>Un\G50001) | glRJ71PN92_1.stServicelFRequestArea1_D.udVal_RequestID_D       |
|                                                     | ServiceID (Un\G50002)                 | glRJ71PN92_1.stServicelFRequestArea1_D.uVal_ServiceID_D        |
|                                                     | Status (Un\G50003)                    | glRJ71PN92_1.stServicelFRequestArea1_D.uVal_Status_D           |
|                                                     | DeviceID (Un\G50004 to<br>Un\G50005)  | glRJ71PN92_1.stServicelFRequestArea1_D.udVal_DeviceID_D        |
|                                                     | API (Un\G50006 to Un\G50007)          | glRJ71PN92_1.stServicelFRequestArea1_D.udVal_API_D             |
|                                                     | SlotNumber (Un\G50008)                | glRJ71PN92_1.stServicelFRequestArea1_D.uVal_SlotNumber_D       |
|                                                     | SubslotNumber (Un\G50009)             | glRJ71PN92_1.stServicelFRequestArea1_D.uVal_SubslotNumber_D    |
|                                                     | Index (Un\G50010)                     | glRJ71PN92_1.stServicelFRequestArea1_D.uVal_Index_D            |
|                                                     | Data length(byte) (Un\G50011)         | glRJ71PN92_1.stServicelFRequestArea1_D.wVal_DataLength_D       |
|                                                     | PnDeviceID (Un\G50012)                | glRJ71PN92_1.stServicelFRequestArea1_D.uVal_ProfinetDeviceID_D |
|                                                     | PNVendorID (Un\G50013)                | glRJ71PN92_1.stServicelFRequestArea1_D.uVal_ProfinetVendorID_D |
|                                                     | ARUUID (Un\G50014 to<br>Un\G50021)    | glRJ71PN92_1.stServicelFRequestArea1_D.unVal_ARUUID_D          |
|                                                     | Data (Un\G50030 to Un\G52087)         | gIRJ71PN92_1.stServiceIFRequestArea1_D.unArea_Data_D           |
| Service request area 2<br>(Un\G52250 to Un\G54337)  | RequestID (Un\G52250 to<br>Un\G52251) | gIRJ71PN92_1.stServiceIFRequestArea2_D.udVaI_RequestID_D       |
|                                                     | ServiceID (Un\G52252)                 | glRJ71PN92_1.stServicelFRequestArea2_D.uVal_ServiceID_D        |
|                                                     | Status (Un\G52253)                    | glRJ71PN92_1.stServicelFRequestArea2_D.uVal_Status_D           |
|                                                     | DeviceID (Un\G52254 to<br>Un\G52255)  | glRJ71PN92_1.stServicelFRequestArea2_D.udVal_DeviceID_D        |
|                                                     | API (Un\G52256 to Un\G52257)          | glRJ71PN92_1.stServicelFRequestArea2_D.udVal_API_D             |
|                                                     | SlotNumber (Un\G52258)                | glRJ71PN92_1.stServicelFRequestArea2_D.uVal_SlotNumber_D       |
|                                                     | SubslotNumber (Un\G52259)             | glRJ71PN92_1.stServicelFRequestArea2_D.uVal_SubslotNumber_D    |
|                                                     | Index (Un\G52260)                     | glRJ71PN92_1.stServicelFRequestArea2_D.uVal_Index_D            |
|                                                     | Data length(byte) (Un\G52261)         | glRJ71PN92_1.stServicelFRequestArea2_D.wVal_DataLength_D       |
|                                                     | PnDeviceID (Un\G52262)                | gIRJ71PN92_1.stServiceIFRequestArea2_D.uVal_ProfinetDeviceID_D |
|                                                     | PNVendorID (Un\G52263)                | glRJ71PN92_1.stServicelFRequestArea2_D.uVal_ProfinetVendorID_D |
|                                                     | ARUUID (Un\G52264 to<br>Un\G52271)    | gIRJ71PN92_1.stServiceIFRequestArea2_D.unVaI_ARUUID_D          |
|                                                     | Data (Un\G52280 to Un\G54337)         | glRJ71PN92_1.stServicelFRequestArea2_D.unArea_Data_D           |
| Service response area 1<br>(Un\G57000 to Un\G59087) | RequestID (Un\G57000 to<br>Un\G57001) | glRJ71PN92_1.stServicelFResponseArea1_D.udVal_RequestID_D      |
|                                                     | ServiceID (Un\G57002)                 | glRJ71PN92_1.stServicelFResponseArea1_D.uVal_ServicelD_D       |
|                                                     | Status (Un\G57003)                    | glRJ71PN92_1.stServicelFResponseArea1_D.uVal_Status_D          |
|                                                     | DeviceID (Un\G57004 to<br>Un\G57005)  | glRJ71PN92_1.stServicelFResponseArea1_D.udVal_DeviceID_D       |
|                                                     | Data length(byte) (Un\G57006)         | glRJ71PN92_1.stServicelFResponseArea1_D.wVal_DataLength_D      |
|                                                     | ErrorDecode (Un\G57007)               | glRJ71PN92_1.stServicelFResponseArea1_D.uVal_ErrorDecode_D     |
|                                                     | ErrorCode1 (Un\G57008)                | glRJ71PN92_1.stServicelFResponseArea1_D.uVal_ErrorCode1_D      |
|                                                     | ErrorCode2 (Un\G57009)                | glRJ71PN92_1.stServicelFResponseArea1_D.uVal_ErrorCode2_D      |
|                                                     | Data (Un\G57020 to Un\G59087)         | glRJ71PN92_1.stServicelFResponseArea1_D.unArea_Data_D          |
| Service response area 2<br>(Un\G59250 to Un\G61337) | RequestID (Un\G59250 to<br>Un\G59251) | glRJ71PN92_1.stServicelFResponseArea2_D.udVal_RequestID_D      |
|                                                     | ServiceID (Un\G59252)                 | glRJ71PN92_1.stServicelFResponseArea2_D.uVal_ServiceID_D       |
|                                                     | Status (Un\G59253)                    | glRJ71PN92_1.stServicelFResponseArea2_D.uVal_Status_D          |
|                                                     | DeviceID (Un\G59254 to<br>Un\G59255)  | glRJ71PN92_1.stServicelFResponseArea2_D.udVal_DeviceID_D       |
|                                                     | Data length(byte) (Un\G59256)         | glRJ71PN92_1.stServicelFResponseArea2_D.wVal_DataLength_D      |
|                                                     | ErrorDecode (Un\G59257)               | glRJ71PN92_1.stServicelFResponseArea2_D.uVal_ErrorDecode_D     |
|                                                     | ErrorCode1 (Un\G59258)                | glRJ71PN92_1.stServicelFResponseArea2_D.uVal_ErrorCode1_D      |
|                                                     | ErrorCode2 (Un\G59259)                | glRJ71PN92_1.stServicelFResponseArea2_D.uVal_ErrorCode2_D      |
|                                                     | Data (Un\G59270 to Un\G61337)         | glRJ71PN92_1.stServicelFResponseArea2_D.unArea_Data_D          |

### Details of buffer memory addresses

The following describes the buffer memory addresses of the RJ71PN92.

#### Current error area

#### ■Current error area (Un\G140)

An error code is stored.

#### Data exchange start request

#### ■Data exchange start request (Un\G17000)

Set to start or stop the I/O data exchange of the RJ71PN92.

| Address   | Bit       | Name                        | Description                                                                                                    |
|-----------|-----------|-----------------------------|----------------------------------------------------------------------------------------------------|
| Un\G17000 | 60        | Data exchange start request | 0: RJ71PN92 I/O data exchange stop<br>The I/O data exchange between the RJ71PN92 and all IO devices is stopped<br>regardless of the setting of 'IO device data exchange start method setting<br>area' (Un\G17001 to Un\G17008).<br>1: RJ71PN92 I/O data exchange start<br>By setting 1 in this area, the IO device where I/O data exchange automatic<br>start is set in 'IO device data exchange start method setting area' (Un\G17001<br>to Un\G17008) starts the I/O data exchange. |
|           | b1 to b15 | System area                 | _                                                                                                    |

For the I/O data exchange of the IO device where I/O data exchange manual start is set in 'IO device data exchange start method setting area' (Un\G17001 to Un\G17008), it is controlled with 'IO device data exchange management setting area' (Un\G17016) and 'IO device data exchange management execution request' (Un\G17017 to Un\G17024).

#### IO device data exchange start method setting area

#### ■IO device data exchange start method setting area (Un\G17001 to Un\G17008)

Set a method of starting the I/O data exchange of each IO device.

Set this area before turning on 'Data exchange start request' (Un\G17000.0).

0: I/O data exchange automatic start

The I/O data exchange between the RJ71PN92 and each IO device is automatically started.

• 1: I/O data exchange manual start

The I/O data exchange between the RJ71PN92 and each IO device is manually started.

By setting 'IO device data exchange management setting area' (Un\G17009 to Un\G17016) and 'IO device data exchange management execution request' (Un\G17017 to Un\G17024) after turning on 'Data exchange start request' (Un\G17000.0), the start/stop of the I/O data exchange with each IO device is controlled.

| Address   | b15 | b14 | b13 | b12 | b11 | b10 | b9  | b8  | b7  | b6  | b5  | b4  | b3  | b2  | b1  | b0  |
|-----------|-----|-----|-----|-----|-----|-----|-----|-----|-----|-----|-----|-----|-----|-----|-----|-----|
| Un\G17001 | 15  | 14  | 13  | 12  | 11  | 10  | 9   | 8   | 7   | 6   | 5   | 4   | 3   | 2   | 1   | 0   |
| :         |     |     |     |     |     |     |     |     |     |     |     |     |     |     |     |     |
| Un\G17008 | 127 | 126 | 125 | 124 | 123 | 122 | 121 | 120 | 119 | 118 | 117 | 116 | 115 | 114 | 113 | 112 |

Each number in the table represents an IO device ID. Each bit corresponds to the IO device ID. For IO device IDs, refer to the following.

#### IO device data exchange management setting area

#### ■IO device data exchange management setting area (Un\G17009 to Un\G17016)

Set to start or stop the I/O data exchange with each IO device.

The setting of this area is applied to the IO device where I/O data exchange manual start is set in 'IO device data exchange start method setting area' (Un\G17001 to Un\G17008).

By setting 'IO device data exchange management execution request' (Un\G17017 to Un\G17024) after setting this area, the start/stop of the I/O data exchange with each IO device is controlled.

• 0: Stop I/O data exchange with each IO device

• 1: Start I/O data exchange with each IO device

| Address   | b15 | b14 | b13 | b12 | b11 | b10 | b9  | b8  | b7  | b6  | b5  | b4  | b3  | b2  | b1  | b0  |
|-----------|-----|-----|-----|-----|-----|-----|-----|-----|-----|-----|-----|-----|-----|-----|-----|-----|
| Un\G17009 | 15  | 14  | 13  | 12  | 11  | 10  | 9   | 8   | 7   | 6   | 5   | 4   | 3   | 2   | 1   | 0   |
| :         |     |     |     |     |     |     |     |     |     |     |     |     |     |     |     |     |
| Un\G17016 | 127 | 126 | 125 | 124 | 123 | 122 | 121 | 120 | 119 | 118 | 117 | 116 | 115 | 114 | 113 | 112 |

Each number in the table represents an IO device ID. Each bit corresponds to the IO device ID. For IO device IDs, refer to the following.

Page 87 [General Configuration] tab

#### IO device data exchange management execution request

#### ■IO device data exchange management execution request (Un\G17017 to Un\G17024)

Set whether or not to apply the setting of 'IO device data exchange management setting area' (Un\G17009 to Un\G17016). After setting 'IO device data exchange management setting area' (Un\G17009 to Un\G17016), set 1 in this area to control the start/stop of the I/O data exchange with each IO device.

The setting of this area is applied to the IO device where I/O data exchange manual start is set in 'IO device data exchange start method setting area' (Un\G17001 to Un\G17008).

• 0: Do not apply the setting of 'IO device data exchange management setting area' (Un\G17009 to Un\G17016)

• 1: Apply the setting of 'IO device data exchange management setting area' (Un\G17009 to Un\G17016)

| Address   | b15 | b14 | b13 | b12 | b11 | b10 | b9  | b8  | b7  | b6  | b5  | b4  | b3  | b2  | b1  | b0  |
|-----------|-----|-----|-----|-----|-----|-----|-----|-----|-----|-----|-----|-----|-----|-----|-----|-----|
| Un\G17017 | 15  | 14  | 13  | 12  | 11  | 10  | 9   | 8   | 7   | 6   | 5   | 4   | 3   | 2   | 1   | 0   |
| :         |     |     |     |     |     |     |     |     |     |     |     |     |     |     |     |     |
| Un\G17024 | 127 | 126 | 125 | 124 | 123 | 122 | 121 | 120 | 119 | 118 | 117 | 116 | 115 | 114 | 113 | 112 |

Each number in the table represents an IO device ID. Each bit corresponds to the IO device ID. For IO device IDs, refer to the following.

#### IO device alarm management area

#### ■IO device alarm management area (Un\G17025 to Un\G17032)

Set a method of managing alarms of each IO device.

• 0: Alarm automatic processing

This processing automatically returns the alarm ACK to the alarm that has been received from each IO device.

'IO device alarm indication area' (Un\G17145 to Un\G17152) is not used.

• 1: Alarm manual processing

This processing stores alarm information in 'IO device alarm indication area' (Un\G17145 to Un\G17152) when the RJ71PN92 has received an alarm from each IO device.

This processing uses the service interface function to execute the alarm request and alarm ACK.

| Address   | b15 | b14 | b13 | b12 | b11 | b10 | b9  | b8  | b7  | b6  | b5  | b4  | b3  | b2  | b1  | b0  |
|-----------|-----|-----|-----|-----|-----|-----|-----|-----|-----|-----|-----|-----|-----|-----|-----|-----|
| Un\G17025 | 15  | 14  | 13  | 12  | 11  | 10  | 9   | 8   | 7   | 6   | 5   | 4   | 3   | 2   | 1   | 0   |
| :         |     |     |     |     |     |     |     |     |     |     |     |     |     |     |     |     |
| Un\G17032 | 127 | 126 | 125 | 124 | 123 | 122 | 121 | 120 | 119 | 118 | 117 | 116 | 115 | 114 | 113 | 112 |

Each number in the table represents an IO device ID. Each bit corresponds to the IO device ID. For IO device IDs, refer to the following.

Page 87 [General Configuration] tab

#### Data consistency setting area

#### ■Data consistency setting area (Un\G17033 to Un\G17040)

Set whether to enable or disable the I/O data consistency setting.

- 0: Disable data consistency setting
- 1: Enable data consistency setting

| Address   | b15 | b14 | b13 | b12 | b11 | b10 | b9  | b8  | b7  | b6  | b5  | b4  | b3  | b2  | b1  | b0  |
|-----------|-----|-----|-----|-----|-----|-----|-----|-----|-----|-----|-----|-----|-----|-----|-----|-----|
| Un\G17033 | 15  | 14  | 13  | 12  | 11  | 10  | 9   | 8   | 7   | 6   | 5   | 4   | 3   | 2   | 1   | 0   |
| :         |     |     |     |     |     |     |     |     |     |     |     |     |     |     |     |     |
| Un\G17040 | 127 | 126 | 125 | 124 | 123 | 122 | 121 | 120 | 119 | 118 | 117 | 116 | 115 | 114 | 113 | 112 |

Each number in the table represents an IO device ID. Each bit corresponds to the IO device ID. For IO device IDs, refer to the following.

Page 87 [General Configuration] tab

#### CPU to PN handshake flag (data consistency setting input area)

#### ■CPU to PN handshake flag (data consistency setting input area) (Un\G17041 to Un\G17048)

This flag is used when the data consistency function is executed. For details on data consistency function, refer to the

following.

Page 23 Data Consistency Function

| Address   | b15 | b14 | b13 | b12 | b11 | b10 | b9  | b8  | b7  | b6  | b5  | b4  | b3  | b2  | b1  | b0  |
|-----------|-----|-----|-----|-----|-----|-----|-----|-----|-----|-----|-----|-----|-----|-----|-----|-----|
| Un\G17041 | 15  | 14  | 13  | 12  | 11  | 10  | 9   | 8   | 7   | 6   | 5   | 4   | 3   | 2   | 1   | 0   |
| :         |     |     |     |     |     |     |     |     |     |     |     |     |     |     |     |     |
| Un\G17048 | 127 | 126 | 125 | 124 | 123 | 122 | 121 | 120 | 119 | 118 | 117 | 116 | 115 | 114 | 113 | 112 |

Each number in the table represents an IO device ID. Each bit corresponds to the IO device ID. For IO device IDs, refer to the following.

#### CPU to PN handshake flag (data consistency setting output area)

#### ■CPU to PN handshake flag (data consistency setting output area) (Un\G17049 to Un\G17056)

This flag is used when the data consistency function is executed. For details on data consistency function, refer to the following.

Page 23 Data Consistency Function

| Address   | b15 | b14 | b13 | b12 | b11 | b10 | b9  | b8  | b7  | b6  | b5  | b4  | b3  | b2  | b1  | b0  |
|-----------|-----|-----|-----|-----|-----|-----|-----|-----|-----|-----|-----|-----|-----|-----|-----|-----|
| Un\G17049 | 15  | 14  | 13  | 12  | 11  | 10  | 9   | 8   | 7   | 6   | 5   | 4   | 3   | 2   | 1   | 0   |
| :         |     |     |     |     |     |     |     |     |     |     |     |     |     |     |     |     |
| Un\G17056 | 127 | 126 | 125 | 124 | 123 | 122 | 121 | 120 | 119 | 118 | 117 | 116 | 115 | 114 | 113 | 112 |

Each number in the table represents an IO device ID. Each bit corresponds to the IO device ID. For IO device IDs, refer to the following.

Page 87 [General Configuration] tab

#### Service execution request 1, Service execution request 2

#### Service execution request 1, Service execution request 2 (Un\G17057)

These execution request bits are for 'Service request area 1' (Un\G50000 to Un\G52087) and 'Service request area 2' (Un\G52250 to Un\G54337).

To execute the service, set these areas. For details on the service interface functions, refer to the following.

| Address   | Bit       | Name                                         | Description                                                                                                    |
|-----------|-----------|----------------------------------------------|----------------------------------------------------------------------------------------------------|
| Un\G17057 | b0        | Service request area 1 execution request bit | 0: Do not send execution request to Service request area 1<br>1: Send execution request to Service request area 1 |
|           | b1        | Service request area 2 execution request bit | 0: Do not send execution request to Service request area 2<br>1: Send execution request to Service request area 2 |
|           | b2 to b15 | System area                                  | -                                                                                                    |

#### Module status

#### ■Module status (Un\G17118 to Un\G17119)

The RJ71PN92 status and errors can be checked.

| Address   | Bit       | Name                           | Description                                                                                                    |
|-----------|-----------|--------------------------------|----------------------------------------------------------------------------------------------------|
| Un\G17118 | b0        | Parameter setting status       | The status of parameter setting of the RJ71PN92 is stored. <sup>*1</sup><br>0: Parameter setting not completed |
|           |           |                                | 1: Parameter setting completed successfully                                                                    |
|           | b1 to b2  | System area                    | -                                                                                                    |
|           | b3        | Communication start completion | The communication start status of the RJ71PN92 is stored.                                                      |
|           |           |                                | 0: Communication start not completed                                                                           |
|           |           |                                | 1: Communication start completed                                                                               |
|           | b4 to b15 | System area                    | -                                                                                                    |
| Un\G17119 | b0        | Module error                   | The error status of the RJ71PN92 is stored.                                                                    |
|           |           |                                | 0: No error                                                                                                    |
|           |           |                                | 1: Error                                                                                                    |
|           | b1 to b15 | System area                    | _                                                                                                    |

\*1 When parameters are newly written, 1 is set when the CPU module is powered off and on or reset.

#### IO device data exchange management execution completion

#### ■IO device data exchange management execution completion (Un\G17120 to Un\G17127)

The execution request status of the I/O data exchange with each IO device is stored.

The setting of this area is applied to the IO device where I/O data exchange manual start is set in 'IO device data exchange start method setting area' (Un\G17001 to Un\G17008).

The communication status of each IO device can be checked in 'IO device communication status' (Un\G17153 to Un\G17160).

• 0: No execution request or execution request cleared

• 1: During execution request

| Address   | b15 | b14 | b13 | b12 | b11 | b10 | b9  | b8  | b7  | b6  | b5  | b4  | b3  | b2  | b1  | b0  |
|-----------|-----|-----|-----|-----|-----|-----|-----|-----|-----|-----|-----|-----|-----|-----|-----|-----|
| Un\G17120 | 15  | 14  | 13  | 12  | 11  | 10  | 9   | 8   | 7   | 6   | 5   | 4   | 3   | 2   | 1   | 0   |
| :         |     |     |     |     |     |     |     |     |     |     |     |     |     |     |     |     |
| Un\G17127 | 127 | 126 | 125 | 124 | 123 | 122 | 121 | 120 | 119 | 118 | 117 | 116 | 115 | 114 | 113 | 112 |

Each number in the table represents an IO device ID. Each bit corresponds to the IO device ID. For IO device IDs, refer to the following.

Page 87 [General Configuration] tab

#### PN to CPU handshake flag (data consistency setting input area)

#### ■PN to CPU handshake flag (data consistency setting input area) (Un\G17128 to Un\G17135)

This flag is used when the data consistency function is executed. For details on data consistency function, refer to the following.

Page 23 Data Consistency Function

| Address   | b15 | b14 | b13 | b12 | b11 | b10 | b9  | b8  | b7  | b6  | b5  | b4  | b3  | b2  | b1  | b0  |
|-----------|-----|-----|-----|-----|-----|-----|-----|-----|-----|-----|-----|-----|-----|-----|-----|-----|
| Un\G17128 | 15  | 14  | 13  | 12  | 11  | 10  | 9   | 8   | 7   | 6   | 5   | 4   | 3   | 2   | 1   | 0   |
| :         |     |     |     |     |     |     |     |     |     |     |     |     |     |     |     |     |
| Un\G17135 | 127 | 126 | 125 | 124 | 123 | 122 | 121 | 120 | 119 | 118 | 117 | 116 | 115 | 114 | 113 | 112 |

Each number in the table represents an IO device ID. Each bit corresponds to the IO device ID. For IO device IDs, refer to the following.

Page 87 [General Configuration] tab

#### PN to CPU handshake flag (data consistency setting output area)

#### ■PN to CPU handshake flag (data consistency setting output area) (Un\G17136 to Un\G17143)

This flag is used when the data consistency function is executed. For details on data consistency function, refer to the following.

Page 23 Data Consistency Function

| Address   | b15 | b14 | b13 | b12 | b11 | b10 | b9  | b8  | b7  | b6  | b5  | b4  | b3  | b2  | b1  | b0  |
|-----------|-----|-----|-----|-----|-----|-----|-----|-----|-----|-----|-----|-----|-----|-----|-----|-----|
| Un\G17136 | 15  | 14  | 13  | 12  | 11  | 10  | 9   | 8   | 7   | 6   | 5   | 4   | 3   | 2   | 1   | 0   |
| :         |     |     |     |     |     |     |     |     |     |     |     |     |     |     |     |     |
| Un\G17143 | 127 | 126 | 125 | 124 | 123 | 122 | 121 | 120 | 119 | 118 | 117 | 116 | 115 | 114 | 113 | 112 |

Each number in the table represents an IO device ID. Each bit corresponds to the IO device ID. For IO device IDs, refer to the following.

#### Service execution status

#### Service execution status (Un\G17144)

The execution status of the service requested with 'Service execution request 1, Service execution request 2' (Un\G17057) is stored.

| Address   | Bit        | Name                                                    | Description                                                                                                    |
|-----------|------------|---------------------------------------------------------|----------------------------------------------------------------------------------------------------|
| Un\G17144 | b0         | Service request area 1 execution request completion bit | 0: Service not executed or completed<br>1: Service completed<br>Response results from the IO device is stored in Service response area 1.                           |
|           | b1         | Service request area 2 execution request completion bit | <ol> <li>Service not executed or completed</li> <li>Service completed</li> <li>Response results from the IO device is stored in Service response area 2.</li> </ol> |
|           | b2 to b7   | System area                                             | -                                                                                                    |
|           | b8         | Service request area 1 execution request acceptance bit | <ul><li>0: Service not executed or Service execution request not received</li><li>1: Service execution request received</li></ul>                                   |
|           | b9         | Service request area 2 execution request acceptance bit | 0: Service not executed or Service execution request not received<br>1: Service execution request received                                                          |
|           | b10 to b15 | System area                                             | —                                                                                                    |

#### IO device alarm indication area

#### ■IO device alarm indication area (Un\G17145 to Un\G17152)

The occurrence of an error in each IO device is stored.

The setting of this area is applied to the IO device where Alarm manual processing is set in 'IO device alarm management area' (Un\G17025 to Un\G17032).

- 0: Alarm not received
- 1: Alarm received

| Address   | b15 | b14 | b13 | b12 | b11 | b10 | b9  | b8  | b7  | b6  | b5  | b4  | b3  | b2  | b1  | b0  |
|-----------|-----|-----|-----|-----|-----|-----|-----|-----|-----|-----|-----|-----|-----|-----|-----|-----|
| Un\G17145 | 15  | 14  | 13  | 12  | 11  | 10  | 9   | 8   | 7   | 6   | 5   | 4   | 3   | 2   | 1   | 0   |
| :         |     |     |     |     |     |     |     |     |     |     |     |     |     |     |     |     |
| Un\G17152 | 127 | 126 | 125 | 124 | 123 | 122 | 121 | 120 | 119 | 118 | 117 | 116 | 115 | 114 | 113 | 112 |

Each number in the table represents an IO device ID. Each bit corresponds to the IO device ID. For IO device IDs, refer to the following.

#### IO device communication status

#### ■IO device communication status (Un\G17153 to Un\G17160)

The communication status of each IO device is stored.

- 0: Communication unexecuted
- 1: During communication

| Address   | b15 | b14 | b13 | b12 | b11 | b10 | b9  | b8  | b7  | b6  | b5  | b4  | b3  | b2  | b1  | b0  |
|-----------|-----|-----|-----|-----|-----|-----|-----|-----|-----|-----|-----|-----|-----|-----|-----|-----|
| Un\G17153 | 15  | 14  | 13  | 12  | 11  | 10  | 9   | 8   | 7   | 6   | 5   | 4   | 3   | 2   | 1   | 0   |
| :         |     |     |     |     |     |     |     |     |     |     |     |     |     |     |     |     |
| Un\G17160 | 127 | 126 | 125 | 124 | 123 | 122 | 121 | 120 | 119 | 118 | 117 | 116 | 115 | 114 | 113 | 112 |

Each number in the table represents an IO device ID. Each bit corresponds to the IO device ID. For IO device IDs, refer to the following.

Page 87 [General Configuration] tab

#### IO device error

#### ■IO device error (Un\G17161 to Un\G17168)

The occurrence of an error in each IO device is stored. For error details, refer to the following.

Page 158 IO device error details

- 0: No error
- 1: Error

| Address   | b15 | b14 | b13 | b12 | b11 | b10 | b9  | b8  | b7  | b6  | b5  | b4  | b3  | b2  | b1  | b0  |
|-----------|-----|-----|-----|-----|-----|-----|-----|-----|-----|-----|-----|-----|-----|-----|-----|-----|
| Un\G17161 | 15  | 14  | 13  | 12  | 11  | 10  | 9   | 8   | 7   | 6   | 5   | 4   | 3   | 2   | 1   | 0   |
| :         |     |     |     |     |     |     |     |     |     |     |     |     |     |     |     |     |
| Un\G17168 | 127 | 126 | 125 | 124 | 123 | 122 | 121 | 120 | 119 | 118 | 117 | 116 | 115 | 114 | 113 | 112 |

Each number in the table represents an IO device ID. Each bit corresponds to the IO device ID. For IO device IDs, refer to the following.

#### Module error details

#### ■Module error details (Un\G17169)

The communication error status of PROFINET is stored.

| Stored value   | PN ERR LED | Error details and causes                                                                                        | Action                                                                                                    |
|----------------|------------|----------------------------------------------------------------------------------------------------|----------------------------------------------------------------------------------------------------|
| 3030H          | Off        | During normal communications<br>with all IO devices                                                             | _*1                                                                                                    |
|                | Flashing   | One or more IO devices are not<br>connected or an error has<br>occurred in one or more IO<br>devices.           | Correct the PROFINET module setting and write it in the RJ71PN92 again.                                                                                                    |
| 3031H          | On         | System error<br>(RJ71PN92 initial error)                                                                        | Reset the CPU module. If the error occurs again even after the measure is taken, the possible cause is a hardware failure of the RJ71PN92. Please consult your local Mitsubishi representative. |
| 3033H          | On         | Communications have not been performed with all IO devices.                                                     | <ul> <li>Check if the PROFINET module setting is correct.</li> <li>Check if no error has occurred in the communication path with the IO devices.</li> </ul>                                     |
| 3038H          | Off        | The I/O data exchange has not been started.                                                                     | _                                                                                                    |
| 3039H          | On         | System error<br>(RJ71PN92 initial error)                                                                        | Reset the CPU module. If the error occurs again even after the measure is taken, the possible cause is a hardware failure of the RJ71PN92. Please consult your local Mitsubishi representative. |
| 3130H to 3138H | On         | System error<br>(RJ71PN92 initial error)                                                                        | Reset the CPU module. If the error occurs again even after the measure is taken, the possible cause is a hardware failure of the RJ71PN92. Please consult your local Mitsubishi representative. |
| 3139H          | On         | PROFINET module setting access<br>error<br>(The PROFINET module setting is<br>not set or an access has failed.) | <ul> <li>Reset the CPU module.</li> <li>Write the PROFINET module setting in the RJ71PN92 again.</li> </ul>                                                                                     |
| 3230H          | On         | PROFINET module setting access<br>error<br>(The PROFINET module setting is<br>not set or an access has failed.) | <ul> <li>Reset the CPU module.</li> <li>Write the PROFINET module setting in the RJ71PN92 again.</li> </ul>                                                                                     |
| 3231H          | On         | System error<br>(RJ71PN92 initial error)                                                                        | Reset the CPU module. If the error occurs again even after the measure is taken, the possible cause is a hardware failure of the RJ71PN92. Please consult your local Mitsubishi representative. |

\*1 When the RJ71PN92 cannot communicate with IO devices in this status, the IO device information may not exist in the set parameter. Correct the PROFINET module setting and write it in the RJ71PN92 again.

#### IO device error details

#### ■IO device error details (Un\G21858 to Un\G21921)

Error details of each IO device are stored.

For details on error details of each IO device, refer to the following.

Page 131 Error details of IO devices

| Address   | b15                                                                                                    | b14          | b13       | b12        | b11       | b10                                                | b9                                               | b8 | b7       | b6           | b5        | b4        | b3        | b2   | b1 | b0 |
|-----------|----------------------------------------------------------------------------------------------------|--------------|-----------|------------|-----------|----------------------------------------------------|--------------------------------------------------|----|----------|--------------|-----------|-----------|-----------|------|----|----|
| Un\G21858 | Error details of the IO device (IO device ID: 1) Erro                                                   |              |           |            |           |                                                    | Error details of the IO device (IO device ID: 0) |    |          |              |           |           |           |      |    |    |
| Un\G21859 | 21859 Error details of the IO device (IO device ID: 3) Error details of the IO device (IO device ID: 2) |              |           |            |           |                                                    |                                                  |    |          |              |           |           |           |      |    |    |
| :         |                                                                                                    |              |           |            |           |                                                    |                                                  |    |          |              |           |           |           |      |    |    |
| Un\G21920 | Error de                                                                                                | etails of th | ne IO dev | vice (IO d | evice ID: | 125)                                               |                                                  |    | Error de | etails of th | ne IO dev | ice (IO d | evice ID: | 124) |    |    |
| Un\G21921 | n\G21921 Error details of the IO device (IO device ID: 127)                                             |              |           |            |           | Error details of the IO device (IO device ID: 126) |                                                  |    |          |              |           |           |           |      |    |    |

For IO device IDs, refer to the following.

Page 87 [General Configuration] tab

#### Output data area

#### ■Output data area (Un\G31000 to Un\G35095)

This area stores the data to be output from the RJ71PN92 to each IO device by the I/O data exchange.

Set the data to be output from the RJ71PN92 to each IO device in the engineering tool. ( Page 61 Setting items)

For details on this area, refer to the following.

Page 17 Data Exchange Function

#### Input data area

#### ■Input data area (Un\G36000 to Un\G40095)

This area stores the data to be input from each IO device to the RJ71PN92 by the I/O data exchange.

Set the data to be input from each IO device to the RJ71PN92 in the engineering tool. (SP Page 61 Setting items)

For details on this area, refer to the following.

Page 17 Data Exchange Function

#### Service request area 1, Service request area 2

## Service request area 1 (Un\G50000 to Un\G52087), Service request area 2 (Un\G52250 to Un\G54337)

This area stores service request data.

By storing service request data in this area and sending a service execution request with 'Service execution request 1,

Service execution request 2' (Un\G17057), the service is executed.

For details on this area, refer to the following.

Page 27 Service Interface Function

#### Service response area 1, Service response area 2

## Service response area 1 (Un\G57000 to Un\G59087), Service response area 2 (Un\G59250 to Un\G61337)

This area stores service response data.

When execution of the requested service is completed, service request data is stored in this area and the execution request completion bit of the service request area corresponding to 'Service execution status' (Un\G17144) turns on.

For details on this area, refer to the following.

Page 27 Service Interface Function

#### Communication stop at CPU STOP setting area

#### ■Communication stop at CPU STOP (Un\G2097130)

Set whether to enable or disable the communication stop at CPU STOP.

- 0: Disable the communication stop at CPU STOP
- 1: Enable the communication stop at CPU STOP

### Point P

Once the communication stop at CPU STOP is enabled after the RJ71PN92 is started up, the enabled state of this function continues until the RJ71PN92 is restarted.

For details on the communication stop at CPU STOP, refer to the following.  $\ensuremath{\mathbb{CPU}}$  Page 54 Communication Stop at CPU STOP

## Appendix 3 Processing Time

### Transmission delay time

The following are the formulas to calculate transmission delay time of I/O data exchange.

Note that the processing time may be prolonged depending on the load ratio of the network (line congestion degree),

processing performance of connected devices, and the system configuration.

#### Transmission delay time of output data

The following time is shown:

- The time between the CPU module device turning on or off and the output of the IO device turned on or off
- · The time between data set to the CPU module device and the data output to the IO device

| Calculation value | Not using the refresh settings <sup>*1</sup> | Using the refresh settings <sup>*2</sup> |
|-------------------|----------------------------------------------|------------------------------------------|
| Normal value      | СТ                                           | CT+ST                                    |
| Maximum value     | CT×2                                         | (CT×2)+ST                                |

- \*1 The time to update 'Output data area' (Un\G31000 to Un\G35095) and 'Input data area' (Un\G36000 to Un\G40095). The data transfer between the devices of the I/O data and the CPU module is performed on the program. The processing time is not included in the calculation formula because the processing time varies depending on the programming method and the program execution type.
- \*2 The time to update the CPU module device set in the refresh settings.
- CT: Cycle time [ms] ( 🖙 Page 91 [Parameters] tab)
- ST: Sequence scan time [ms] ( MELSEC iQ-R CPU Module User's Manual (Application))

#### Transmission delay time of input data

The following time is shown:

- · The time between a signal input to the IO device and the CPU module device turned on or off
- The time between data input to the IO device and the data stored in the CPU module device

| Calculation value | Not using the refresh settings <sup>*1</sup> | Using the refresh settings <sup>*</sup> | 2     |
|-------------------|----------------------------------------------|-----------------------------------------|-------|
|                   |                                              | ST⊴CT                                   | ST>CT |
| Normal value      | СТ                                           | CT+ST                                   | ST    |
| Maximum value     | CT×2                                         | (CT×2)+ST                               | ST×2  |

\*1 The time to update 'Output data area' (Un\G31000 to Un\G35095) and 'Input data area' (Un\G36000 to Un\G40095). The data transfer between the devices of the I/O data and the CPU module is performed on the program. The processing time is not included in the calculation formula because the processing time varies depending on the programming method and the program execution type.

- $^{\ast}2$   $\,$  The time to update the CPU module device set in the refresh settings.
- CT: Cycle time [ms] ( I Page 91 [Parameters] tab)
- ST: Sequence scan time [ms] ( MELSEC iQ-R CPU Module User's Manual (Application))

## Appendix 4 Added and Enhanced Functions

The following table lists the added and enhanced functions in the RJ71PN92.

| Added and enhanced function            | Firmware version of the RJ71PN92 | Software version of GX<br>Configurator-PN | Software version of GX<br>Works3 |
|----------------------------------------|----------------------------------|-------------------------------------------|----------------------------------|
| Compatible with R00CPU, R01CPU, R02CPU | —                                | Version 2.02C or later                    | _                                |
| Communication stop at CPU STOP         | "03" or later                    | Version 2.02C or later                    | -                                |

### INDEX

#### Α

| Acyclic communication - explicit read data record  |    |
|----------------------------------------------------|----|
|                                                    | 39 |
| Acyclic communication - explicit write data record | 07 |
| Acyclic communication implicit road data rocard    | 31 |
|                                                    | 35 |
| Adding IO devices.                                 | 74 |
| Alarm ACK                                          | 44 |
| Alarm log acquisition                              | 49 |
| Alarm request                                      | 41 |

#### В

| Backup file   | 105 |
|---------------|-----|
| Buffer memory | 147 |

#### С

| Connection status of IO devices            | 3 |
|--------------------------------------------|---|
| CPU to PN handshake flag (data consistency |   |
| setting input area)                        | 2 |
| CPU to PN handshake flag (data consistency |   |
| setting output area)                       | 3 |
| Current error area                         | 0 |
| Cycle time                                 | 6 |

#### D

| Data consistency setting area | 152  |
|-------------------------------|------|
| Data exchange start request   | 150  |
| Device                        | . 16 |

#### Ε

| Engineering tool    |  |  |  |  |  |  |  |  |  |  |   | 16 |
|---------------------|--|--|--|--|--|--|--|--|--|--|---|----|
| Error clear request |  |  |  |  |  |  |  |  |  |  | 1 | 46 |
| Error information   |  |  |  |  |  |  |  |  |  |  | 1 | 29 |

#### G

| Global label       | 16 |
|--------------------|----|
| GSDML file         | 16 |
| GX Configurator-PN | 68 |

### I

| Input data area                                   |
|---------------------------------------------------|
|                                                   |
| IO device alarm indication area                   |
| IO device alarm management area                   |
| IO device communication status                    |
| IO device data exchange management                |
| execution completion 154                          |
| IO device data exchange management                |
| execution request                                 |
| IO device data exchange management setting area   |
|                                                   |
| IO device data exchange start method setting area |
| IO device detection                               |

#### Μ

| Mode settings           |
|-------------------------|
| Module                  |
| Module diagnostics      |
| Module error details    |
| Module error status     |
| Module information list |
| Module ready            |
| Module status           |

#### Ν

#### 0

| Output data area . |  |  |  |  |  |  |  |  |  |  |  |  |  |  |  |  |  | . 1 | 58 |
|--------------------|--|--|--|--|--|--|--|--|--|--|--|--|--|--|--|--|--|-----|----|
|--------------------|--|--|--|--|--|--|--|--|--|--|--|--|--|--|--|--|--|-----|----|

#### Ρ

| PN to CPU handshake flag (data consistency |
|--------------------------------------------|
| setting input area)                        |
| PN to CPU handshake flag (data consistency |
| setting output area)                       |
| PROFINET                                   |

#### S

| Service execution request 1, Service execution     |
|----------------------------------------------------|
| request 2                                          |
| Service execution status                           |
| Service request area 1, Service request area 2 158 |
| Service response area 1, Service response area 2   |
|                                                    |

#### V

## REVISIONS

| I ne manual number is given on the bottom left of the back cover. |                    |                                                                                                    |  |  |  |  |  |  |
|-------------------------------------------------------------------|--------------------|----------------------------------------------------------------------------------------------------|--|--|--|--|--|--|
| Revision date                                                     | *Manual number     | Description                                                                                                    |  |  |  |  |  |  |
| May 2017                                                          | SH(NA)-081680ENG-A | First edition                                                                                                    |  |  |  |  |  |  |
| September 2018                                                    | SH(NA)-081680ENG-B | ■Added or modified parts<br>SAFETY PRECAUTIONS, Section 2.1, 4.2, 5.3                                                                                                    |  |  |  |  |  |  |
| February 2021                                                     | SH(NA)-081680ENG-C | ■Added or modified parts<br>Section 4.4                                                                                                    |  |  |  |  |  |  |
| May 2021                                                          | SH(NA)-081680ENG-D | ■Added or modified parts<br>SAFETY PRECAUTIONS, CONDITIONS OF USE FOR THE PRODUCT, RELEVANT MANUALS,<br>TERMS, GENERIC TERMS AND ABBREVIATIONS, Section 4.5, 4.6, Appendix 4 |  |  |  |  |  |  |
| September 2021                                                    | SH(NA)-081680ENG-E | <ul> <li>Added function</li> <li>Communication stop at CPU STOP</li> <li>Added or modified parts</li> <li>Section 1.5, 5.3, 5.5, Appendix 2, 4</li> </ul>                    |  |  |  |  |  |  |
| July 2022                                                         | SH(NA)-081680ENG-F | Error correction                                                                                                    |  |  |  |  |  |  |
| March 2023                                                        | SH(NA)-081680ENG-G | ■Added or modified parts<br>SAFETY PRECAUTIONS, TERMS, Section 5.5                                                                                                    |  |  |  |  |  |  |
| April 2024                                                        | SH(NA)-081680ENG-H | Added or modified parts<br>Section 2.4, 2.5, 2.6, 3.1, 5.5                                                                                                    |  |  |  |  |  |  |

\*The manual number is given on the bottom left of the back cover.

Japanese manual number: SH-081678-G

This manual confers no industrial property rights or any rights of any other kind, nor does it confer any patent licenses. Mitsubishi Electric Corporation cannot be held responsible for any problems involving industrial property rights which may occur as a result of using the contents noted in this manual.

© 2017 MITSUBISHI ELECTRIC CORPORATION

## WARRANTY

Please confirm the following product warranty details before using this product.

#### 1. Gratis Warranty Term and Gratis Warranty Range

If any faults or defects (hereinafter "Failure") found to be the responsibility of Mitsubishi occurs during use of the product within the gratis warranty term, the product shall be repaired at no cost via the sales representative or Mitsubishi Service Company.

However, if repairs are required onsite at domestic or overseas location, expenses to send an engineer will be solely at the customer's discretion. Mitsubishi shall not be held responsible for any re-commissioning, maintenance, or testing on-site that involves replacement of the failed module.

#### [Gratis Warranty Term]

The gratis warranty term of the product shall be for one year after the date of purchase or delivery to a designated place. Note that after manufacture and shipment from Mitsubishi, the maximum distribution period shall be six (6) months, and the longest gratis warranty term after manufacturing shall be eighteen (18) months. The gratis warranty term of repair parts shall not exceed the gratis warranty term before repairs.

[Gratis Warranty Range]

- (1) The range shall be limited to normal use within the usage state, usage methods and usage environment, etc., which follow the conditions and precautions, etc., given in the instruction manual, user's manual and caution labels on the product.
- (2) Even within the gratis warranty term, repairs shall be charged for in the following cases.
  - 1. Failure occurring from inappropriate storage or handling, carelessness or negligence by the user. Failure caused by the user's hardware or software design.
  - 2. Failure caused by unapproved modifications, etc., to the product by the user.
  - 3. When the Mitsubishi product is assembled into a user's device, Failure that could have been avoided if functions or structures, judged as necessary in the legal safety measures the user's device is subject to or as necessary by industry standards, had been provided.
  - 4. Failure that could have been avoided if consumable parts (battery, backlight, fuse, etc.) designated in the instruction manual had been correctly serviced or replaced.
  - 5. Failure caused by external irresistible forces such as fires or abnormal voltages, and Failure caused by force majeure such as earthquakes, lightning, wind and water damage.
  - 6. Failure caused by reasons unpredictable by scientific technology standards at time of shipment from Mitsubishi.
  - 7. Any other failure found not to be the responsibility of Mitsubishi or that admitted not to be so by the user.

#### 2. Onerous repair term after discontinuation of production

- (1) Mitsubishi shall accept onerous product repairs for seven (7) years after production of the product is discontinued. Discontinuation of production shall be notified with Mitsubishi Technical Bulletins, etc.
- (2) Product supply (including repair parts) is not available after production is discontinued.

#### 3. Overseas service

Overseas, repairs shall be accepted by Mitsubishi's local overseas FA Center. Note that the repair conditions at each FA Center may differ.

#### 4. Exclusion of loss in opportunity and secondary loss from warranty liability

Regardless of the gratis warranty term, Mitsubishi shall not be liable for compensation to:

- (1) Damages caused by any cause found not to be the responsibility of Mitsubishi.
- (2) Loss in opportunity, lost profits incurred to the user by Failures of Mitsubishi products.
- (3) Special damages and secondary damages whether foreseeable or not, compensation for accidents, and compensation for damages to products other than Mitsubishi products.
- (4) Replacement by the user, maintenance of on-site equipment, start-up test run and other tasks.

#### 5. Changes in product specifications

The specifications given in the catalogs, manuals or technical documents are subject to change without prior notice.

## TRADEMARKS

PROFINET is a trademark of PROFIBUS Nutzerorganisation e.V.

Microsoft and Windows are trademarks of the Microsoft group of companies.

The company names, system names and product names mentioned in this manual are either registered trademarks or trademarks of their respective companies.

In some cases, trademark symbols such as '<sup>™</sup> or '<sup>®</sup>' are not specified in this manual.

SH(NA)-081680ENG-H(2404)MEE MODEL: RJ71PN92-U-OU-E MODEL CODE: 13JX60

### MITSUBISHI ELECTRIC CORPORATION

HEAD OFFICE: TOKYO BLDG., 2-7-3, MARUNOUCHI, CHIYODA-KU, TOKYO 100-8310, JAPAN NAGOYA WORKS: 1-14, YADA-MINAMI 5-CHOME, HIGASHI-KU, NAGOYA 461-8670, JAPAN

When exported from Japan, this manual does not require application to the Ministry of Economy, Trade and Industry for service transaction permission.

Specifications subject to change without notice.